Questo manuale d'istruzione è fornito da trovaprezzi.it. Scopri tutte le offerte per Aruba 3810M 16SFP+ 2-slot o cerca il tuo prodotto tra le migliori offerte di Switch

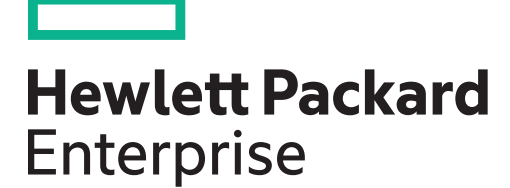

🔁 trovaprezzi.it

# Aruba 3810M Switches Installation and Getting Started Guide

Part Number: 5998-8461a Published: June 2017 Edition: 2

#### © Copyright 2011, 2016 Hewlett Packard Enterprise Development LP

The information contained herein is subject to change without notice. The only warranties for Hewlett Packard Enterprise products and services are set forth in the express warranty statements accompanying such products and services. Nothing herein should be construed as constituting an additional warranty. Hewlett Packard Enterprise shall not be liable for technical or editorial errors or omissions contained herein.

Links to third-party websites take you outside the Hewlett Packard Enterprise website. Hewlett Packard Enterprise has no control over and is not responsible for information outside the Hewlett Packard Enterprise website.

Confidential computer software. Valid license from Hewlett Packard Enterprise required for possession, use, or copying. Consistent with FAR 12.211 and 12.212, Commercial Computer Software, Computer Software Documentation, and Technical Data for Commercial Items are licensed to the U.S. Government under vendor's standard commercial license.

#### Acknowledgments

Microsoft® and Windows® are trademarks of the Microsoft group of companies.

#### **Applicable Products**

| Aruba 3810M 24G 1-slot Switch                       | JL071A |
|-----------------------------------------------------|--------|
| Aruba 3810M 48G 1-slot Switch                       | JL072A |
| Aruba 3810M 24G PoE+ 1-slot Switch                  | JL073A |
| Aruba 3810M 48G PoE+ 1-slot Switch                  | JL074A |
| Aruba 3810M 16SFP+ 2-slot Switch                    | JL075A |
| Aruba 3810M 40G 8 HPE Smart Rate PoE+ 1-slot Switch | JL076A |
| Aruba 3810M 4-port Stacking Module                  | JL084A |
| Aruba 3810M 1QSFP+ 40GbE module                     | JL078A |
| Aruba 3810M 2QSFP+ 40GbE module                     | JL079A |
| Aruba 3810M 4SFP+ module                            | JL083A |
| Aruba 3810 Switch Fan Tray                          | JL088A |
| Aruba X371 12VDC 250W PS                            | JL085A |
| Aruba X372 54VDC 680W PS                            | JL086A |
| Aruba X372 54VDC 1050W PS                           | JL087A |
| Aruba 3800/3810M 0.5m Stacking Cable                | J9578A |
| Aruba 3800/3810M 3m Stacking Cable                  | J9579A |
| Aruba 3800/3810M 1m Stacking Cable                  | J9665A |
| HPE X410 1U Universal 4-post Rack Mounting Kit      | J9583A |
|                                                     |        |

Hewlett Packard Enterprise

3000 Hanover Street

Palo Alto, CA 94304

http://www.hpe.com/networking

# Contents

| 1 | Introducing the 3810M switches                           | 6                      |
|---|----------------------------------------------------------|------------------------|
|   | Front of the Switches                                    | 7                      |
|   | Network Ports                                            | 9                      |
|   | Management Ports                                         | 11                     |
|   | Console Ports                                            | 11                     |
|   | Auxiliary (Aux) Port                                     | 11                     |
|   | Switch and Port LEDs on Front of the switches            | 11                     |
|   | LED Mode Select Button and Indicator LEDs                | 18                     |
|   | Reset and Clear Buttons                                  | 19                     |
|   | Flex Port Slot and Module Support                        | 20                     |
|   | Back of the Switches                                     | 20                     |
|   | Power Supplies                                           | 21                     |
|   | Power Connector                                          | 21                     |
|   | Stacking Module Slot                                     | 21                     |
|   | Fan Tray Assembly                                        | 22                     |
|   | Out-of-Band Management (OOBM) Port                       | 22                     |
|   | LEDs on the Back of the Switches.                        | 22                     |
|   | 3810M Stacking Module                                    | 23                     |
|   | Stacking Module LEDs                                     | 24                     |
|   | Switch Features                                          | 25                     |
| 2 | Installing the Switch                                    | 28                     |
| 2 | Installing the Owner                                     | 20                     |
|   | Included Palts                                           | 20                     |
|   | Summary                                                  | 29                     |
|   | Justellation Proputions:                                 | 29<br>21               |
|   | 1 Drenaro the Installation Site                          | ا 3                    |
|   | 1. Frepare the Installation Site                         | <br>20                 |
|   |                                                          | 3∠<br>⊅⊿               |
|   | 2 (Ontional) Install the Stacking Module                 | 34                     |
|   | Verifying the Module is Installed Correctly              | 25                     |
|   | A Installing the Elex Port Module                        | 36                     |
|   | 5. Mount the Switch                                      |                        |
|   | 5. Mount the Switch                                      |                        |
|   | Rack Mounting the 3810M switch in a 2 post rack          |                        |
|   | Rack Mounting the 3810M switch in a $\lambda$ -post rack | 30                     |
|   | Horizontal Surface Mounting                              | 08                     |
|   | 6 (Ontional) Installing the Stacking Cables              | <del>4</del> 0<br>41   |
|   | 7 (Optional) Installing Transceivers                     | <del>-</del> 1<br>/1   |
|   | Installing the transceivers:                             | <del>-</del> 1         |
|   | Removing the transceiver:                                | <del>-</del> 1<br>42   |
|   | 8 Connect the Switch to a Power Source                   | <u>72</u><br>42        |
|   | 9 (Ontional) Installing a Second Power Supply            | <u>۲</u>               |
|   | PoE/PoE+ Operation                                       | 43                     |
|   | 10 (Optional) Connect a Management console               | 44                     |
|   | Configuring the Management Console                       | <u>-</u><br><u>4</u> 4 |
|   | Setting Up a Console Connection                          | 44                     |
|   | Console Cable Pinouts                                    | 45                     |
|   | 11 Connect the Network Cables                            | 27<br>46               |
|   | Using the R.I-45 Connectors                              | <u>4</u> 7             |
|   | Connecting Cables to Transceivers                        | <u>4</u> 7             |
|   | Stacking Information and Topologies                      | 47                     |
|   |                                                          |                        |

|   | Chain Topologies<br>Ring Topologies                                             | 48<br>50 |
|---|---------------------------------------------------------------------------------|----------|
|   | Mesh Topologies                                                                 | 51       |
| ~ |                                                                                 |          |
| 3 | Getting Started With Switch Configuration                                       | 58       |
|   | Recommended Minimal Configuration                                               | 58       |
|   | Minimal Configuration Through the Console Port Connection                       | 58       |
|   | Where to Go From Here: Networked Connections                                    | 60       |
|   | Using the IP Address for Remote Switch Management                               | 61       |
|   | Starting a Teinet Session                                                       | 61       |
|   | Starting a web Browser Session                                                  |          |
| 4 | Replacing Components                                                            | 63       |
|   | Replacing the Fan Tray                                                          | 63       |
|   | Replacing the Power Supply                                                      | 64       |
|   | Replacing the Stacking Module                                                   | 65       |
|   | Replacing the Flex Port Module                                                  | 66       |
| 5 | Troubleshooting                                                                 | 68       |
|   | Basic Troubleshooting Tips                                                      | 68       |
|   | Diagnosing with the LEDs                                                        | 69       |
|   | Proactive Networking                                                            | 76       |
|   | Hardware Diagnostic Tests                                                       | 77       |
|   | Testing the Switch by Resetting It                                              | 77       |
|   | Checking the Switch LEDs                                                        | 77       |
|   | Checking Console Messages                                                       |          |
|   | Testing Twisted-Pair Cabling                                                    |          |
|   | Testing Switch-to-Device Network Communications                                 |          |
|   | Restoring the Factory Default Configuration                                     | 70       |
|   | Downloading New Switch Software                                                 | 79       |
|   | Hewlett Packard Enterprise Customer Support Services                            | 79       |
| 6 | Specifications                                                                  | 80       |
| Ŭ | Switch Specifications                                                           | 80       |
|   | Physical                                                                        | 80       |
|   | Flectrical                                                                      | 80       |
|   | Environmental.                                                                  |          |
|   | Acoustics                                                                       | 81       |
|   | Safety                                                                          | 81       |
|   | Connectivity Standards                                                          | 82       |
|   | Stacking Module Specifications                                                  | 83       |
|   | Physical                                                                        | 83       |
|   | Environmental                                                                   | 83       |
|   | Flex Port Specifications                                                        | 83       |
|   | Physical                                                                        |          |
|   | Environmental                                                                   | 84       |
| 7 | Cabling and Technology Information                                              | 85       |
|   | Cabling Specifications                                                          | 85       |
|   | Technology Distance Specifications                                              | 87       |
|   | Mode Conditioning Patch Cord.                                                   |          |
|   | Installing the Patch Cord.                                                      |          |
|   | I WISTED-Pair Cable/Connector PIn-Outs.                                         |          |
|   | Straight-Through Twisted-Pair Cable for TU Mbps of TUU Mbps Network Connections | 90       |
|   | Capie Didyraill                                                                 |          |

| Crossover Twisted-Pair Cable for 10 Mbps or 100 Mbps Network Connection       91         Cable Diagram       92         Straight-Through Twisted-Pair Cable for 1000 Mbps Network Connections       92         Cable Diagram       92         Cable Diagram       92         Pin Assignments       93         8 Support and other resources       94         Accessing Hewlett Packard Enterprise Support       94         Before Calling Support       95         Accessing updates       95         Websites       95         Customer self repair       96         Remote support       96         Documentation feedback       96         A Warranty and regulatory information       97         Regulatory information       97         Belarus Kazakhstan Russia marking       97         Turkey RoHS material content declaration       98         Index       99 | Pin Assignments                                                         | 91 |
|----------------------------------------------------------------------------------------------------|-------------------------------------------------------------------------|----|
| Cable Diagram.91Pin Assignments.92Straight-Through Twisted-Pair Cable for 1000 Mbps Network Connections.92Cable Diagram.92Pin Assignments.938 Support and other resources.94Accessing Hewlett Packard Enterprise Support.94Before Calling Support.95Accessing updates.95Websites.95Customer self repair.96Remote support.96A Warranty and regulatory information.97Warranty information.97Regulatory information.97Belarus Kazakhstan Russia marking.97Turkey RoHS material content declaration.98Index.99                                                                                                    | Crossover Twisted-Pair Cable for 10 Mbps or 100 Mbps Network Connection | 91 |
| Pin Assignments.       92         Straight-Through Twisted-Pair Cable for 1000 Mbps Network Connections.       92         Cable Diagram.       92         Pin Assignments.       93         8 Support and other resources.       94         Accessing Hewlett Packard Enterprise Support.       94         Before Calling Support.       95         Accessing updates.       95         Websites.       95         Customer self repair.       96         Remote support.       96         Documentation feedback.       96         A Warranty and regulatory information.       97         Warranty information.       97         Belarus Kazakhstan Russia marking.       97         Turkey RoHS material content declaration.       98         Index.       99                                                                                                    | Cable Diagram                                                           | 91 |
| Straight-Through Twisted-Pair Cable for 1000 Mbps Network Connections                                                                                                    | Pin Assignments                                                         | 92 |
| Cable Diagram                                                                                                    | Straight-Through Twisted-Pair Cable for 1000 Mbps Network Connections   | 92 |
| Pin Assignments.       93         8 Support and other resources.       94         Accessing Hewlett Packard Enterprise Support.       94         Before Calling Support.       95         Accessing updates.       95         Websites.       95         Customer self repair.       96         Remote support.       96         Documentation feedback.       96         A Warranty and regulatory information.       97         Warranty information.       97         Regulatory information.       97         Belarus Kazakhstan Russia marking.       97         Turkey RoHS material content declaration.       98         Ukraine RoHS material content declaration.       98         Index.       99                                                                                                    | Cable Diagram                                                           | 92 |
| 8 Support and other resources.       94         Accessing Hewlett Packard Enterprise Support.       94         Before Calling Support.       95         Accessing updates.       95         Websites.       95         Customer self repair.       96         Documentation feedback.       96         A Warranty and regulatory information.       97         Warranty information.       97         Belarus Kazakhstan Russia marking.       97         Turkey RoHS material content declaration.       98         Ukraine RoHS material content declaration.       98         Index.       99                                                                                                    | Pin Assignments                                                         | 93 |
| Accessing Hewlett Packard Enterprise Support.       94         Before Calling Support.       95         Accessing updates.       95         Websites.       95         Customer self repair.       96         Remote support.       96         Documentation feedback.       96         A Warranty and regulatory information.       97         Warranty information.       97         Regulatory information.       97         Turkey RoHS material content declaration.       98         Ukraine RoHS material content declaration.       98         Index.       99                                                                                                    | 8 Support and other resources                                           | 94 |
| Before Calling Support.       .95         Accessing updates.       .95         Websites.       .95         Customer self repair.       .96         Remote support.       .96         Documentation feedback.       .96         A Warranty and regulatory information.       .97         Warranty information.       .97         Regulatory information.       .97         Belarus Kazakhstan Russia marking.       .97         Turkey RoHS material content declaration.       .98         Ukraine RoHS material content declaration.       .98         Index.       .99                                                                                                    | Accessing Hewlett Packard Enterprise Support                            | 94 |
| Accessing updates.       .95         Websites.       .95         Customer self repair.       .96         Remote support.       .96         Documentation feedback.       .96         A Warranty and regulatory information.       .97         Warranty information.       .97         Regulatory information.       .97         Belarus Kazakhstan Russia marking.       .97         Turkey RoHS material content declaration.       .98         Ukraine RoHS material content declaration.       .98         Index.       .99                                                                                                    | Before Calling Support                                                  | 95 |
| Websites.       95         Customer self repair.       96         Remote support.       96         Documentation feedback.       96         A Warranty and regulatory information.       97         Warranty information.       97         Regulatory information.       97         Belarus Kazakhstan Russia marking.       97         Turkey RoHS material content declaration.       98         Ukraine RoHS material content declaration.       98         Index.       99                                                                                                    | Accessing updates                                                       | 95 |
| Customer self repair.96Remote support.96Documentation feedback.96A Warranty and regulatory information.97Warranty information.97Regulatory information.97Regulatory information.97Belarus Kazakhstan Russia marking.97Turkey RoHS material content declaration.98Ukraine RoHS material content declaration.98Index.99                                                                                                    | Websites                                                                | 95 |
| Remote support.96Documentation feedback.96A Warranty and regulatory information.97Warranty information.97Regulatory information.97Belarus Kazakhstan Russia marking.97Turkey RoHS material content declaration.98Ukraine RoHS material content declaration.98Index.99                                                                                                    | Customer self repair                                                    | 96 |
| Documentation feedback                                                                                                    | Remote support                                                          | 96 |
| A Warranty and regulatory information                                                                                                    | Documentation feedback                                                  | 96 |
| Warranty information.       97         Regulatory information.       97         Belarus Kazakhstan Russia marking.       97         Turkey RoHS material content declaration.       98         Ukraine RoHS material content declaration.       98         Index.       99                                                                                                    | A Warranty and regulatory information                                   | 97 |
| Regulatory information                                                                                                    | Warranty information                                                    | 97 |
| Belarus Kazakhstan Russia marking                                                                                                    | Regulatory information                                                  | 97 |
| Turkey RoHS material content declaration                                                                                                    | Belarus Kazakhstan Russia marking                                       | 97 |
| Ukraine RoHS material content declaration                                                                                                    | Turkey RoHS material content declaration                                | 98 |
| Index                                                                                                    | Ukraine RoHS material content declaration                               | 98 |
|                                                                                                    | Index                                                                   | 99 |

# 1 Introducing the 3810M switches

The Aruba 3810M are multiport switches that can be used to build high-performance switched networks. These switches are store-and-forward devices offering low latency for high-speed networking. The 3810M switches also support a field-replaceable Redundant Power Supply and fan tray, Power over Ethernet (PoE/PoE+) technologies, full network management capabilities and a flexible uplink port slot.

In addition, the 3810M switches support the **FlexChassis Mesh** feature for stacking the switches. When 3810M Stacking Modules (JL084A) are installed in the switches, any combination of up to ten 3810M switches can be stacked together via high-speed backplane cables to form a single extended virtual switch. See Stacking Information and Topologies, and the HPE ArubaOS-Switch Advanced Traffic Management Guide K/KA/KB.16.01 for more stacking information.

These switches are described in this manual:

| Non-PoE | Switches |  |
|---------|----------|--|
|         |          |  |

Aruba 3810M 24G 1-slot Switch (JL071A) Aruba 3810M 48G 1-slot Switch (JL072A) Aruba 3810M 16SFP+ 2-slot Switch (JL075A)

#### **PoE+ Switches**

Aruba 3810M 24G PoE+ 1-slot Switch (JL073A) Aruba 3810M 48G PoE+ 1-slot Switch (JL074A) Aruba 3810M 40G 8 HPE Smart Rate PoE+ 1-slot Switch (JL076A)

#### **Accessories List**

| Stacking Module                                | Power Supply                                              | Flex port Module                         |
|------------------------------------------------|-----------------------------------------------------------|------------------------------------------|
| Aruba 3810M 4-port Stacking<br>Module (JL084A) | Aruba X371 12VDC 250W 100-240VAC<br>Power Supply (JL085A) | Aruba 3810M 1QSFP+ 40GbE module (JL078A) |
|                                                | Aruba X372 54VDC 680W 100-240VAC<br>Power Supply (JL086A) | Aruba 3810M 2QSFP+ 40GbE module (JL079A) |
|                                                | Aruba X372 54VDC 1050W 110-240VAC Power Supply (JL087A)   | Aruba 3810M 4SFP+ module (JL083A)        |

This chapter describes these switches with the following information:

- Front of the switches:
  - Network Ports
  - Management Ports
  - LEDs
  - Buttons
  - Flex Port Slot
  - Module Support
- Back of the switches:
  - Power Supplies and Power Connectors
  - Fan Tray
  - Out-of-Band Management (OOBM)
- 3810M Stacking Module
- Switch Features

# Front of the Switches

## Figure 1 Front of all the 3810M Switches

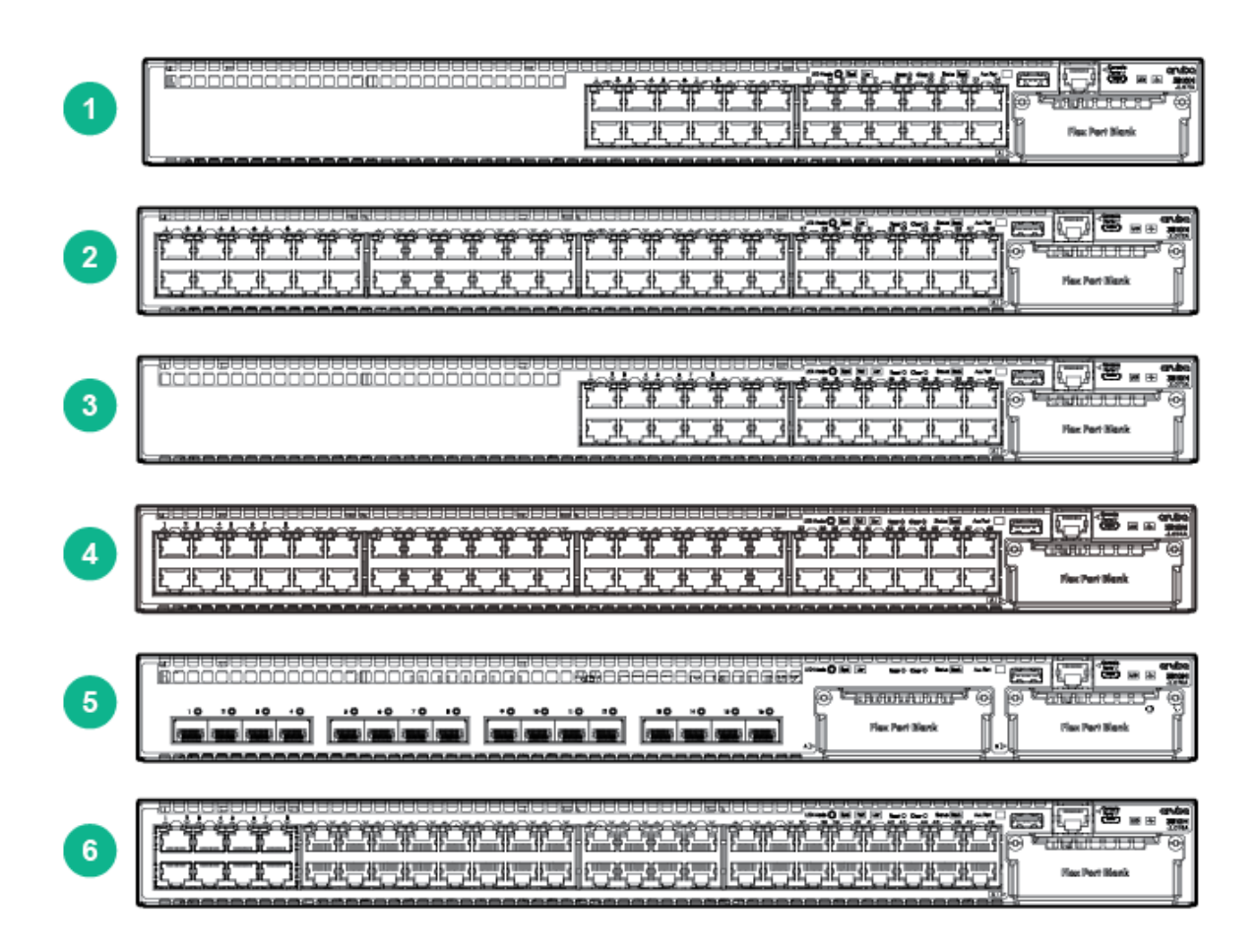

#### Table 1 Front of all the 3810M Switches Label and Description

| Label | Description                                                  |
|-------|--------------------------------------------------------------|
| 1     | Aruba 3810M 24G 1-slot Switch (JL071A)                       |
| 2     | Aruba 3810M 48G 1-slot Switch (JL072A)                       |
| 3     | Aruba 3810M 24G PoE+ 1-slot Switch (JL073A)                  |
| 4     | Aruba 3810M 48G PoE+ 1-slot Switch (JL074A)                  |
| 5     | Aruba 3810M 16SFP+ 2-slot Switch (JL075A)                    |
| 6     | Aruba 3810M 40G 8 HPE Smart Rate PoE+ 1-slot Switch (JL076A) |

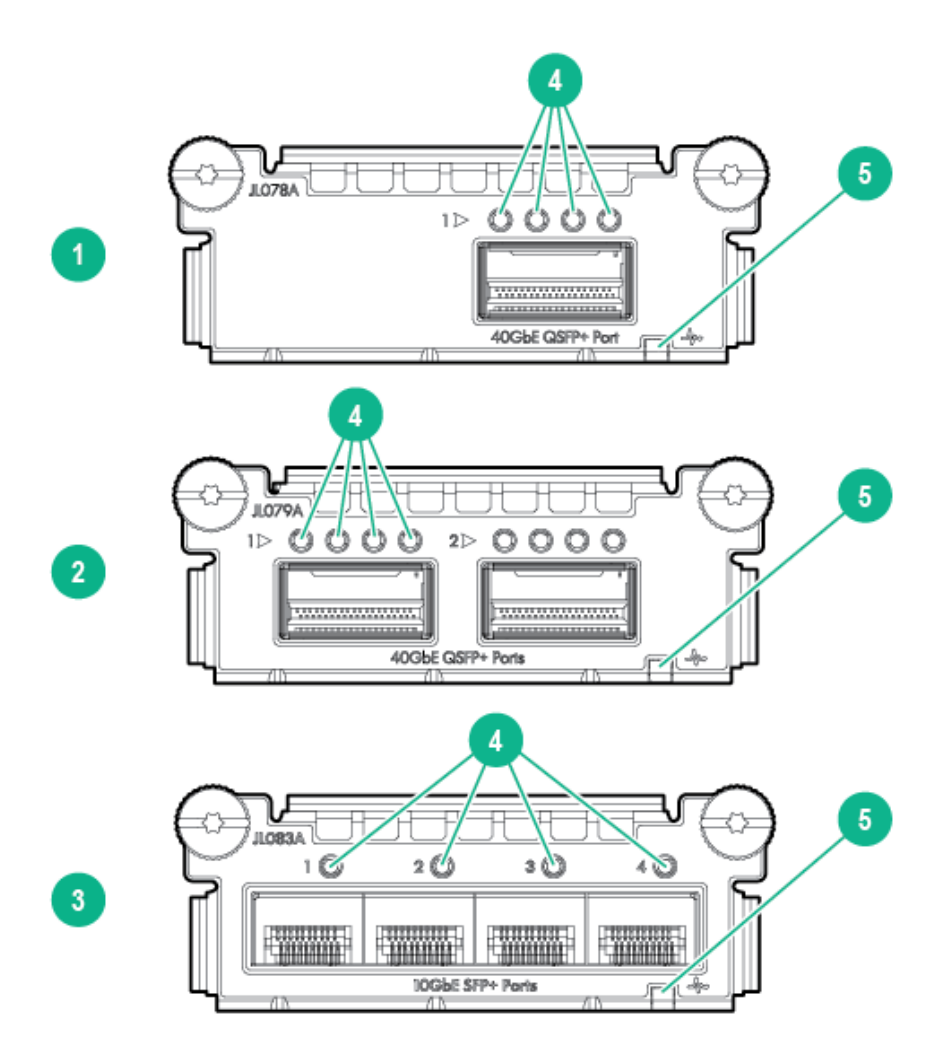

|--|

| Label | Description                              |
|-------|------------------------------------------|
| 1     | Aruba 3810M 1QSFP+ 40GbE Module (JL078A) |
| 2     | Aruba 3810M 2QSFP+ 40GbE Module (JL079A) |
| 3     | Aruba 3810M 4SFP+ Module (JL083A)        |
| 4     | Port LEDs                                |
| 5     | Flex Port Module Status LED              |

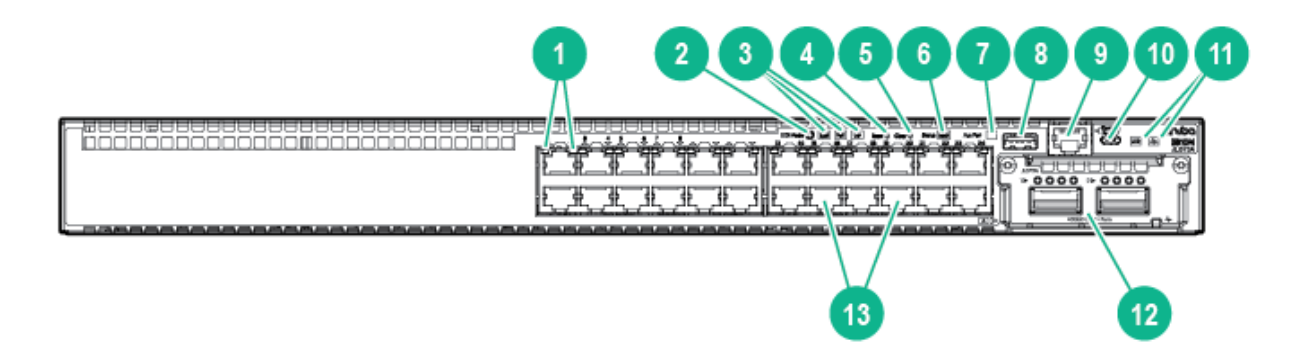

| Label                                                             | Description                             |  |  |  |  |
|-------------------------------------------------------------------|-----------------------------------------|--|--|--|--|
| 1                                                                 | Switch Port LEDs                        |  |  |  |  |
| 2                                                                 | LED Mode button                         |  |  |  |  |
| 3                                                                 | Speed, PoE*, Usr LEDs                   |  |  |  |  |
| 4, 5                                                              | Reset, Clear buttons                    |  |  |  |  |
| 6                                                                 | Back Module Status LED                  |  |  |  |  |
| 7                                                                 | Aux port status LED                     |  |  |  |  |
| 8                                                                 | USB/Auxiliary Port                      |  |  |  |  |
| 9                                                                 | RJ Serial Console                       |  |  |  |  |
| 10                                                                | Micro USB Console                       |  |  |  |  |
| 11                                                                | Global Status, Unit Identification LEDs |  |  |  |  |
| 12                                                                | Flex port Module expansion slot         |  |  |  |  |
| 13                                                                | 10/100/1000Base-T RJ-45 Ports           |  |  |  |  |
| * PoE Mode LED is present only on switch models that support PoE. |                                         |  |  |  |  |

#### Table 3 3810M Switches Labels and Description

## **Network Ports**

## Table 4 Network Ports

| Product<br>number | Model name                            | 10/100/1000<br>non-PoE<br>RJ-45 ports <sup>1</sup> | 10/100/1000<br>PoE/PoE+<br>RJ-45 ports <sup>1</sup> | SFP+ Ports <sup>2</sup> | SmartRate | 40G |
|-------------------|---------------------------------------|----------------------------------------------------|-----------------------------------------------------|-------------------------|-----------|-----|
| JL071A            | Aruba 3810M 24G 1-slot<br>Switch      | 24                                                 |                                                     |                         |           |     |
| JL072A            | Aruba 3810M 48G 1-slot<br>Switch      | 48                                                 |                                                     |                         |           |     |
| JL073A            | Aruba 3810M 24G PoE+<br>1-slot Switch |                                                    | 24                                                  |                         |           |     |
| JL074A            | Aruba 3810M 48G PoE+<br>1-slot Switch |                                                    | 48                                                  |                         |           |     |
| JL075A            | Aruba 3810M 16SFP+<br>2-slot Switch   |                                                    |                                                     | 16                      |           |     |

#### Table 4 Network Ports (continued)

| Product<br>number | Model name                                                | 10/100/1000<br>non-PoE<br>RJ-45 ports <sup>1</sup> | 10/100/1000<br>PoE/PoE+<br>RJ-45 ports <sup>1</sup> | SFP+ Ports <sup>2</sup> | SmartRate | 40G |
|-------------------|-----------------------------------------------------------|----------------------------------------------------|-----------------------------------------------------|-------------------------|-----------|-----|
| JL076A            | Aruba 3810M 40G 8<br>HPE Smart Rate PoE+<br>1-slot Switch |                                                    | 40                                                  |                         | 8         |     |
| JL078A            | Aruba 3810M 1QSFP+<br>40GbE module                        |                                                    |                                                     |                         |           | 1   |
| JL079A            | Aruba 3810M 2QSFP+<br>40GbE module                        |                                                    |                                                     |                         |           | 2   |
| JL083A            | Aruba 3810M 4SFP+<br>module                               |                                                    |                                                     | 4                       |           |     |

#### Notes:

<sup>1</sup> All RJ-45 ports support "Auto-MDIX", which means you can use either straight-through or crossover twisted-pair cables to connect network devices to the switch.

 $^2$  SFP+ ports support 100Mb (100-FX and 100-BX), 1G SFP and 10G SFP+ transceivers.

These products also support optional network connectivity:

#### Table 5 Optional Network Connectivity, Speeds and Technologies

|          |                         |                                        | Transceiver              | eiver Form-Factor and Connector <sup>1</sup> |                   |                |
|----------|-------------------------|----------------------------------------|--------------------------|----------------------------------------------|-------------------|----------------|
| Speed    | Technology              | Cabling                                | Flex Module<br>Connector | SFP<br>("mini-GBIC")<br>Connector            | SFP+Connector     | QSFP+Connector |
| 100 Mbpo | 100-FX                  | Fiber<br>(multimode)                   |                          | LC                                           |                   |                |
|          | 100-BX                  | Fiber (single mode)                    |                          | LC                                           |                   |                |
|          | 1000-T                  | Copper<br>(twisted-pair)               |                          | RJ-45                                        |                   |                |
|          | 1000-SX                 | Fiber<br>(multimode)                   |                          | LC                                           |                   |                |
| 1 Gbps   | 1000-LX                 | Fiber<br>(multimode or<br>single mode) |                          | LC                                           |                   |                |
|          | 1000-LH                 | Fiber (single mode)                    |                          | LC                                           |                   |                |
|          | 1000-BX                 | Fiber (single mode)                    |                          | LC                                           |                   |                |
|          | 10-Gig<br>Direct Attach | Copper<br>(twinaxial)                  |                          |                                              | Not<br>Applicable |                |
| 10 Gbps  | 10-Gig SR               | Fiber<br>(multimode)                   |                          |                                              | LC                |                |
|          | 10-Gig LRM              | Fiber<br>(multimode)                   |                          |                                              | LC                |                |
|          | 10-Gig LR               | Fiber (single mode)                    |                          |                                              | LC                |                |

## Table 5 Optional Network Connectivity, Speeds and Technologies (continued)

|                                                                                               | 10-Gig ER                       | Fiber (single<br>mode)   |       |  |  |                |
|-----------------------------------------------------------------------------------------------|---------------------------------|--------------------------|-------|--|--|----------------|
| 40 Gbps                                                                                       | 40-Gig Direct<br>Attach 1/3/5 m | Copper<br>(twinaxial)    |       |  |  | Not Applicable |
|                                                                                               | 40-Gig SR4                      | Fiber<br>(multimode)     |       |  |  | MPO            |
|                                                                                               | 40-Gig ESR4                     | Fiber<br>(multimode)     |       |  |  | MPO            |
|                                                                                               | 40-Gig LR4                      | Fiber (single mode)      |       |  |  | LC             |
| Smart Rate<br>1/2.5/5/10<br>Gbps                                                              | Smart Rate                      | Copper<br>(twisted pair) | RJ-45 |  |  |                |
| <sup>1</sup> For supported transceivers, visit <u>http://www.hpe.com/networking/support</u> . |                                 |                          |       |  |  |                |

- In the first textbox, type **J4858** (for 100-Mb and Gigabit information), **J8436** (for 10-Gigabit information), or **JH231** (for 40–Gigabit information).
- Select any of the products that display in the dropdown list.
- Select Support Center. Then click on Manuals, followed by View All to and find the Transceiver Support Matrix.

For technical details of cabling and technologies, see Cabling and Technology Information.

## **Management Ports**

#### **Console Ports**

There are two serial console port options on the switch, an RJ-45 or Micro USB. These ports are used to connect a console to the switch either by using the RJ-45 serial cable supplied with the switch, or a standard Micro USB cable (not supplied). The Micro USB connector has precedence for input, so if both cables are plugged in, the console output is echoed to both the RJ and Micro-USB ports. But, the input is only accepted from the Micro-USB.

For more information on the console connection, see "10. (Optional) Connect a Management console" (page 44). The console can be a PC or workstation running a VT-100 terminal emulator, or a VT-100 terminal.

## Auxiliary (Aux) Port

An auxiliary port for processing a USB command file or downloading switch software code. This port uses a USB Type A connector, but does not comply with all USB protocols and standards.

## Switch and Port LEDs on Front of the switches

- Front of Switch Status and Mode LED Behavior describes the switch chassis and Flex Port status LEDs and also the Switch Mode LEDs.
- Table 9 (page 15) describes the switch Port LEDs and their different mode behaviors.

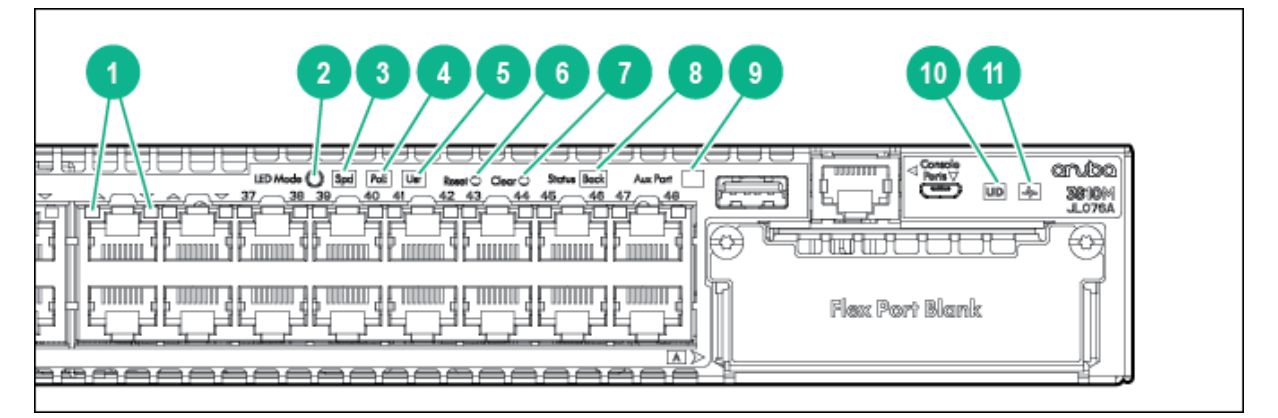

# Table 6 Switch and Port LEDs Label and Description for JL071A, JL072A, JL073A\*, JL074A\*, and JL076A\*

| Label                                      | Description              |  |  |  |
|--------------------------------------------|--------------------------|--|--|--|
| 1                                          | Switch Port LEDs         |  |  |  |
| 2                                          | LED Mode button          |  |  |  |
| 3                                          | Speed LED                |  |  |  |
| 4                                          | PoE LED*                 |  |  |  |
| 5                                          | Usr LED                  |  |  |  |
| 6                                          | Reset button             |  |  |  |
| 7                                          | Clear button             |  |  |  |
| 8                                          | Back Module status LED   |  |  |  |
| 9                                          | Aux Port status LED      |  |  |  |
| 10                                         | Unit Indentification LED |  |  |  |
| 11                                         | Global status LED        |  |  |  |
| * PoE LED is present only on PoE switches. |                          |  |  |  |

## Figure 5 Switch and Port LEDs for JL075A

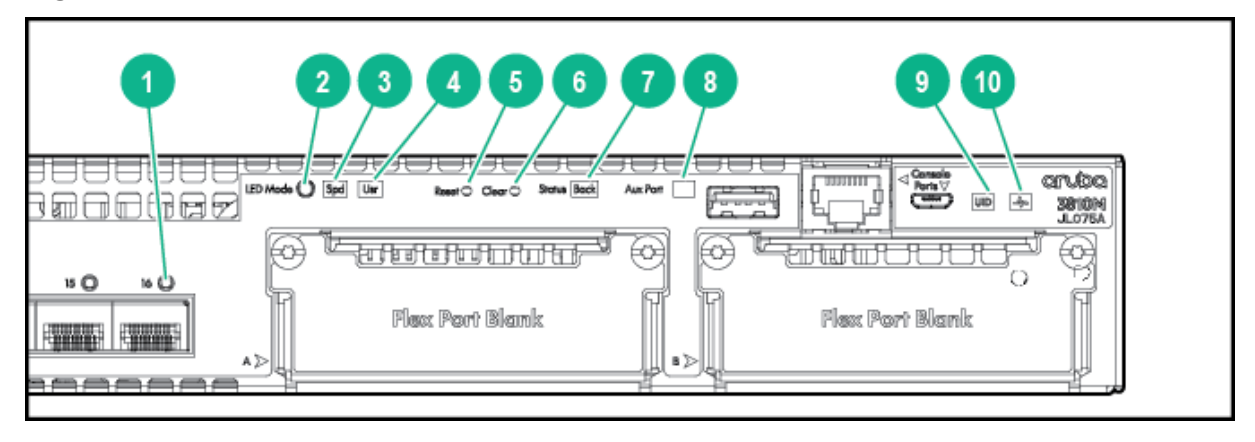

| Label | Description             |  |  |
|-------|-------------------------|--|--|
| 1     | Switch Port LEDs        |  |  |
| 2     | LED Mode button         |  |  |
| 3     | Speed LED               |  |  |
| 4     | Usr LED                 |  |  |
| 5     | Reset button            |  |  |
| 6     | Clear button            |  |  |
| 7     | Back Module status LED  |  |  |
| 8     | Aux Port status LED     |  |  |
| 9     | Unit Identification LED |  |  |
| 10    | Global status LED       |  |  |

## Table 7 Switch and Port LEDs Label and Description for JL075A

#### Table 8 Front of Switch Status and Mode LED Behavior

| Switch LEDs               | Function                                                                                                    | State              | Meaning                                                                                                    |
|---------------------------|----------------------------------------------------------------------------------------------------|--------------------|----------------------------------------------------------------------------------------------------|
|                           | Internal Power Status of the switch.                                                                                           | On Green           | The Switch has passed self-test and is powered up normally.                                                                                                    |
|                           | Self-Test Status<br>Switch/Port Fault Status                                                                                   | Slow Flash Green*  | The switch self-test and<br>initialization are in progress<br>after the switch has been power<br>cycled or reset. The switch is<br>not operational until this LED<br>stops blinking green.                                     |
| Global Status             |                                                                                                    | Slow Flash Orange* | A fault or self-test failure has<br>occurred on the switch, one of<br>the switch ports, a module in<br>the rear of the switch, or the<br>fan. The Status LED for the<br>component with the fault will<br>blink simultaneously. |
|                           |                                                                                                    | On Orange          | If this LED is on orange for a<br>prolonged time, the switch has<br>encountered a fatal hardware<br>failure, or has failed its self-test.                                                                                      |
|                           |                                                                                                    | Off                | The unit is not receiving power.                                                                                                    |
| UID (Unit Identification) | The Unit Identification LED<br>is used to help you to<br>identify a particular unit in<br>a rack or collection of<br>products. | On or Slow Flash** | The "chassislocate" command<br>allows you to blink or turn on<br>the LED for a specified number<br>of minutes (1-1440). The default<br>is 30 minutes.                                                                          |
|                           |                                                                                                    | Off                | LED will turn off after the timeout period has expired.                                                                                                    |
| Back Module Status        | Status of modular<br>components installed in<br>the back of the unit.                                                          | On Green           | Normal operation: All modular components installed in the back of the unit are functioning correctly.                                                                                                    |
|                           |                                                                                                    | Slow Flash Orange* | One of the modules inserted<br>from the back of the chassis<br>(power supply, fan tray, or                                                                                                    |

| Switch LEDs                                   | Function                                                                         | State               | Meaning                                                                                                    |
|-----------------------------------------------|----------------------------------------------------------------------------------|---------------------|----------------------------------------------------------------------------------------------------|
|                                               |                                                                                  |                     | stacking module) has failed self<br>test or is experiencing a fault<br>condition. Flashes<br>simultaneously with the Global<br>Status LED flashing orange.                                                                                                    |
| Aux Port Activity                             | Indicates data transfer on<br>the Aux Port which is used<br>for processing a USB | Solid Green         | USB installed and successfully initialized, and mounted, but no data transfer.                                                                                                    |
|                                               | downloading switch<br>software code.                                             | Green Flicker       | Data transfer is in progress. Do<br>not remove installed device until<br>data transfer is complete                                                                                                    |
|                                               |                                                                                  | Slow Flash Orange*  | The USB device that is installed is unsupported or faulted.                                                                                                    |
|                                               |                                                                                  | Off                 | No USB installed.                                                                                                    |
|                                               | Status of Flex Port module.                                                      | On Green            | Flex Port module operating correctly.                                                                                                    |
|                                               |                                                                                  | Slow Flash Orange*  | Flex Port module has<br>experienced a fault.                                                                                                    |
|                                               |                                                                                  |                     | The Global Status LED should be flashing synchronously.                                                                                                    |
|                                               |                                                                                  | Fast Flash Orange** | Flex Port module or one or more of its ports is/are experiencing an alert condition.                                                                                                    |
| Flex Port Module Status                       |                                                                                  |                     | Alert conditions include that an<br>unsupported cable has been<br>installed in the module or that<br>the Flex Port module has been<br>installed while the switch was<br>powered on (hot-swapped) and<br>the switch needs to be rebooted<br>to support the module. |
|                                               |                                                                                  | Off                 | No power.                                                                                                    |
|                                               |                                                                                  | No Present          | No Module                                                                                                    |
| Speed Mode Selected                           | Indicates when the Port<br>LEDs are showing port                                 | On                  | Speed Mode is selected. Port LEDs indicate port speed.                                                                                                    |
|                                               | speed information.                                                               | Off                 | Speed mode not selected.                                                                                                    |
| Power over Ethernet (PoE)<br>Mode Selected*** | Indicates when the Port<br>LEDs are showing PoE                                  | On Green            | PoE Mode is selected. Port LEDs show PoE information.                                                                                                    |
|                                               | status iniorniation.                                                             | On Orange           | PoE Mode is selected and a<br>port also has a PoE error. The<br>Global Status LED and the LED<br>corresponding to the port with<br>the error will be flashing orange.<br>The rest of the Port LEDs will<br>display normal PoE status.                             |
|                                               |                                                                                  | Slow Flash Orange*  | PoE Mode has NOT been<br>selected and a port has a PoE<br>error. LED will be flashing<br>orange simultaneously with the<br>Global Status LED and the LED<br>corresponding to the port with                                                                        |

## Table 8 Front of Switch Status and Mode LED Behavior (continued)

| Switch LEDs              | Function                                                                                                   | State                                                                                                    | Meaning                                                                    |  |
|--------------------------|----------------------------------------------------------------------------------------------------|----------------------------------------------------------------------------------------------------|----------------------------------------------------------------------------|--|
|                          |                                                                                                    |                                                                                                    | the error. The rest of the Port<br>LEDs will display normal PoE<br>status. |  |
|                          |                                                                                                    | Off                                                                                                    | PoE mode is not selected.                                                  |  |
| User Mode Selected       | When stacking is enabled,<br>the Port LEDs are<br>displaying stack<br>information and status.              | On Green                                                                                                    | User Mode is selected.                                                     |  |
|                          |                                                                                                    | Off                                                                                                    | User mode not selected.                                                    |  |
|                          | See Port LEDs and Mode<br>Behavior. When stacking<br>is disabled, this mode is<br>reserved for future use. |                                                                                                    |                                                                            |  |
| Save Power Mode Selected |                                                                                                    | This mode is indicated by ALL the switch indicator LEDs<br>being off, except for the Global Status LED. This display<br>occurs only if the switch has been configured with the<br><b>savepower led</b> command. See the <i>Management and</i><br><i>Configuration Guide</i> for more information on that command |                                                                            |  |

#### Table 8 Front of Switch Status and Mode LED Behavior (continued)

\* The slow blink behavior is an on/off cycle once every 1.6 seconds, approximately.

 $^{\star\star}$  The fast blink behavior is an on/off cycle once every 0.5 seconds, approximately.

\*\*\* Applies only to 3810M switches that support PoE/PoE+.

## Table 9 Port LEDs and Mode Behavior

| Switch LEDs                 | Function                                                                                                    | State/Mode             | Meaning                                                                                                    |
|-----------------------------|----------------------------------------------------------------------------------------------------|------------------------|----------------------------------------------------------------------------------------------------|
| Port LEDs                   | To display the information for the port as selected by                                                                                     | Activity/Link          | Shows port Activity and Link status.                                                                                                    |
|                             | the LED Mode select<br>button.<br>When transceivers and                                                                                    |                        | This is the DEFAULT. There is no dedicated mode LED indicating this mode.                                                                           |
|                             | SFPs are installed, this LED<br>is also used to indicate that<br>the installation has occurred<br>by going on for two seconds<br>then off. |                        | The Mode LED function<br>should return to this<br>selection 10 minutes after<br>the last press of the LED<br>Mode button.                           |
|                             |                                                                                                    | Speed                  | Shows port speed configuration.                                                                                                    |
|                             |                                                                                                    | PoE                    | Shows PoE information.                                                                                                    |
|                             |                                                                                                    | User                   | Shows User selectable User behavior.                                                                                                    |
| Activity/Link Mode Selected | Port LEDs are displaying<br>Link status and network<br>activity information                                                                | Half-Bright Green      | The port is enabled and receiving a Link indication from the connected device.                                                                      |
|                             | Activity/Link Mode is the default mode and is in effect unless another LED mode has been selected.                                         | Activity Flicker Green | The percentage of time that<br>the LED is full-bright is<br>roughly proportional to the<br>percentage of full bandwidth<br>utilization of the port. |
|                             |                                                                                                    |                        | Half-Bright Green port Link<br>indication remains on as<br>Activity flickers from<br>half-bright to full-bright.                                    |

## Table 9 Port LEDs and Mode Behavior (continued)

| Switch LEDs         | Function                                                                         | State/Mode          | Meaning                                                                                                    |  |
|---------------------|----------------------------------------------------------------------------------|---------------------|----------------------------------------------------------------------------------------------------|--|
|                     |                                                                                  | Slow Flash Orange*  | The corresponding port has<br>failed its self-test. Flashes<br>simultaneously with the<br>Global Status LED flashing<br>orange. |  |
|                     |                                                                                  | Off                 | The Port is disabled, not connected, or not receiving link.                                                                     |  |
| Speed Mode Selected | Port LEDs are displaying the connection speed at which each part is              | Fast Flash Green**  | The port is operating at 40 Gbps.                                                                                               |  |
|                     | operating.                                                                       | On Green            | The port is operating at 10 Gbps.                                                                                               |  |
|                     |                                                                                  | Triple Blink Green  | The port is operating at 5<br>Gbps. (HPE SMART RATE<br>ports only)                                                              |  |
|                     |                                                                                  | Double Blink Green  | The port is operating at 2.5<br>Gbps. (HPE SMART RATE<br>ports only)                                                            |  |
|                     |                                                                                  | Slow Flash Green*   | The port is operating at 1 Gbps.                                                                                                |  |
|                     |                                                                                  | Off                 | The port is not Linked, or is operating at 10 or 100 Mbps.                                                                      |  |
| PoE Mode Selected   | Port LEDs are displaying PoE information.                                        | On Green            | The port is providing PoE power.                                                                                                |  |
|                     |                                                                                  | On Orange           | PoE is disabled on the port.                                                                                                    |  |
|                     |                                                                                  | Fast Flash Orange** | The port is denied power or is detecting an external PD fault.                                                                  |  |
|                     |                                                                                  | Slow Flash Orange*  | The port has an internal<br>hardware failure. Flashes<br>simultaneously with the<br>Global Status LED flashing<br>orange.       |  |
|                     |                                                                                  | Off                 | The port is not providing PoE power.                                                                                            |  |
| User Mode Selected  | Mode currently active only in stacked configurations.                            | On Green            | Stack Member exists in the stack and is operational.                                                                            |  |
|                     | Used to display the number<br>of members in a stack and<br>their current status. | Slow Flash Green*   | Indicates the Member # of the chassis.                                                                                          |  |
|                     | The status information is sticky and if a unit's status changes while in USER    | Fast Flash Green**  | Indicates the Member # of the Commander of the stack.                                                                           |  |
|                     | mode, you must exit and<br>re-enter USER mode to get<br>the updated status.      | On Orange           | Stack Member is currently<br>booting or has a fault that is<br>preventing it from<br>communicating.                             |  |
|                     | I                                                                                | ļ                   |                                                                                                    |  |

## Table 9 Port LEDs and Mode Behavior (continued)

| Switch LEDs                                                   | Function                                                       | State/Mode                                             | Meaning                                                                                 |
|---------------------------------------------------------------|----------------------------------------------------------------|--------------------------------------------------------|-----------------------------------------------------------------------------------------|
|                                                               |                                                                | Slow Flash Orange*                                     | Stack Member is in a known fault condition (i.e. Fan fault, PSU fault, etc.).           |
|                                                               |                                                                |                                                        | The Global Status LED on all stack members will also Slow Flash Orange.                 |
|                                                               |                                                                | Fast Flash Orange**                                    | Stack Member is in a Alert condition (i.e. Overtemp, PoE Over subscript, etc.).         |
|                                                               |                                                                |                                                        | The Global Status LEDs on<br>all stack members will<br>remain in normal<br>operational. |
|                                                               |                                                                | Off                                                    | Stack Member does not<br>exist in the stack<br>configuration.                           |
| * The slow blink behavior is<br>** The fast blink behavior is | an on/off cycle once every 1.<br>an on/off cycle once every 0. | 6 seconds, approximately.<br>5 seconds, approximately. | <u>.</u>                                                                                |

\*\*\* Applies only to 3810M switches that support PoE/PoE+.

#### Example 1 Example of USER mode behavior

Assume you have a 4-member stack, in a ring topology, with member numbers 1, 2, 3 and 5. Member 1 is the commander and member 3 is rebooting. In USER mode, the members will show the following on their port LEDs:

|          | Port 1 LED                              | Port 2 LED          | Port 3 LED | Port 4 LED | Port 5 LED          | Port 6-10 LEDs |
|----------|-----------------------------------------|---------------------|------------|------------|---------------------|----------------|
| Member 1 | Fast Flash<br>Green                     | On Green            | On Orange  | Off        | On Green            | Off            |
| Member 2 | Fast Flash<br>Green                     | Slow Flash<br>Green | On Orange  | Off        | On Green            | Off            |
| Member 3 | Going through normal boot up sequencing |                     |            |            |                     |                |
| Member 5 | Fast Flash<br>Green                     | On Green            | On Orange  | Off        | Slow Flash<br>Green | Off            |

Looking at any member, you can see that there are 4 members defined in the stack configuration, with member numbers 1, 2, 3, and 5 because these are the LEDs that are lit. The port 4 LED is off, indicating that this member number is not defined in the stack.

On all members, Port 1 LED is fast flashing, indicating that member 1 is the commander of the stack. Port 3 LED is on orange, indicating either that 3 is rebooting or not communicating because of an unknown fault.

When looking at member 1, only Port 1 LED is fast flashing green. This indicates that this unit is member 1 and is the commander.

When looking at member 2, the port 2 LED is slow flashing green, indicating that unit is member number 2. Likewise on member 5, the port 5 LED is slow flashing green, indicating that unit is member 5.

Member 3 will be going through the normal boot LED boot up sequence. When it has completed booting and joined the stack, if you exit and re-enter USER mode, the members show the following on their port LEDs:

|          | Port 1 LED          | Port 2 LED          | Port 3 LED          | Port 4 LED | Port 5 LED          | Port 6-10 LEDs |
|----------|---------------------|---------------------|---------------------|------------|---------------------|----------------|
| Member 1 | Fast Flash<br>Green | On Green            | On Green            | Off        | On Green            | Off            |
| Member 2 | Fast Flash<br>Green | Slow Flash<br>Green | On Green            | Off        | On Green            | Off            |
| Member 3 | Fast Flash<br>Green | On Green            | Slow Flash<br>Green | Off        | On Green            | Off            |
| Member 5 | Fast Flash<br>Green | On Green            | On Green            | Off        | Slow Flash<br>Green | Off            |

## LED Mode Select Button and Indicator LEDs

The state of the Mode LEDs is controlled by the LED Mode select button. The current view mode is indicated by the Mode LEDs next to the button. Press the button to step from one view mode to the next. See the LED information in Front of Switch Status and Mode LED Behavior for standalone switches.

#### **Stacking Notes:**

- For 3810M switches that are in a stack, the Mode select button on every switch in the stack controls the LED mode for all the switches in the stack. Using the Mode select button on one switch in the stack changes the LED mode for the entire stack.
- If there is a combination of PoE/PoE+ switches and non-PoE switches in the stack, when any of the Mode select buttons is pressed to put the stack into PoE mode, the non-PoE switches indicate no PoE support by not illuminating any of the Mode indicator LEDs or any of the port LEDs.
- If any of the switches in the stack are configured with the **Save Power LED** feature, then the default LED Mode for the whole stack becomes the Save Power display (all LED Mode indicator LEDs are off), but only the stack members on which that feature is configured display the other characteristics of that feature (all LEDs Off except for the Power LED).

## **Reset and Clear Buttons**

The Reset and Clear buttons are recessed from the front panel (to protect them from being pushed accidentally) and are accessible through small holes on the top of the front panel. Use pointed objects, such as unbent paper clips, to push them.

| To accomplish this:                            | Do this:                                                                                              | This will happen:                                                                                                    |
|------------------------------------------------|----------------------------------------------------------------------------------------------------|----------------------------------------------------------------------------------------------------|
| Soft Reset<br>(Standalone switch)              | Press and release the Reset button                                                                    | The switch operating system is cleared gracefully (such as data transfer completion, temporary error conditions are cleared), then reboots and runs self tests.                                                                         |
| Hard Reset<br>(Standalone switch)              | Press and hold the Reset button for<br>more than 5 seconds (until all LEDs<br>turn on), then release. | The switch reboots, similar to a power cycle. A hard reset is used, for example, when the switch CPU is in an unknown state or not responding.                                                                                          |
| Soft Reset<br>(Stacked switch)                 | Press and release the Reset button                                                                    | <ul> <li>Same as a standalone switch, except:</li> <li>If action happened on the<br/>Commander, the Standby switch<br/>will become Commander.</li> <li>If action happened on the Standby,<br/>a new Standby will be elected.</li> </ul> |
| Hard Reset<br>(Stacked switch)                 | Press and hold the Reset button for<br>more than 5 seconds (until all LEDs<br>turn on), then release. | <ul> <li>Same as a standalone switch, except:</li> <li>If action happened on the<br/>Commander, the Standby switch<br/>will become Commander.</li> <li>If action happened on the Standby,<br/>a new Standby will be elected.</li> </ul> |
| Delete console and management access passwords | Press Clear button for more than 5<br>seconds, but within 15 seconds (in<br>btw 5 - 15 seconds)       | Clears all passwords. Will flash Global<br>Status Green LED, after 5 seconds has<br>expired to indicate passwords have<br>cleared.                                                                                                    |
| Turn off UID LED                               | Press Clear button and release within 5 seconds (in btw 0.5 - 5 seconds)                              | Clears the UID LED.                                                                                                    |

The Reset and Clear buttons are used singly or in combination, as follows:

| To accomplish this:                       | Do this:                                                                                                    | This will happen:                                                                                                   |
|-------------------------------------------|----------------------------------------------------------------------------------------------------|----------------------------------------------------------------------------------------------------|
| Restore the factory default configuration | <ol> <li>Press Clear and Reset<br/>simultaneously.</li> <li>While continuing to press Clear,<br/>release Reset.</li> <li>When the Global Status LED<br/>begins to fast flash orange (after<br/>approximately 5 seconds), release<br/>Clear.</li> </ol> | The switch removes all configuration<br>changes, restores the factory default<br>configuration, and runs self test. |

**Note:** These buttons are provided for your convenience. If you are concerned with switch security though, you should make sure that the switch is installed in a secure location, such as a locked wiring closet. You can also disable these buttons by using the **front-panel-security** command. See the *3810M Management and Configuration Guide* for a description of that command.

## Flex Port Slot and Module Support

The 3810M family of switches features a module slot(s) that allows the user to customize the uplink ports on the switch. Depending on the switch model, the slot supports either 40Gbps or 80Gbps of maximum bandwidth and therefore, not all modules are supported in all slots. See Switch Module/Support Matrix, for the switch module/support matrix.

**NOTE:** The unsupported modules are mechanically prevented from installing into unsupported slots.

|                                                  | Module Support |               |              |
|--------------------------------------------------|----------------|---------------|--------------|
| Switch Model                                     | JL078A 1QSFP+  | JL079A 2QSFP+ | JL083A 4SFP+ |
| JL071A Aruba 3810M 24G 1-slot<br>Switch          | Yes            | No            | Yes          |
| JL072A Aruba 3810M 48G 1-slot<br>Switch          | Yes            | Yes           | Yes          |
| JL073A Aruba 3810M 24G PoE+<br>1-slot Switch     | Yes            | No            | Yes          |
| JL074A Aruba 3810M 48G PoE+<br>1-slot Switch     | Yes            | Yes           | Yes          |
| JL075A Aruba 3810M 16SFP+ 2-slot<br>Switch       | Yes            | No            | Yes          |
| JL076A Aruba 3810M 40G 8SR PoE+<br>1-slot Switch | Yes            | Yes           | Yes          |

#### Table 10 Switch Module/Support Matrix

## Back of the Switches

The back of all the 3810M switches is the same.

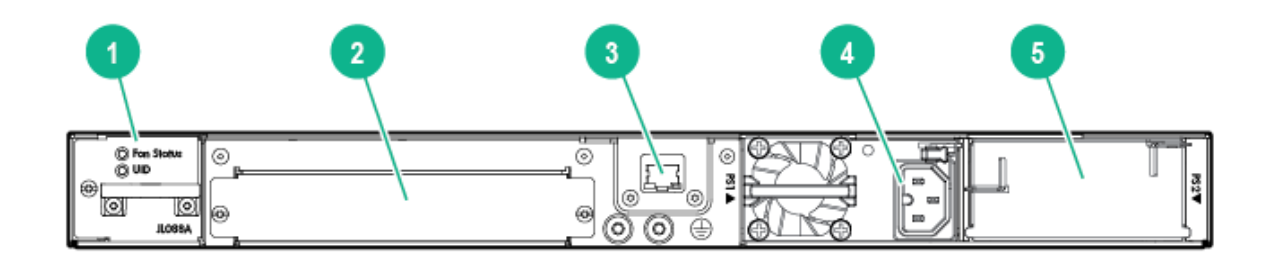

#### Table 11 Back of the 3810M Switches Label and Description

| Label | Description                            |
|-------|----------------------------------------|
| 1     | Fan Status LED                         |
| 2     | Stacking Module Slot                   |
| 3     | Management/OOBM port                   |
| 4     | AC Power connector/Power Supply slot 1 |
| 5     | Redundant Power Supply slot 2          |

## **Power Supplies**

There are three power supplies that can be installed into the 3810M switches:

- Aruba X371 12VDC 250W 100-240VAC Power Supply (JL085A)—A 250 watt power supply for the non-PoE switches. This power supply does not provide any PoE power, and is keyed so that it will *not* fit into the power supply slots of 3810M PoE+ switches.
- Aruba X372 54VDC 680W 100-240VAC Power Supply (JL086A)—A 680 watt power supply for 3810M PoE+ supported switches. This power supply offers up to 370 watts of PoE+ power, and is keyed so that it does *not* fit into the power supply slots of non-PoE+ 3810M switches.
- Aruba X372 54VDC 1050W 110-240VAC Power Supply (JL087A)—A 1050 watt power supply for 3810M PoE+ supported switches. This power supply offers up to 740 watts of PoE+ power, and is keyed so that it does *not* fit into the power supply slots of non-PoE+ 3810M switches.

For more power supply information see 9. (Optional) Installing a Second Power Supply.

## **Power Connector**

The 3810M switches do not have a power switch. They will power on when either one or both power supplies are connected to an active AC power source.

## Stacking Module Slot

Each of the 3810M switches has one module slot that can accept the 3810M Stacking Module that provides high-speed connectivity to other 3810M switches. Only the 3810M switches support this module.

## Fan Tray Assembly

The 3810M switches have a field-replaceable fan tray. If necessary, the fan tray can be replaced while the switch is operating. For more information, see Replacing the Fan Tray.

## Out-of-Band Management (OOBM) Port

This RJ-45 port is used to connect a dedicated management network to the switch.

## LEDs on the Back of the Switches

This section describes the LEDs on the back of the switch. When the Back LED on the front of the unit is blinking a fault, the user can then look at the back of the switch to find the corresponding blinking LED for the faulted module.

## Figure 7 LEDs on the Back of Switches

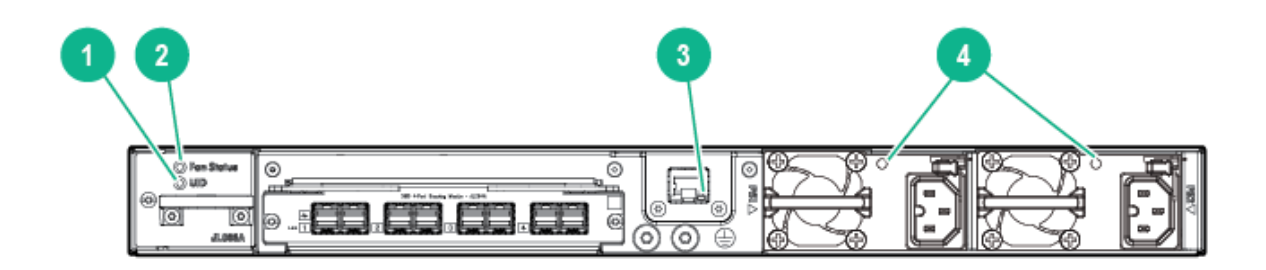

#### Table 12 Back of the 3810M Switches LED Labels and Description

| Label | Description                  |
|-------|------------------------------|
| 1     | Unit Identification LED      |
| 2     | Fan Status LED               |
| 3     | OOBM Port LED: Activity/Link |
| 4     | Power Supply Status LEDs     |

#### Table 13 LEDs on the Back of the Switch

| Switch LEDs         | Function                                                                                       | State             | Meaning                                                                                                    |
|---------------------|------------------------------------------------------------------------------------------------|-------------------|----------------------------------------------------------------------------------------------------|
| Fan Status          | Status of Fan tray.                                                                            | On Green          | Normal operation: Fan tray assembly is functioning correctly.                                                |
|                     |                                                                                                | Slow Flash Orange | One or more fans in the fan tray is faulted.                                                                 |
|                     |                                                                                                |                   | The Global Status and Back<br>LEDs on the front of unit<br>must also be synchronized<br>and flashing orange. |
| Unit Identification | Used to assist you to<br>identify a particular unit in a<br>rack or collection of<br>products. | On or Slow Flash  | The chassislocate<br>command allows you to<br>blink or turn on the LED for<br>a specified number of          |

| Switch LEDs                                                                                                    | Function                                              | State                                                                                                    | Meaning                                                                                                    |
|----------------------------------------------------------------------------------------------------|-------------------------------------------------------|----------------------------------------------------------------------------------------------------|----------------------------------------------------------------------------------------------------|
|                                                                                                    | This LED is a copy of the UID LED on the front of the |                                                                                                    | minutes (1-1440). The default is 30 minutes.                                                                                |
|                                                                                                    | chassis.                                              | Off                                                                                                    | The LED turns off after the timeout period has expired.                                                                     |
| OOBM Port LED:<br>Activity/Link                                                                                         | Display Activity/Link and port status of OOBM         | Half-Bright Green                                                                                                    | The port is enabled and receiving a Link indication from the connected device.                                              |
|                                                                                                    |                                                       | On Green                                                                                                    | The port is experiencing high bandwidth utilization.                                                                        |
|                                                                                                    | Activity Flicker Green                                | The percentage of time that<br>the LED is full-bright is<br>roughly proportional to the<br>percentage of full bandwidth<br>utilization of the port. Even<br>just one packet will trigger<br>a visible full-bright flicker.<br>Half-Bright Green port Link<br>indication remains on as<br>Activity flickers from<br>half-bright to full-bright. |                                                                                                    |
|                                                                                                    |                                                       | Slow Flash Orange                                                                                                    | The port has failed its<br>self-test. Flashes<br>simultaneously with the<br>Global Status LED flashing<br>orange.           |
|                                                                                                    |                                                       | Off                                                                                                    | The port is disabled, not connected, or not receiving link.                                                                 |
| PSU module Status Status of PSU<br>Looking at the back of the<br>unit, PSU1 is on the left and<br>PSU2 is on the right. | On Green                                              | The power supply has valid AC input and valid DC outputs.                                                                                                    |                                                                                                    |
|                                                                                                    | PSU2 is on the right.                                 | Slow Flash Green                                                                                                    | Either the power supply has<br>an internal fault, or switch<br>has a fault that is causing<br>power supply to cycle on/off. |
|                                                                                                    |                                                       | Off                                                                                                    | The power supply has an invalid AC input, or invalid DC outputs.                                                            |

#### Table 13 LEDs on the Back of the Switch (continued)

## 3810M Stacking Module

The 3810M 4-port Stacking Module (JL084A) is a component you can add to an 3810M Switch to provide high-speed stacking connections to other 3810M switches. See Stacking Information and Topologies, and the HPE ArubaOS-Switch Advanced Traffic Management Guide *K*/KA/KB.16.01 for more information about stacking configuration and operation.

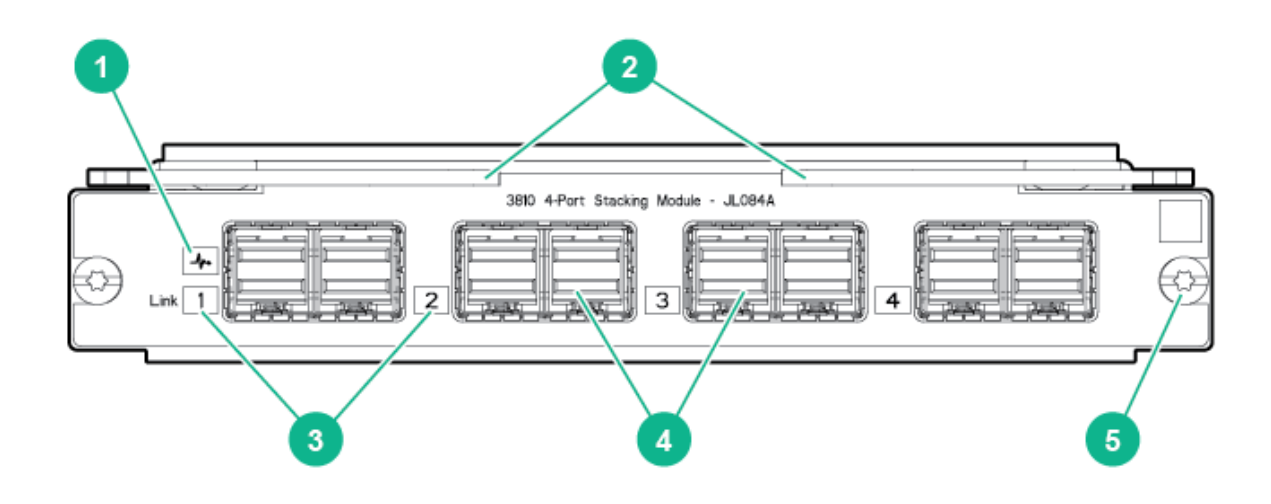

#### Table 14 Front of 3810M 4-Port Stacking Module Label and Description

| Label | Description                |
|-------|----------------------------|
| 1     | Stacking Module Status LED |
| 2     | Extractor Handles          |
| 3     | Link LEDs                  |
| 4     | Stacking Connectors        |
| 5     | Retaining Screw            |

The 3810M 4-Port Stacking Module JL084A has the following features:

- Four stacking connectors for connecting the 3810M switch to other 3810Ms in a stacked topology (chain, ring, or mesh). Any of these available stacking cables can be used for these connections:
  - Aruba 3800/3810M 0.5m Stacking Cable (J9578A)
  - Aruba 3800/3810M 3m Stacking Cable (J9579A)
  - Aruba 3800/3810M 1m Stacking Cable (J9665A)
- LEDs, described in Table 15.

## Stacking Module LEDs

The following LEDs are located on the 3810M Stacking Module itself and are only viewable from the rear of the switch.

#### Table 15 Stacking Module LEDs

| Name                   | Function                  | Mode              | Description                                                                                                    |
|------------------------|---------------------------|-------------------|----------------------------------------------------------------------------------------------------|
| Stacking Module Status | Status of Stacking module | On Green          | Stacking module operating correctly.                                                                                                    |
|                        |                           | Slow Flash Orange | Stacking module has<br>experienced a fault, or one<br>or more of the module ports<br>has experienced a fault. The<br>1.6 seconds cycle flash |

| Name                 | Function                                                                    | Mode                                                                                                    | Description                                                                                                    |
|----------------------|-----------------------------------------------------------------------------|----------------------------------------------------------------------------------------------------|----------------------------------------------------------------------------------------------------|
|                      |                                                                             |                                                                                                    | should be synchronized with<br>the switch Global Status<br>LED. The Global Status and<br>Back LED should also be<br>flashing.                                                                                                    |
|                      |                                                                             | Fast Flash Orange                                                                                                    | Stacking module or one or<br>more of its ports is<br>experiencing an alert<br>condition.                                                                                                    |
|                      |                                                                             |                                                                                                    | Alert conditions include that<br>an unsupported cable has<br>been installed in the module<br>or that the stacking module<br>has been installed while the<br>switch was powered on<br>(hot-swapped) and the<br>switch needs to be rebooted<br>to support the module.<br>The BACK LED should be<br>flashing and the Global<br>Status LED should NOT be<br>flashing |
|                      |                                                                             | Off                                                                                                    | No Power                                                                                                    |
| Stacking Link Status | The Link LED per stacking port indicates the port is enabled, connected and | On Green                                                                                                    | The port is enabled and receiving a link indication from the connected device.                                                                                                    |
| attached device.     | Slow Flash Orange                                                           | Port Failed POST or cable<br>fault. Module Status LED on<br>the stacking module and<br>Global Status and Back<br>LED on front of unit should<br>also be synchronized and<br>flashing orange. |                                                                                                    |
|                      |                                                                             | Off                                                                                                    | No cable plugged in.                                                                                                    |

Table 15 Stacking Module LEDs (continued)

## Switch Features

The features of the 3810M switches include:

- Combinations of fixed 10/100/1000-T, HPE SMART RATE and SFP/SFP+ ports, as described under Network Ports.
- Selected switch models feature HPE SMART RATE ports and provide 1Gbps, 2.5Gbps, 5Gbps and 10Gbs connectivity. See the appendices for cabling recommendations and requirements.
- All switch models feature either 1 or 2 Flex Port Module slots, that allow configuration with either 10G SFP+ or 40G QSFP+ ports, as described in Flex Port Slot and Module Support.
- One module slot is provided in the back of the switches to support a stacking module to provide connectivity to other 3810M switches with stacking modules. See <u>Stacking</u> Information and Topologies, the *HPE ArubaOS-Switch Advanced Traffic Management Guide K/KA/KB.16.01* for more information about stacking.
- Power over Ethernet (PoE+) operation—Aruba 3810M 24G PoE+ 1-slot Switch (JL073A), Aruba 3810M 48G PoE+ 1-slot Switch (JL074A) and Aruba 3810M 40G 8 HPE Smart Rate PoE+ 1-slot Switch (JL076A) switches are IEEE 802.3at standard compliant and provide up

to 30W per port to power IP phones, wireless access points, indoor web cameras, and more. For more information, see the *HPE Power over Ethernet (PoE/PoE+) Planning and Implementation Guide*, available from <u>http://www.hpe.com/networking/support</u>.

The switches support 802.3af and 802.3at standard devices and some pre-standard PoE devices. For a list of these devices, see the FAQs (Frequently Asked Questions) for your switch model. PoE is enabled by default. (For instructions, see the *3810M Management and Configuration Guide* for your switch at <u>http://www.hpe.com/networking/support</u>.

• The option to have one or two internal power supplies.

A second power supply supports redundant system power and/or redundant/additional PoE power. If one of the internal power supplies fails, the second power supply immediately provides the power necessary to keep the switch running, including PoE+ power on an allocated basis.

If maximum PoE+ power is used on the 48 port PoE+ switch, the second power supply is needed for PoE+ power but there is no PoE power redundancy. However, system power is always maintained. On a power supply failure, the system drops the PoE power on ports based on user priority, to maintain system power. For more information on Power Supplies, see Power Supplies.

- Plug-and-play networking—all ports are enabled by default—just connect the network cables to active network devices and your switched network is operational.
- Auto MDI/MDI-X on all twisted-pair ports (10/100/1000 and 10GBase-T), meaning that all connections can be made using straight-through twisted-pair cables. Cross-over cables are not required, although they will also work. The pin operation of each port is automatically adjusted for the attached device: if the switch detects that another switch or hub is connected to the port, it configures the port as MDI; if the switch detects that an end-node device is connected to the port, it configures the port as MDI.X. (See the appendices for recommended or required cabling.)
- Automatic learning of the network addresses in each switch's 64000-address forwarding table, (with configurable address aging value).
- Automatically negotiated full-duplex operation for the 10/100/1000 RJ-45 ports when connected to other auto-negotiating devices—the SFP/SFP+ ports always operate at full duplex.
- Easy management of the switch through several available interfaces:
  - Console interface—A full featured, easy to use, VT-100 terminal interface for out-of-band or in-band switch management.
  - **Web browser interface**—An easy to use built-in graphical interface that can be accessed from common web browsers.
  - **IMC**—An SNMP-based, graphical network management tool that you can use to manage your entire network.
- Support for the Spanning Tree Protocol to eliminate network loops.
- Support for up to 4096 IEEE 802.1Q-compliant VLANs so you can divide the attached end nodes into logical groupings that fit your business needs.
- Support for many advanced features to enhance network performance—for a description, see the 3810M Management and Configuration Guide at <a href="http://www.hpe.com/networking/support">http://www.hpe.com/networking/support</a>.
- Ability to update the switch software. Software updates are routinely available from Hewlett Packard Enterprise.

- An auxiliary port (USB Type A connector) for processing a USB command file and updating switch software.
- Low power operation:
  - Ports on a switch or stack member may be set to operate at reduced power.
  - Port status LEDs may be turned off.
  - RJ-45 ports will operate at reduced power if the port is not connected (link partner is not detected).

# 2 Installing the Switch

This chapter shows how to install the switch. The 3810M switches come with an accessory kit that includes the brackets for mounting the switch in a standard 19-inch telco rack, in an equipment cabinet, and with rubber feet that can be attached so the switch can be securely located on a horizontal surface. The brackets are designed to allow mounting the switch in a variety of locations and orientations. For other mounting options contact your local Hewlett Packard Enterprise authorized network reseller or Hewlett Packard Enterprise representative.

**NOTE:** If the switch is to be shipped in a rack, it can be mounted and shipped in a Hewlett Packard Enterprise 10K rack using the HPE X410 Universal Rack Mounting Kit (J9583A). Additionally, it can also be mounted in any four post rack using the HPE X410 Universal Rack Mounting Kit (J9583A).

## **Included Parts**

The 3810M switches have the following components shipped with them:

- Aruba Switch Quick Setup Guide
- Switch Safety and Regulatory sheet
- Warranty notice
- General Safety and Regulatory booklet
- Console cable
- Accessory kit

| (5069-5705) for Non-PoE+ 3810M switches                            | (5066-0651) for PoE+ 3810M switches                                |
|--------------------------------------------------------------------|--------------------------------------------------------------------|
| two mounting brackets                                              | two mounting brackets                                              |
| eight 8-mm M4 screws to attach the mounting brackets to the switch | eight 8-mm M4 screws to attach the mounting brackets to the switch |
| four 5/8-inch number 12-24 screws to attach the switch to a rack   | four 5/8-inch number 12-24 screws to attach the switch to a rack   |
| four rubber feet                                                   | four rubber feet                                                   |

- There are two warranty documents. One is HPN warranty and the other is EG warranty.
  - 5998-8729 Warranty Statement and Software License
  - **5998-8843** Aruba 3810M QSG/SRI
  - **5998-8844** Read Me First
  - 703828-026 EG Safety, Compliance, and Warranty Information
- Power cord, one of the following

Power cord, one of the following:

| Aruba 3810M PoE+ Switches                      |                               |                      |                               |
|------------------------------------------------|-------------------------------|----------------------|-------------------------------|
| North America                                  | 8121-0973                     | Australia            | 8121-0857                     |
| North America high line                        | 8121-0941                     | Brazil               | 8121-1265                     |
| South Africa/India                             | 8121-1483                     | Europe/South Korea   | 8120-5336                     |
| Israel                                         | 8121-1009                     | China                | 8121-1034                     |
| United Kingdom/Hong<br>Kong/Singapore/Malaysia | 8120-5334                     | Argentina            | 8121-1481                     |
| Switzerland                                    | 8120-5339                     | Chile                | 8120-8389                     |
| Danish                                         | 8120-5340                     | Thailand/Philippines | 8121-0671                     |
| Japan high line                                | 8120-5338<br>(JL086A, JL087A) | Taiwan 15A           | 8121-1511<br>(JL086A, JL087A) |
| Japan low line                                 | 8120-5342<br>(JL086A)         | Taiwan 10A           | 8121-0967<br>(JL086A)         |

Power cord, one of the following:

| Aruba 3810M Non-PoE+ Switches     |           |                                 |           |  |
|-----------------------------------|-----------|---------------------------------|-----------|--|
| Argentina                         | 8120-6869 | Japan                           | 8120-4753 |  |
| Australia/New Zealand             | 8121-0834 | Switzerland                     | 8120-6815 |  |
| Brazil                            | 8121-1069 | South Africa                    | 8120-6813 |  |
| Chile                             | 8120-6980 | Taiwan                          | 8121-0974 |  |
| China                             | 8120-8707 | Philippines/Thailand            | 8121-0668 |  |
| Continental Europe/South<br>Korea | 8120-6811 | UK/Hong Kong/Singapore/Malaysia | 8120-6809 |  |
| Denmark                           | 8120-6814 | US/Canada/Mexico                | 8121-0973 |  |
| India                             | 8121-0780 | North America high line         | 8121-0941 |  |
| Israel                            | 8121-1035 |                                 |           |  |

## 製品には、同梱された電源コードをお使い下さい。 同梱された電源コードは、他の製品では使用出来ません。

## Installation Procedures

## Summary

1. **Prepare the installation site** (" 1. Prepare the Installation Site" (page 31)). Ensure the physical environment is properly prepared, including having the correct network cabling ready to connect to the switch and having an appropriate location for the switch. See " Installation Precautions:" (page 31) for some installation precautions.

**NOTE:** For steps 2 and 3 below, if an 3810M switch is powered on for the first time without a stacking module installed, stacking will be disabled and that will be saved in the switch's running configuration. For more information, see Stacking Information and Topologies.

- 2. Verify the switch passes self test ( " 2. Verify the Switch Boots Correctly" (page 32) ). Plug the switch into a power source and observe that the LEDs on the switch's front panel indicate correct switch operation. When self test is complete, unplug the switch.
- 3. (Optional) Install the stacking module ( 3. (Optional) Install the Stacking Module).
- 4. (Optional) Install the Flex Port module (4. Installing the Flex Port Module).
- 5. **Mount the switch (** "5. Mount the Switch" (page 37) **).** The Switch can be mounted in the 19-inch telco rack, in an equipment cabinet, or on a horizontal surface.
- 6. **(Optional) Install the stacking cables ( 6. (Optional) Installing the Stacking Cables).** If you have installed the module, you can now install up to four stacking cables and connect them to other switches in the desired stacking topology.
- 7. (Optional) Install or remove SFP transceivers (mini-GBICs) (7. (Optional) Installing Transceivers). Depending on the switch model purchased and optional Flex Port module configuration, the switch can support SFP/SFP+ or QSFP+ transceivers. Depending on where the switch is mounted, it may be easier to install the transceivers first. All transceiver types can be installed or removed while the switch is powered on.
- 8. **Connect the switch to a power source (8. Connect the Switch to a Power Source).** Once the switch is mounted, plug it into the nearby main power source.
- 9. (Optional) Install a second power supply (9. (Optional) Installing a Second Power Supply). You may wish to use a second power supply with the switch to provide redundant power or added PoE+ power.
- 10. (Optional) Connect a Management console (10. (Optional) Connect a Management console). You may wish to modify the switch's configuration, for example, to configure an IP address so it can be managed using a web browser, from an SNMP network management station, or through a Telnet session. Configuration changes can be made easily by using the included console cable to connect a PC to the switch's console port.
- 11. Connect the network cables (" 11. Connect the Network Cables" (page 46)). Using the appropriate network cables, connect the network devices to the switch ports.

At this point, the switch is fully installed. See the rest of this chapter if you need more detailed information on any of these installation steps.

Follow these precautions when installing the 3810M switches.

## ▲ WARNING!

- The rack or cabinet should be adequately secured to prevent it from becoming unstable and/or falling over.
- Devices installed in a rack or cabinet should be mounted as low as possible, with the heaviest devices at the bottom and progressively lighter devices installed above.

## $\triangle$ CAUTION:

- If the switch is to be shipped in a rack, it can be mounted and shipped in a Hewlett Packard Enterprise 10K rack using the HPE X410 Universal Rack Mounting Kit (J9583A). Additionally, it can be mounted in many 4-post racks using the HPE X410 Universal Rack Mounting Kit (J9583A).
- Ensure the power source circuits are properly grounded, then use the power cord supplied with the switch to connect it to the power source.
- If your installation requires a different power cord than the one supplied with the switch and power supply, be sure the cord is adequately sized for the switch's current requirements. In addition, be sure to use a power cord displaying the mark of the safety agency that defines the regulations for power cords in your country. The mark is your assurance that the power cord can be used safely with the switch and power supply.
- When installing the switch, the AC outlet should be near the switch and should be easily accessible in case the switch must be powered off.
- Ensure the switch does not overload the power circuits, wiring, and over-current protection. To determine the possibility of overloading the supply circuits, add together the ampere ratings of all devices installed on the same circuit as the switch and compare the total with the rating limit for the circuit. The maximum ampere ratings are usually printed on the devices near the AC power connectors.
- For safe operation, proper switch cooling, and reduction of electromagnetic emissions, ensure that a slot cover is installed on any unused module or power supply slot.
- Do not install the switch in an environment where the operating ambient temperature might exceed 45°C (113°F).
- Ensure the air flow around the sides and back of the switch is not restricted.

## 1. Prepare the Installation Site

**Cabling Infrastructure** - Ensure the cabling infrastructure meets the necessary network specifications. See Cabling and Technology Information in the appendices for more information.

**Installation Location** - Before installing the switch, plan its location and orientation relative to other devices and equipment:

- In the front of the switch, leave at least 7.6 cm (3 inches) of space for the twisted-pair and fiber-optic cabling.
- In the back of the switch, leave at least 3.8 cm (1 1/2 inches) of space for the power cord. If you are stacking the switches, you will need 20 to 23 cm (approximately 8 to 9 inches), depending on the lengths of the stacking cables being used.
- On the sides of the switch, leave at least 7.6 cm (3 inches) for cooling, except if the switch is installed in an open EIA/TIA rack.

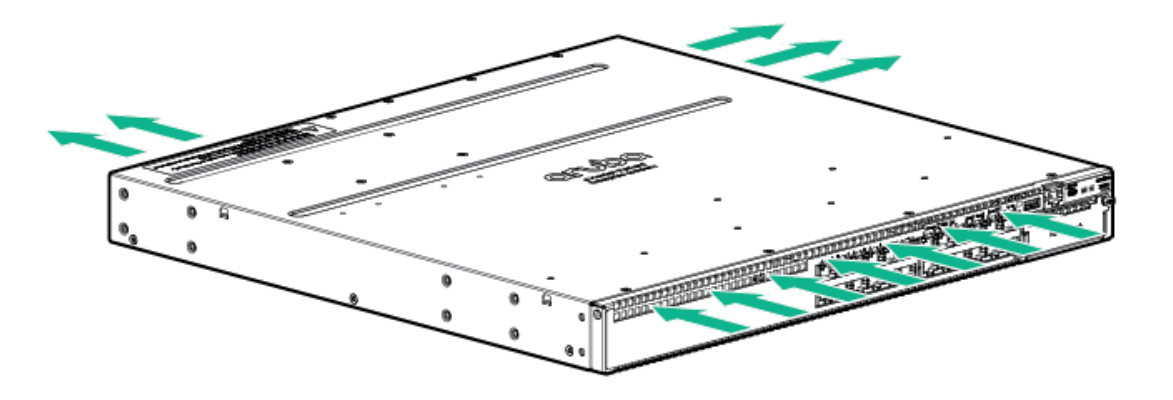

## 2. Verify the Switch Boots Correctly

**NOTE:** For steps 2 and 3, if an 3810M switch is powered on for the first time without a stacking module installed, stacking will be disabled and that will be saved in the switch's running configuration. For more information, see Stacking Information and Topologies.

Before installing the switch in its network location, you should first verify it is working properly by plugging it into a power source and verifying that it boots correctly.

1. Connect the power cord supplied with the switch to the power connector on the back of the switch, and then into a properly grounded electrical outlet.

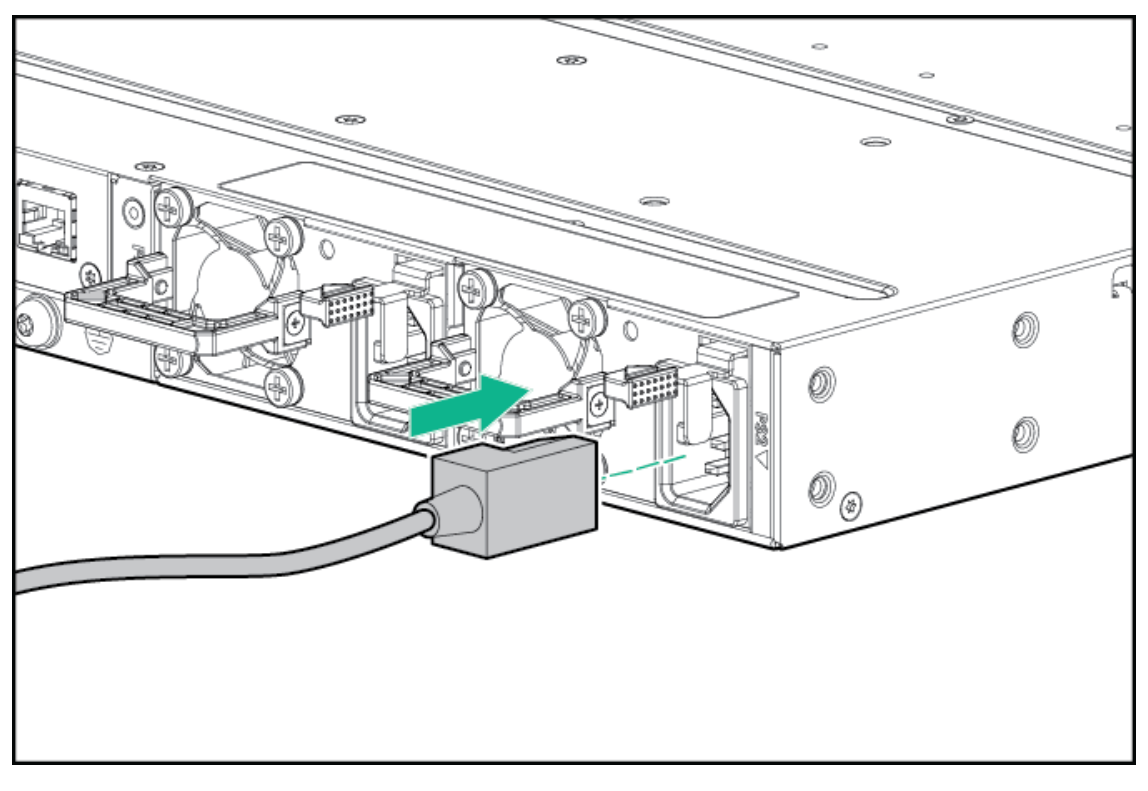

Figure 10 Connecting the Power cord

**NOTE:** The 3810M switches do not have a power switch. They are powered on when the power cord is connected to the switch and to a power source. For safety, the power outlet should be located near the switch installation.

The switch automatically adjusts to any voltage between 100-240 (110–240 for JL087A power supply) and either 50 or 60 Hz. No voltage range settings are required.

If your installation requires a different power cord than the one supplied with the switch, be sure to use a power cord displaying the mark of the safety agency that defines the regulations for power cords in your country. The mark is your assurance that the power cord can be used safely with the switch.

2. Check the LEDs on the switch as described below.

## Figure 11 Example of an 3810M-48-port PoE+ switch

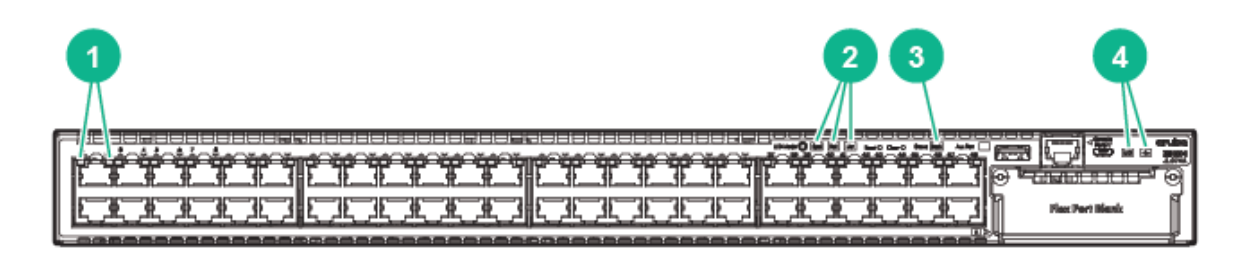

#### Table 16 Example of an 3810M-48-port PoE+ switch Label and Description

| Label | Description                |  |
|-------|----------------------------|--|
| 1     | Switch Port LEDs           |  |
| 2     | Mode LEDs                  |  |
| 3     | Back LED                   |  |
| 4     | Global Status and UID LEDs |  |

When the switch is powered on, it performs its diagnostic self test and initialization. This boot process, depending on switch model and configuration, takes approximately 1-2 minutes to complete.

#### LED Behavior:

#### During the switch boot:

- The **Global Status**, **UID**, other Status and Mode LEDs, will initially turn on green and bi-color LEDs will change to orange, then back to green.
- The **Global Status** LED will start blinking green, indicating the switch is going thru its self-test and will continue to blink green until the switch if fully booted.
- The Port LEDs will come on green, turn orange, turn back to green, and then may blink on and off during phases of the boot.

#### When the switch boots successfully, the LEDs display:

- Global Status and Back LEDs will be on solid green.
- Locator LED is off.
- Other status LEDs may be on or off depending on the switch configuration and the hardware installed.
- The port LEDs go into their normal operational mode:
  - If the ports are connected to active network devices, the port LED may be on and behaves according to the LED mode selected. In the default LED mode (Activity/Link), the LED should show half-bright green to indicate Link and be flickering full-bright green to show network traffic.
  - If the ports are not connected to active network devices, the port LED will stay off.

If the LED display is different than what is described above, especially if the **Global Status** LED continues to blink green for more than 120 seconds or blinks orange continually, then the switch boot has not completed correctly. Refer to "Troubleshooting" (page 68) for diagnostic help.

## 3. (Optional) Install the Stacking Module

**NOTE:** Hot swapping the Stacking Module is not supported. If a module is installed with the switch powered on, self-test of the module will not occur, the **Back** LED on the front of the switch and the **Module Status** LED on the module will blink orange. The switch must be reset or power cycled for the module to function. Only insert or remove a module during scheduled downtime with the switch powered off.

- 1. Remove the cover plate.
- 2. Insert the module aligning with the guides in the slot.
- 3. Once the contacts have engaged, use the extractor handles to seat the module completely.

4. Tighten the captive screws until they are snug – do not overtighten them.

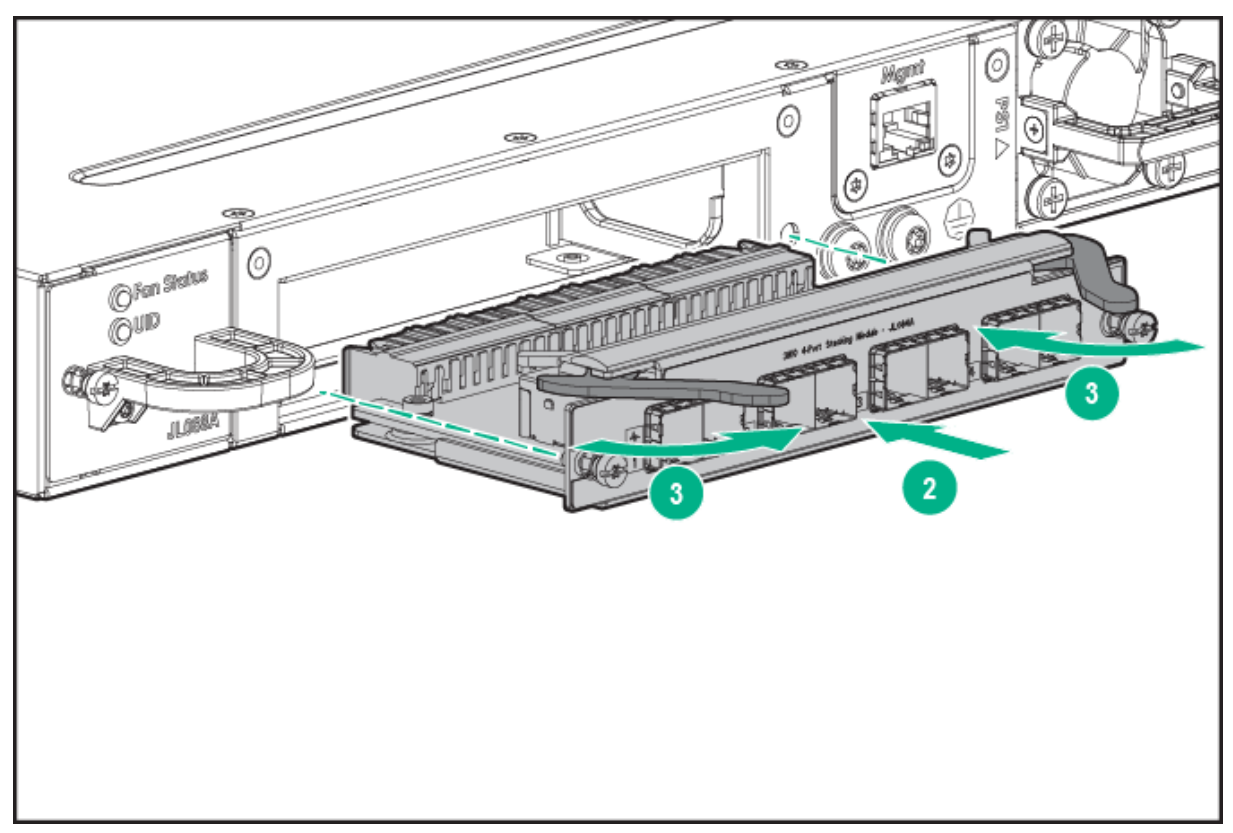

## Figure 12 Installing the Module

## Verifying the Module is Installed Correctly

Observe the Back and Global Status LEDs on front of the switch, and the Module Status LED on the module to verify module is installed properly.

## Figure 13 Location of Module Status LEDs

| 1 | 2 |
|---|---|
|   |   |

#### Table 17 Location of Module Status LEDs Label and Description

| Label | Description       |
|-------|-------------------|
| 1     | Back LED          |
| 2     | Global Status LED |

If the module is installed properly and the switch is powered on, the module undergoes a self test during the normal switch boot up process. You can use the LEDs to determine that the

module is installed properly and has passed the self test, as described in the "LED Behavior" table Stacking Module LED Behavior.

#### Table 18 Stacking Module LED Behavior

| LED                                                                                                    | Display for a Properly Installed Module                                                                                                    |
|----------------------------------------------------------------------------------------------------|----------------------------------------------------------------------------------------------------|
| Global<br>Status and<br>Back LEDs<br>on front of<br>the switch<br>and Module<br>Status LED<br>on the<br>stacking<br>module | After boot-up sequencing, LEDs are on steady green.                                                                                                    |
| Link (for<br>each<br>stacking<br>port on the<br>module)                                                                    | If stacking cables are connected to the module and to a Stacking Module on another powered on 3810M switch, the LED goes ON green to indicate the stacking port is enabled, connected, and detects a signal from the attached switch. |

## 4. Installing the Flex Port Module

- 1. Unscrew the two retaining screws on the blank filler and remove it.
- 2. Remove the new Flex Port module from its packaging, be careful not to touch any of the circuitry on the board.
- 3. Insert the Flex Port module fully into the slot as shown in Install Flex Port Module. The face plate of the module will be flush with the front face of the switch.
- 4. Engage the retaining screws and tighten them. Be sure, to not overtighten the screws.
- 5. Power on the switch and make sure the module passes its self test. See Flex Port LED Error Indicators for the module LED behavior that indicates correct installation.
#### Figure 14 Install Flex Port Module

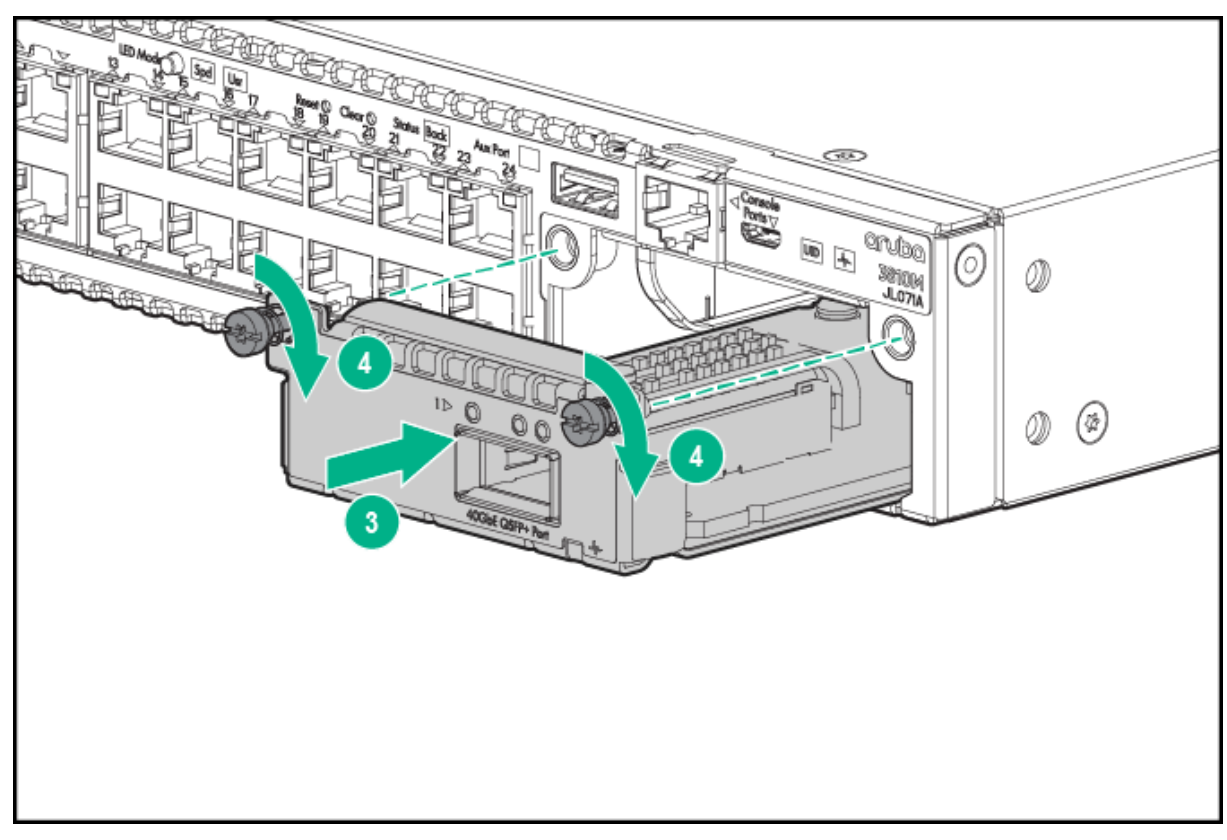

### 5. Mount the Switch

After the switch passes self test, the switch is ready to be mounted in a stable location. The 3810M switches can be mounted in these ways:

- in a rack or cabinet
- on a horizontal surface

For other mounting options contact your local Hewlett Packard Enterprise authorized network reseller or Hewlett Packard Enterprise representative.

#### Rack or Cabinet Mounting

These switches are designed to be mounted in any EIA-standard 2-post 19-inch telco rack or 4-post communication equipment cabinet.

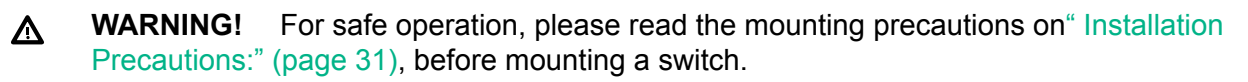

#### **Equipment Cabinet Note:**

The 12-24 screws supplied with the switch are the correct threading for standard EIA/TIA open 19-inch racks. If you are installing the switch in an equipment cabinet such as a server cabinet, use the clips and screws that came with the cabinet in place of the 12-24 screws that are supplied with the switch.

Complete step 1, and plan which four holes you will be using in the cabinet and install all four clips. Then proceed to step 2.

Rack Mounting the 3810M switch in a 2-post rack

1. Use a #1 Phillips (cross-head) screwdriver and attach the mounting brackets to the switch with the included 8-mm M4 screws.

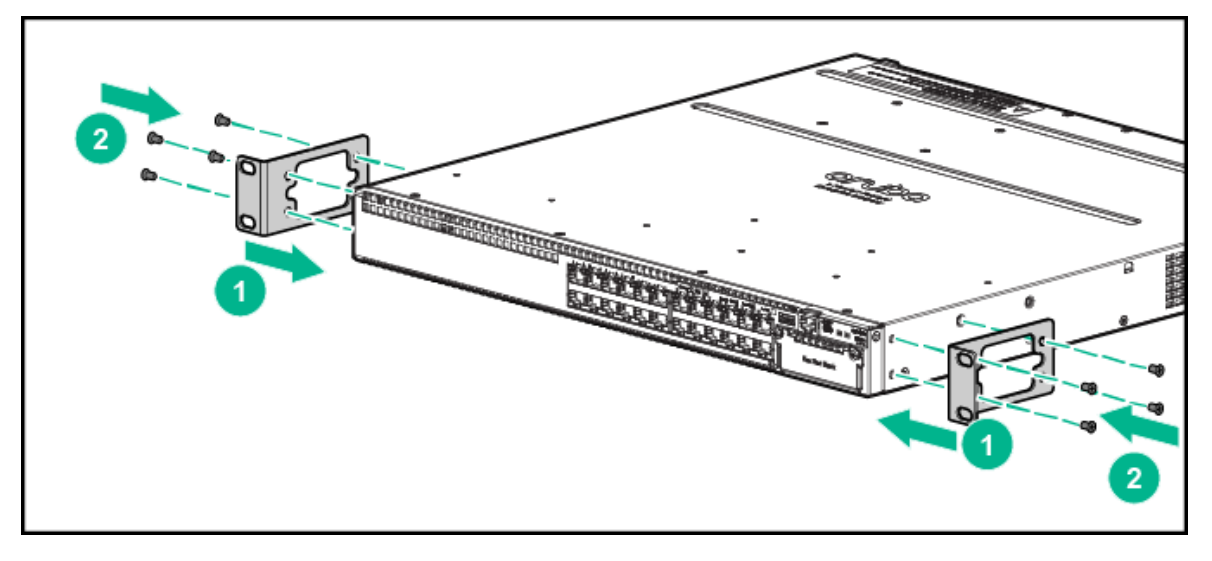

Figure 15 Attaching the mounting brackets to the switch

**NOTE:** The mounting brackets have multiple mounting holes and can be rotated allowing for a wide variety of mounting options. These include mounting the switch so its front face is flush with the face of the rack as shown in the illustration, or mounting it in a more balanced position.

2. Hold the switch with attached brackets up to the rack and move it vertically until rack holes line up with the bracket holes, then insert and tighten the four number 12-24 screws holding the brackets to the rack.

Figure 16 Mounting the switch in a rack

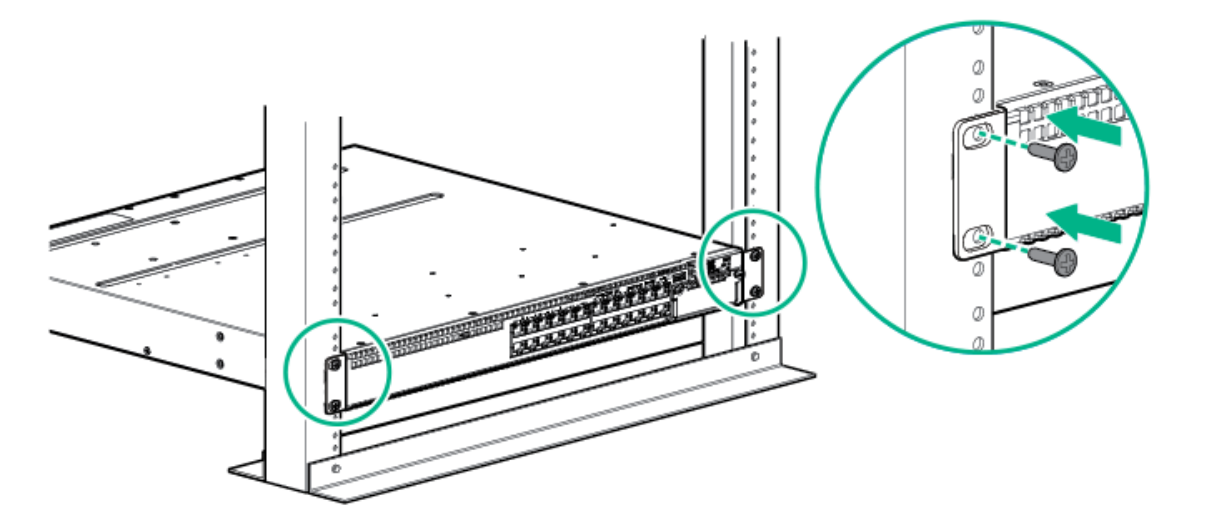

#### Rack Mounting the 3810M switch in a 4-post rack

 Using the (J9583A) X410 E-Series 1U Universal Rack Mounting Kit, use a #1 Phillips (cross-head) screwdriver and attach the slider brackets to the switch with the included 8-mm M4 screws.

### Figure 17 Attaching the rail kit slider brackets to the switch

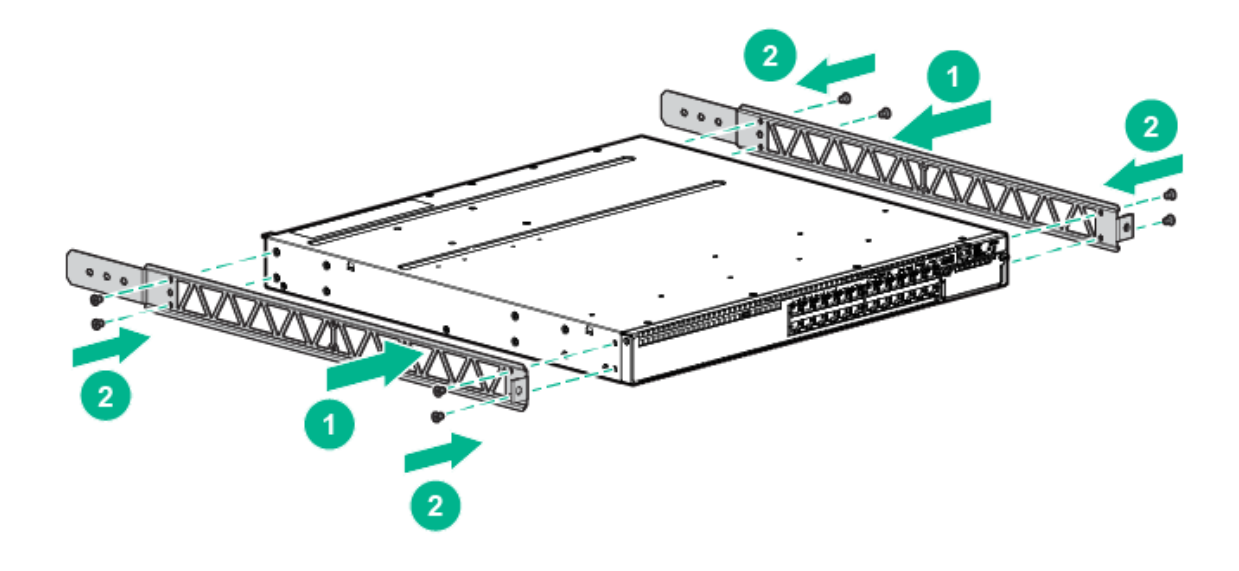

2. Install the rails in the rack.

### Figure 18 Installing the rails

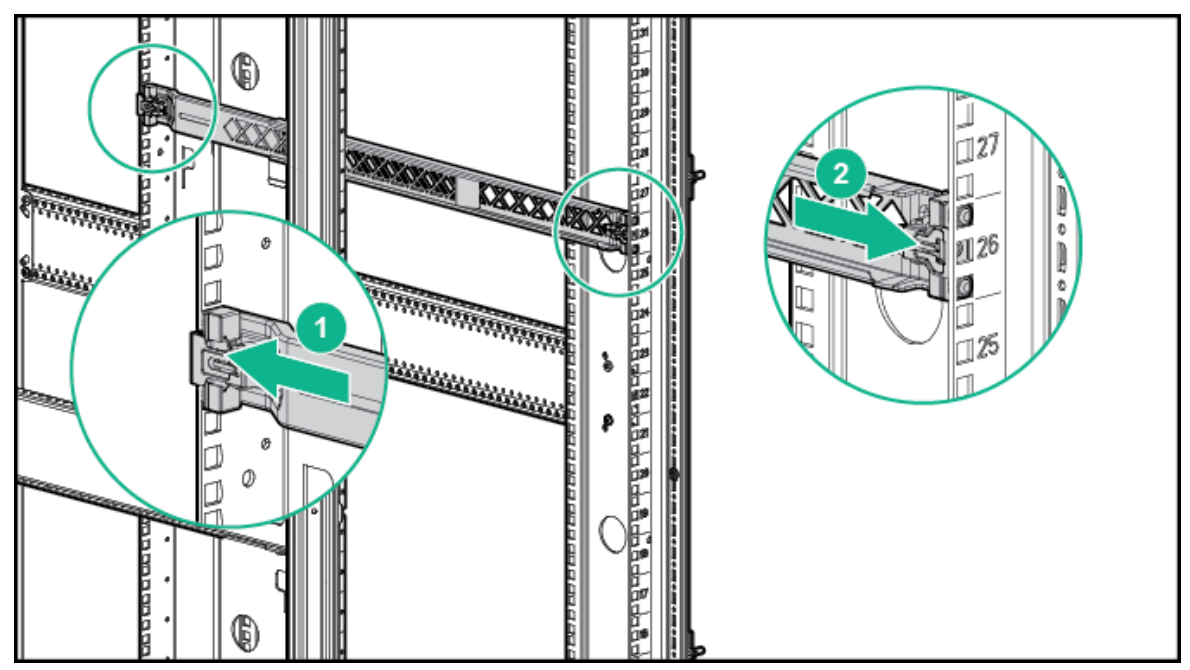

3. Installing the switch into the rails.

Figure 19 Installing the switch

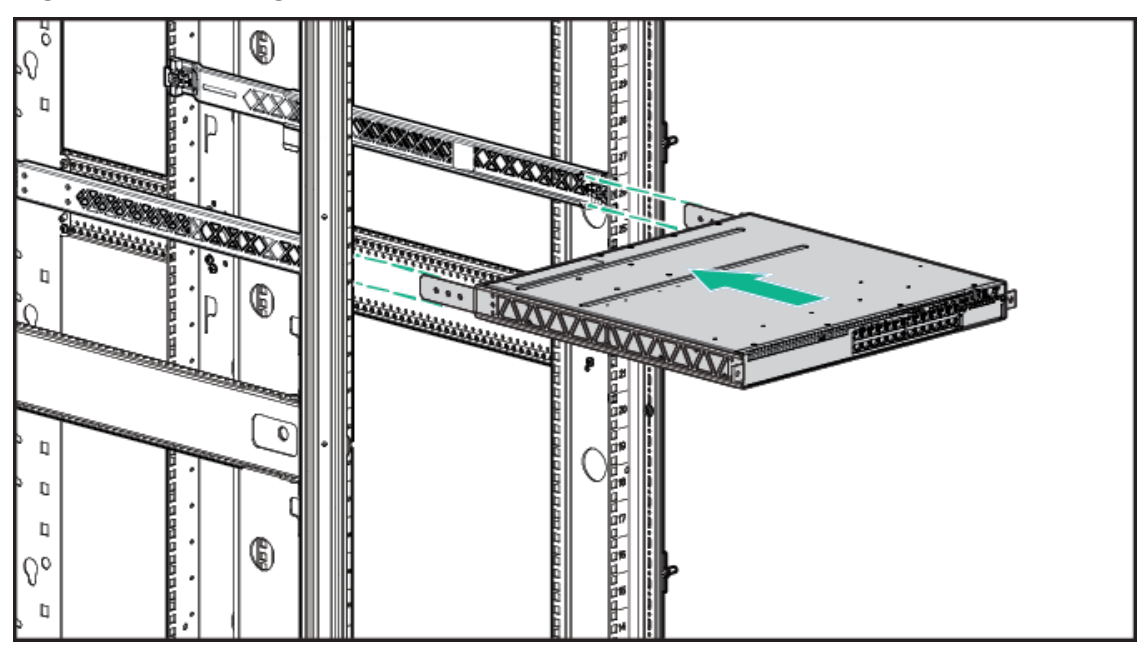

4. Securing the switch in rack after installation.

### Figure 20 Secure the switch

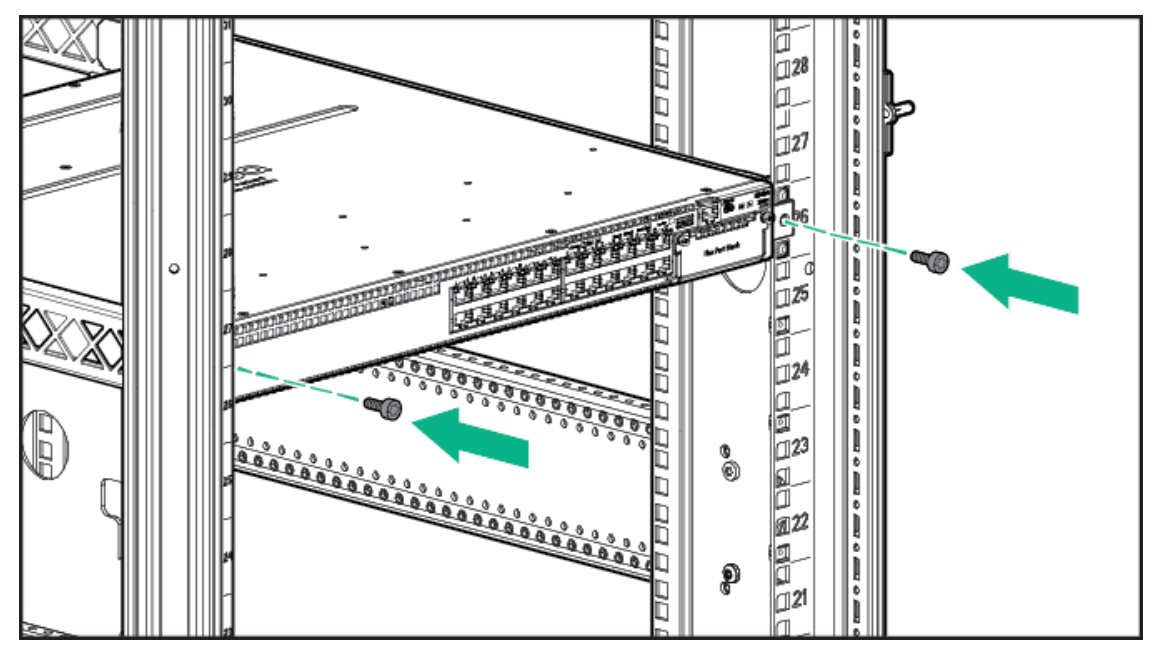

### Horizontal Surface Mounting

Place the switch on a table or other horizontal surface. The switch comes with rubber feet in the accessory kit that can be used to help keep the switch from sliding on the surface.

Attach the rubber feet to the four corners on the bottom of the switch within the embossed angled lines. Use a sturdy surface in an uncluttered area. You may want to secure the networking cables and switch power cord to the table leg or other part of the surface structure to help prevent tripping over the cords.

**Δ CAUTION:** Make sure the air flow is not restricted around the sides and back of the switch.

# 6. (Optional) Installing the Stacking Cables

**NOTE:** Hot swapping stacking cables is supported. You can install or remove a stacking cable with the switch powered on.

a. Slide in the stacking cable connector until it clicks into place. Pull on the cable connector (not the tab) to make sure that it is fully latched.

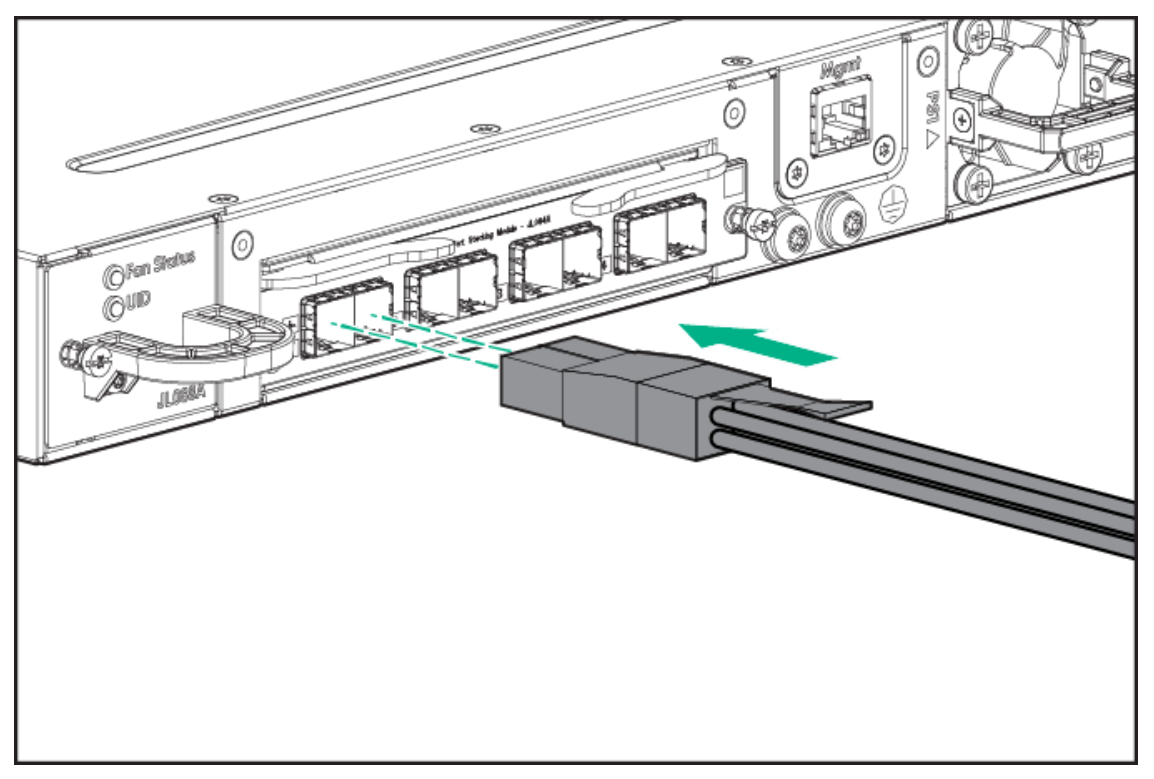

#### Figure 21 Installing a stacking cable

b. Connect the other end of the cable to a Stacking Module in another 3810M switch. See Stacking Information and Topologies for connectivity.

**NOTE:** When switch power is on and one end of the stacking cable is inserted, the Link and Module Status LEDs on the module, and the Back LED on the front of the switch blinks orange until the other end is connected to another switch stacking module. The LEDs turn solid green when the cable is fully seated at both ends and a link is established.

To remove the stacking cable pull the tab on the stacking cable connector straight out.

## 7. (Optional) Installing Transceivers

You can install or remove transceivers from the slots on the front of the switch without having to power off the switch.

#### NOTE:

- The transceivers operate only at full duplex. Half duplex operation is not supported.
- Ensure the network cable is NOT connected when you install or remove a transceiver.

#### Installing the transceivers:

Hold the transceiver by its sides and gently insert it into either of the slots on the switch until it clicks into place. When a transceiver is inserted the switch authenticates it. This can take 1-3

seconds, with the worst case being 5 seconds. If the transceiver is removed before the authentication completes a self test failure will be reported.

▲ **WARNING!** The Hewlett Packard Enterprise transceivers are Class 1 laser devices. Avoid direct eye exposure to the beam coming from the transmit port.

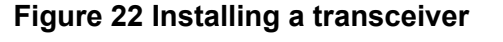

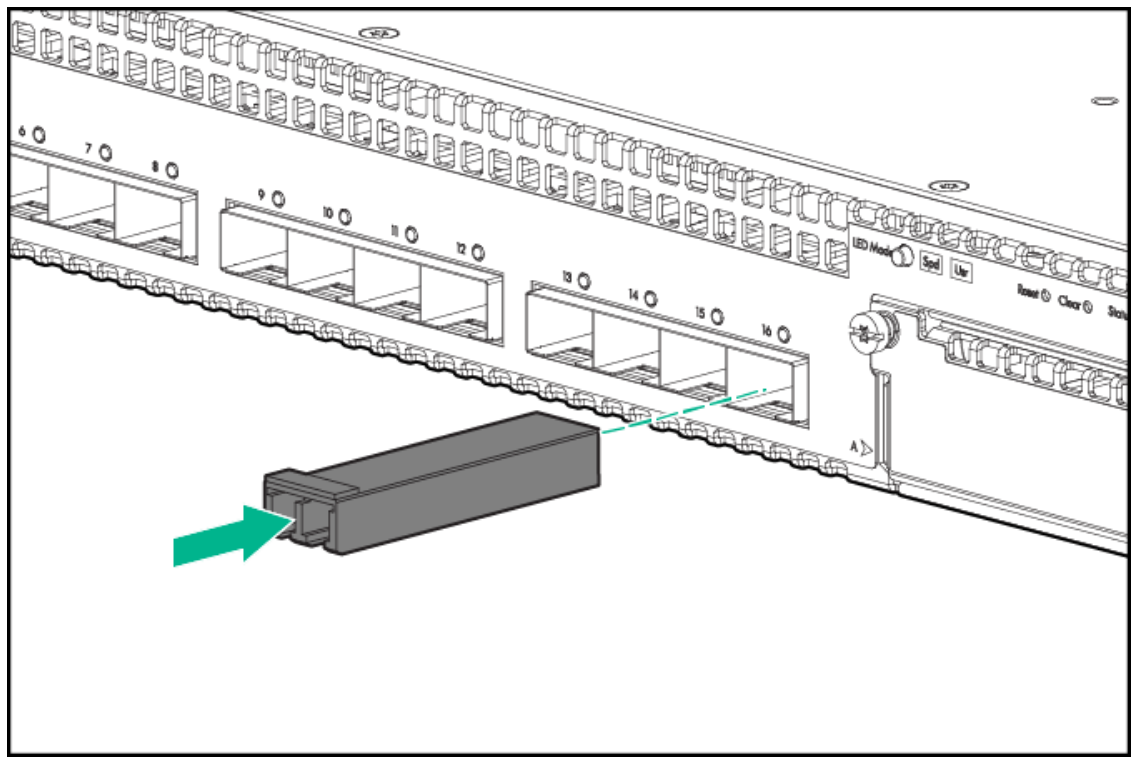

Removing the transceiver:

**NOTE:** Always disconnect the network cable from the transceiver before removing it from the switch.

Depending on when the transceiver was purchased, it may have either of three different release mechanisms: a plastic tab on the bottom of the transceiver, a plastic collar around the transceiver, or a wire bail.

To remove the transceivers that have the plastic tab or plastic collar, push the tab or collar toward the switch until the transceiver releases from the switch (it will move outward slightly), then pull it from the slot.

To remove the transceivers that have the wire bail, lower the bail until it is approximately horizontal, and then using the bail, pull the transceiver from the slot.

### 8. Connect the Switch to a Power Source

- 1. Plug the included power cord into the switch's power connector and into a nearby AC power source.
- 2. Re-check the LEDs during self test. See "LED Behavior" on LED Behavior:.

#### Stacking Note:

If you are stacking your 3810M switches, then the first switch you should power on is the switch that you want to be the stack Commander. The second switch that you power on should be the one that you want to be the stack Standby. For the other switches in the stack, their member ID will be determined by the order in which they are booted. For more information, see Stacking Information and Topologies.

### 9. (Optional) Installing a Second Power Supply

There are three types of power supplies that can be installed:

 Aruba 250W Power Supply, (JL085A, Aruba X371 250W 100-240VAC to 12VDC PS) is used with the non-PoE switches and is keyed so that it cannot be used in the PoE/PoE+ switches.

The 250W power supply provides power to operate the switch. Installing a second power supply can provide power to the switch in case the initial power supply fails. If the power supplies are plugged into different AC power sources, then redundant power can be supplied in case of loss of one of the AC power sources.

- Aruba 680W PoE+ Power Supply, (JL086A, Aruba X372 680W 100-240VAC to 54VDC PS) used with the PoE/PoE+ switches and is keyed so that it cannot be used in the non-PoE switches.
- Aruba 1050W PoE+ Power Supply, (JL087A, Aruba X372 1050W 100-240VAC to 54VDC PS) is used with the PoE/PoE+ switches and is keyed so that it cannot be used in the non-PoE switches.

The 680W and 1050W power supplies provide two types of power to the PoE/PoE+ switches:

- The 680W and 1050W power supplies provide power to operate the switch. Installing a second power supply can provide power to the switch in case the initial power supply fails. If the power supplies are plugged into different AC power sources, then redundant power can be supplied in case of loss of one of the AC power sources.
- Power-over-Ethernet (PoE/PoE+) power. The power supplies, supply PoE/PoE+ power to the switch. Should one of the power supplies fail, the second power supply will supply the needed PoE/PoE+ power to continue PoE operation. For the 48 port switches, the second power supply's PoE/PoE+ power is additional power made available to the switch's ports.

For further information regarding the power supply's PoE/PoE+ capabilities, see the *HPE Power over Ethernet (PoE/PoE+) Planning and Implementation Guide*, on the Hewlett Packard Enterprise website at <u>http://www.hpe.com/networking/support</u>.

#### PoE/PoE+ Operation

It is important to understand the PoE/PoE+ power requirements of the switches because if the PoE/PoE+ power is not planned and implemented correctly the end devices connected to the switch ports may not receive power if an internal switch PoE/PoE+ power supply should fail.

For further information regarding the PoE/PoE+ capabilities, see the *HPE Power over Ethernet* (*PoE/PoE+*) *Planning and Implementation Guide*, on the Hewlett Packard Enterprise website at <u>http://www.hpe.com/networking/support</u>.

# 10. (Optional) Connect a Management console

The switch has a full-featured, easy to use console interface for performing switch management tasks including:

- Monitor switch and port status and observe network activity statistics.
- Modify the switch's configuration to optimize switch performance, enhance network traffic control, and improve network security.
- Read the event log and access diagnostic tools to help in troubleshooting.
- Download new software to the switch.
- Add passwords to control access to the switch from the console, web browser interface, and network management stations.

After you install and power up the Switch, you must use the console port connection to minimally configure the switch with an IP address and subnet mask before you can use a networked (in-band or out-of-band) connection to manage the switch. The minimal switch configuration is described in "Minimal Configuration Through the Out-of-Band Console Connection" on Minimal Configuration Through the Console Port Connection.

To connect a console to the switch, use the console cable shipped with the switch and connect a PC or VT-100 terminal to the Console serial port. The PC or terminal then functions as a management console connected directly to the switch.

You can use the Console port only for out-of-band management; it cannot be used for a Telnet connection.

#### Configuring the Management Console

To set up a console to manage the switch through the Console port connection:

- 1. Configure the PC terminal emulator as a DEC VT-100 (ANSI) terminal or use a VT-100 terminal.
- 2. Configure the terminal with the following settings:
  - A baud rate from 1200 to 115200 (the switch senses the speed)
  - 8 data bits, 1 stop bit, no parity, and flow control set to Xon/Xoff
  - For the Windows Terminal program, disable (uncheck) the "Use Function, Arrow, and Ctrl Keys for Windows" option.

If you use a management console with different configuration settings, be sure to reconfigure the settings on both the terminal and the switch in the following order so that both configurations are compatible:

- **1.** Reconfigure the switch and save the new settings.
- 2. Reconfigure the terminal and save the new settings.
- **3.** Reboot the switch and re-establish the console session.

#### Setting Up a Console Connection

To access the Switch through a Console port (out-of-band) connection, connect an RJ-45 or micro-USB console cable.

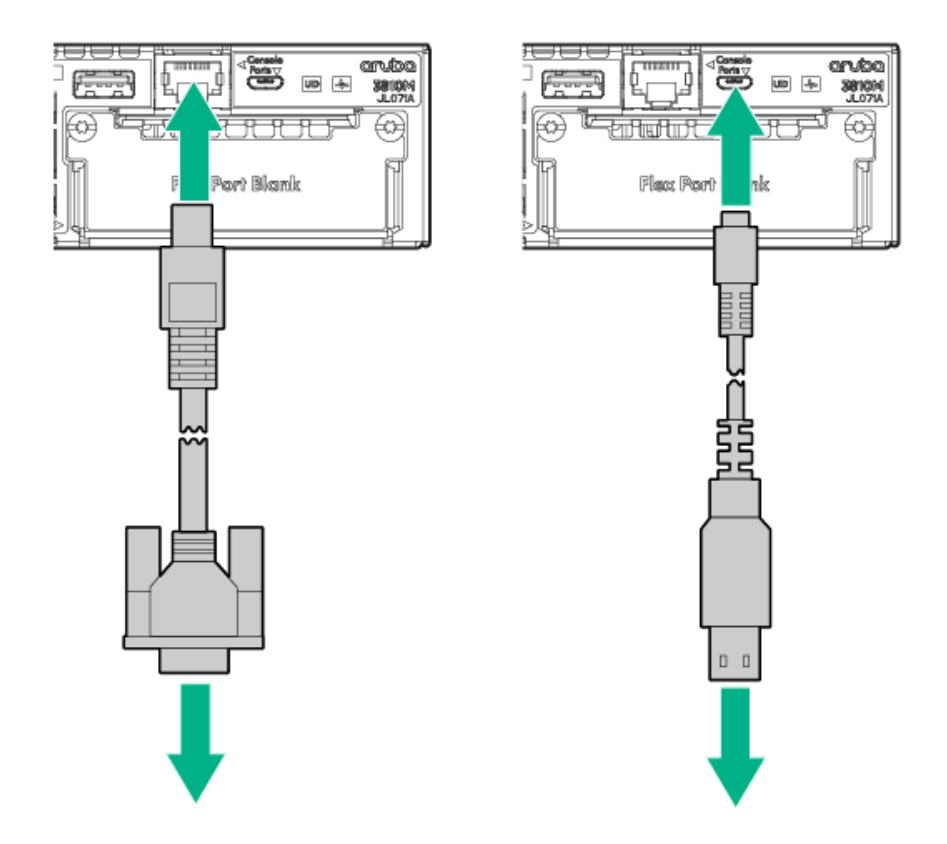

() **IMPORTANT:** You must use the out-of-band console connection to minimally configure the switch with an IP address and subnet mask before you can use an in-band or out-of-band networked connection to manage the switch. Continue with Minimal Configuration Through the Console Port Connection for more information.

#### **Console Cable Pinouts**

The console cable has an RJ-45 plug on one end and a DB-9 female connector on the other end. Mapping of RJ-45 to DB-9 describes the mapping of the RJ-45 to DB-9 pins.

#### Figure 23 RJ-45 to DB-9 pinouts

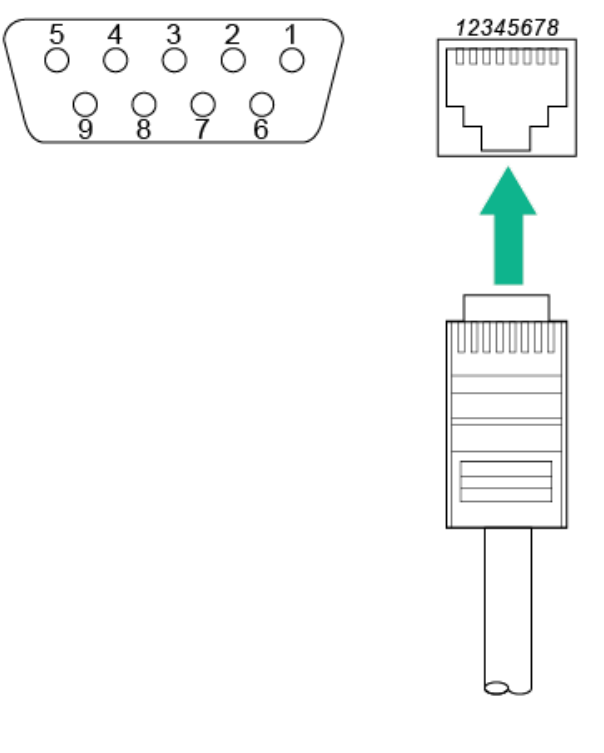

#### Table 19 Mapping of RJ-45 to DB-9

| RJ-45 (Signal reference f | rom Chassis) | DB-9 | (Signal reference from PC) |
|---------------------------|--------------|------|----------------------------|
| Reserved                  | 1            | 8    | CTS                        |
| Reserved                  | 2            | 6    | DSR                        |
| TXD                       | 3            | 2    | RXD                        |
| Reserved                  | 4            | 1    | DCD                        |
| GND                       | 5            | 5    | GND                        |
| RXD                       | 6            | 3    | TXD                        |
| Reserved                  | 7            | 4    | DTR                        |
| Reserved 8                |              | 7    | RTS                        |
|                           |              | 9    | RI                         |

## 11. Connect the Network Cables

Connect the network cables, described under "Cabling Infrastructure" (" 1. Prepare the Installation Site" (page 31)), from the network devices or your patch panels to the fixed RJ-45 ports on the switch or to any transceivers installed in the switch.

#### Figure 24 Connecting an RJ-45

To connect:

Push the RJ-45 plug into the RJ-45 jack until the tab on the plug clicks into place. When power is on for the switch and for the connected device, the port LED should come on half-bright to indicate link is established. If the port LED does not come on when the network cable is connected, see " Diagnosing with the LEDs" (page 69), in chapter 5, "Troubleshooting". To disconnect: Press the small tab on the plug

and pull the plug out of the jack

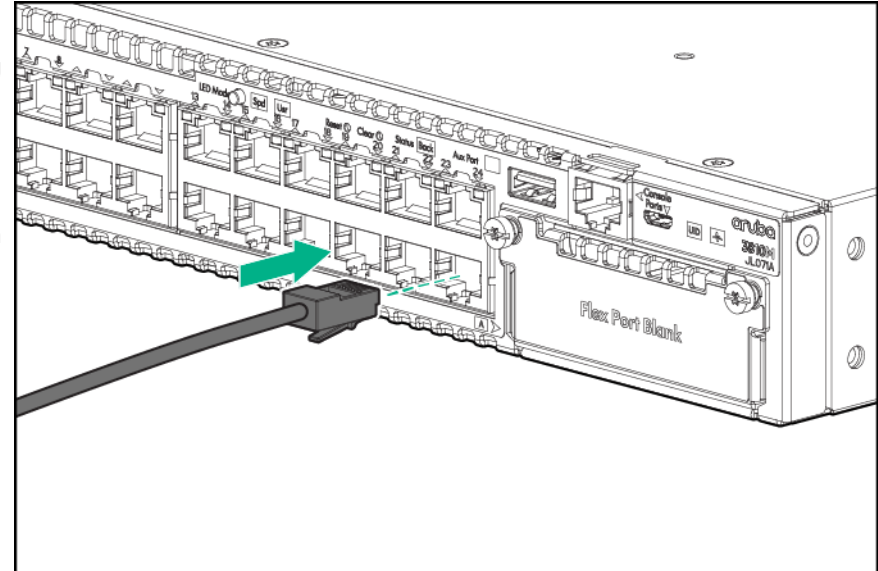

**Connecting Cables to Transceivers** 

If you have any transceivers installed in the switch, the type of network connections you will need to use depends on the type of transceivers installed.

For transceiver ports, and in general for all the switch ports, a network cable from an active network device is connected to the port. If the port LED does not come on half-bright when the network cable is connected to the port, see "Diagnosing with the LEDs" (page 69) in chapter 5, "Troubleshooting".

(Optional) Insert transceivers.

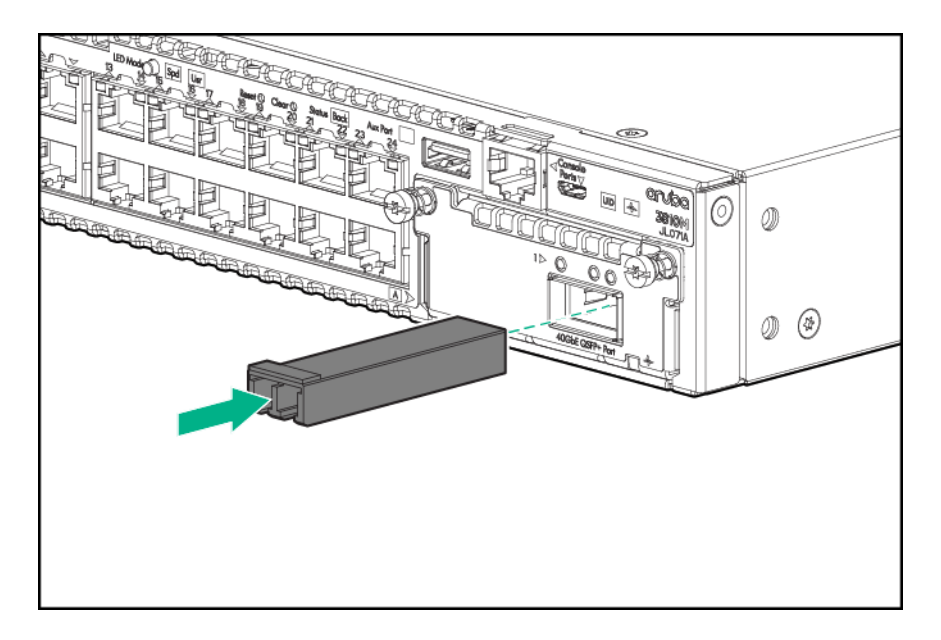

# Stacking Information and Topologies

The 3810M switches support the **FlexChassis Mesh** feature for stacking the switches. When 3810M Stacking Modules (JL084A) are installed in the switches, any combination of up to ten 3810M switches can be stacked together via high-speed backplane cables to form a single

extended virtual switch. The stacking topologies supported depend on the number of switches being stacked.

The stacking cables and connections operate independently of any layer 2 or layer 3 network protocols and features, including Spanning Tree. When multiple switches are stacked, they behave as a single, virtual switch with additional network ports being supplied by the stack members.

**NOTE:** If an 3810M switch is powered on for the first time without a stacking module installed, stacking will be disabled and that will be saved in the switch's running configuration. Subsequently, after a stacking module has been installed, stacking must be enabled through the console (CLI) command **stacking enable**.

To set up a stack of 3810M switches, you should:

- 1. Power off all switches that are going to be stacked.
- 2. Install Stacking Modules in the switches, and connect the stacking cables to create your stacking topology.
- 3. Power-on each switch, one at a time. The first switch that you should power on is the one that you want to be the Commander of the stack. The second one will become the stack Standby. For the other stack members, their Member ID is determined by the sequence in which they are booted.

There are additional methods for creating your 3810M stack. For configuration options and other information on stacking, see "Stack Management" chapter in the HPE ArubaOS-Switch Advanced Traffic Management Guide K/KA/KB.16.01.

The supported stacking topologies include the following:

- Chain
- Ring
- Mesh

### Chain Topologies

Up to 10 switches may be stacked in an open-ended chain with single cables between each pair of switches.

**NOTE:** Chain topologies are not recommended because a single failure (switch, stacking module, or cable) will cause switch-to-switch communication failures between switches that are located on opposite sides of the failure. Unless the failure is the switch or stacking module at the very end of the chain, two stack fragments are formed as a result. One of the fragments becomes inactive to make sure that network topology and protocol rules are not violated by the creation of two virtual switches. For the inactive fragment, the switches remain powered on and create a separate stack, but all of network ports on the switches in the inactive fragment become disabled and do not pass network traffic.

For more information and recovery procedures, see the "Stack Management" chapter in the *HPE ArubaOS-Switch Advanced Traffic Management Guide K/KA/KB.16.01*.

A typical chain topology is illustrated in Figure 25.

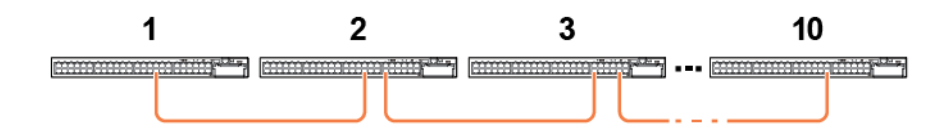

Cable connection examples for stacked chains are illustrated in Cable Connection Examples for Chain Topologies.

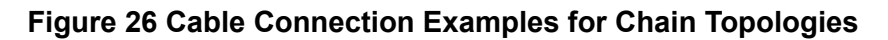

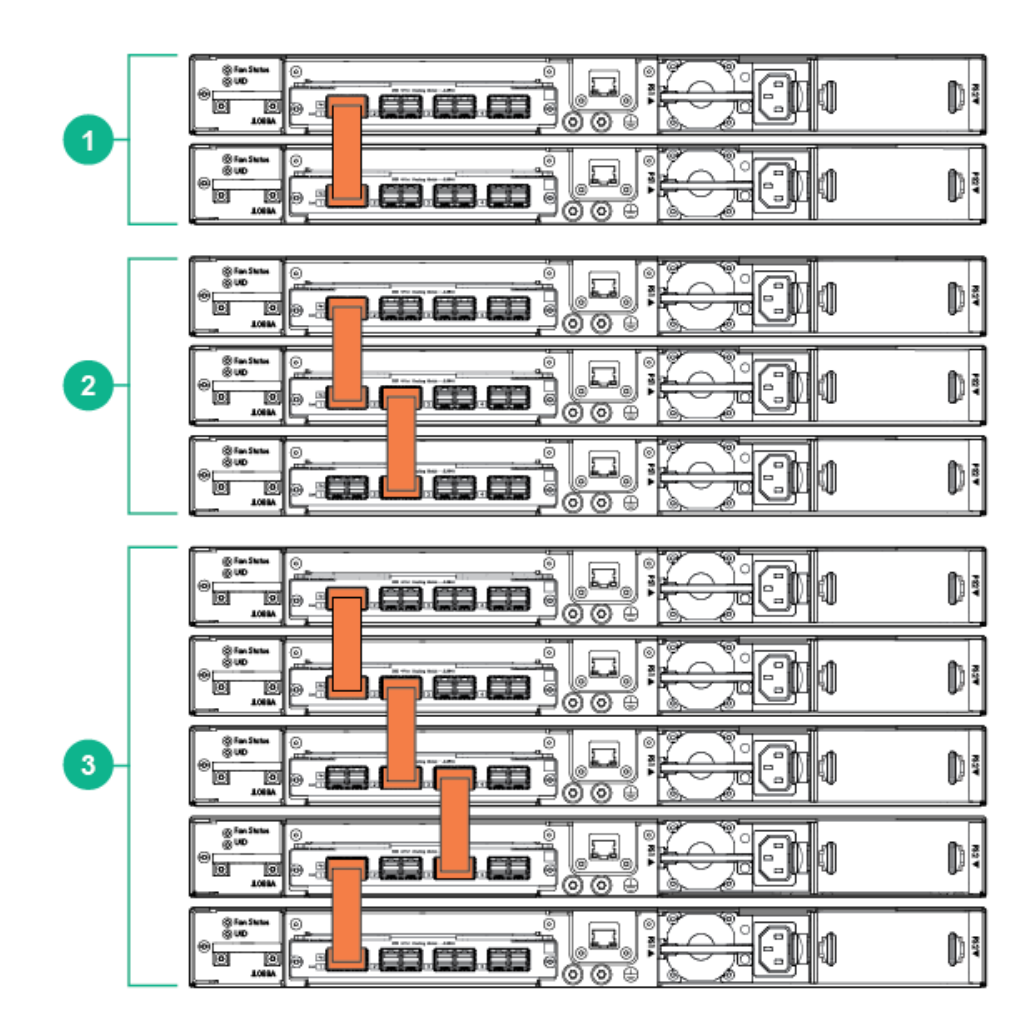

#### Table 20 Cable Connection for Chain Topologies Label and Description

| Label | Description    |
|-------|----------------|
| 1     | 2-switch chain |
| 2     | 3-switch chain |
| 3     | 5-switch chain |

## **Ring Topologies**

Up to 10 switches may also be connected in closed ring topologies. Ring topologies afford some protection from a single failure because communication between the switches continues, in a direction away from the failure.

A typical ring topology is illustrated in Figure 27 (page 50).

### Figure 27 Typical Ring Topology

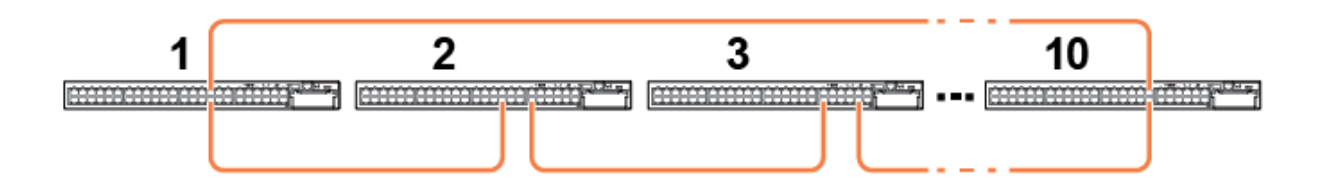

Cable connection examples for stacked rings are illustrated in Figure 28 (page 51).

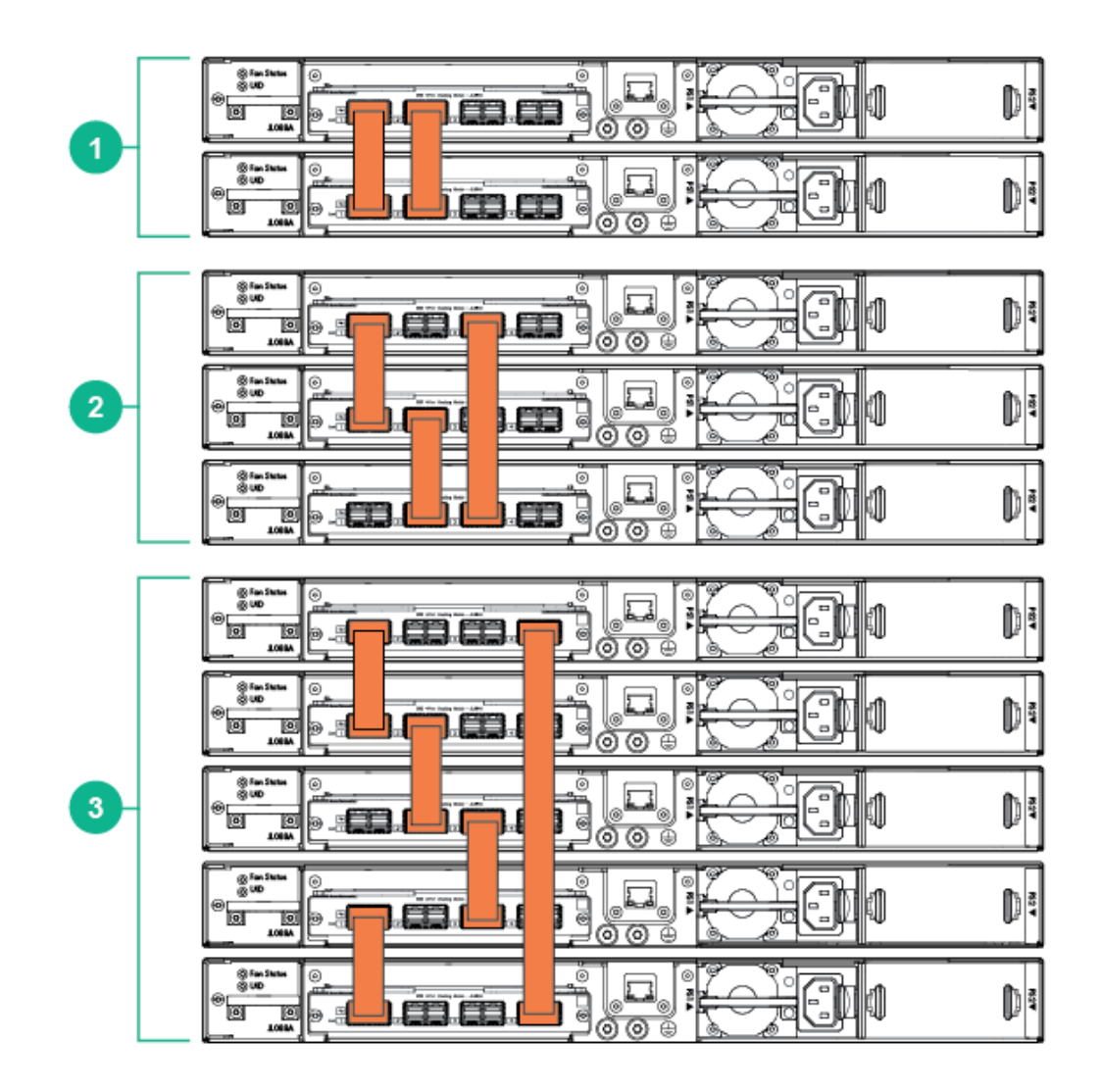

#### Table 21 Cable Connection for Ring Topologies Label and Description

| Label | Description   |
|-------|---------------|
| 1     | 2-switch ring |
| 2     | 3-switch ring |
| 3     | 5-switch ring |

## **Mesh Topologies**

Two to five switches may be stacked using mesh topologies.

In mesh topologies, every switch in the stack is connected to every other switch in the stack. Hence, with four stacking ports on the Stacking Module, the maximum number of switches that can be meshed together is limited to five.

Mesh topologies provide the most protection from stacking failures because communications can be rerouted through multiple paths.

Typical mesh topologies are illustrated in Figure 29 (page 52).

#### Figure 29 Meshed Topologies

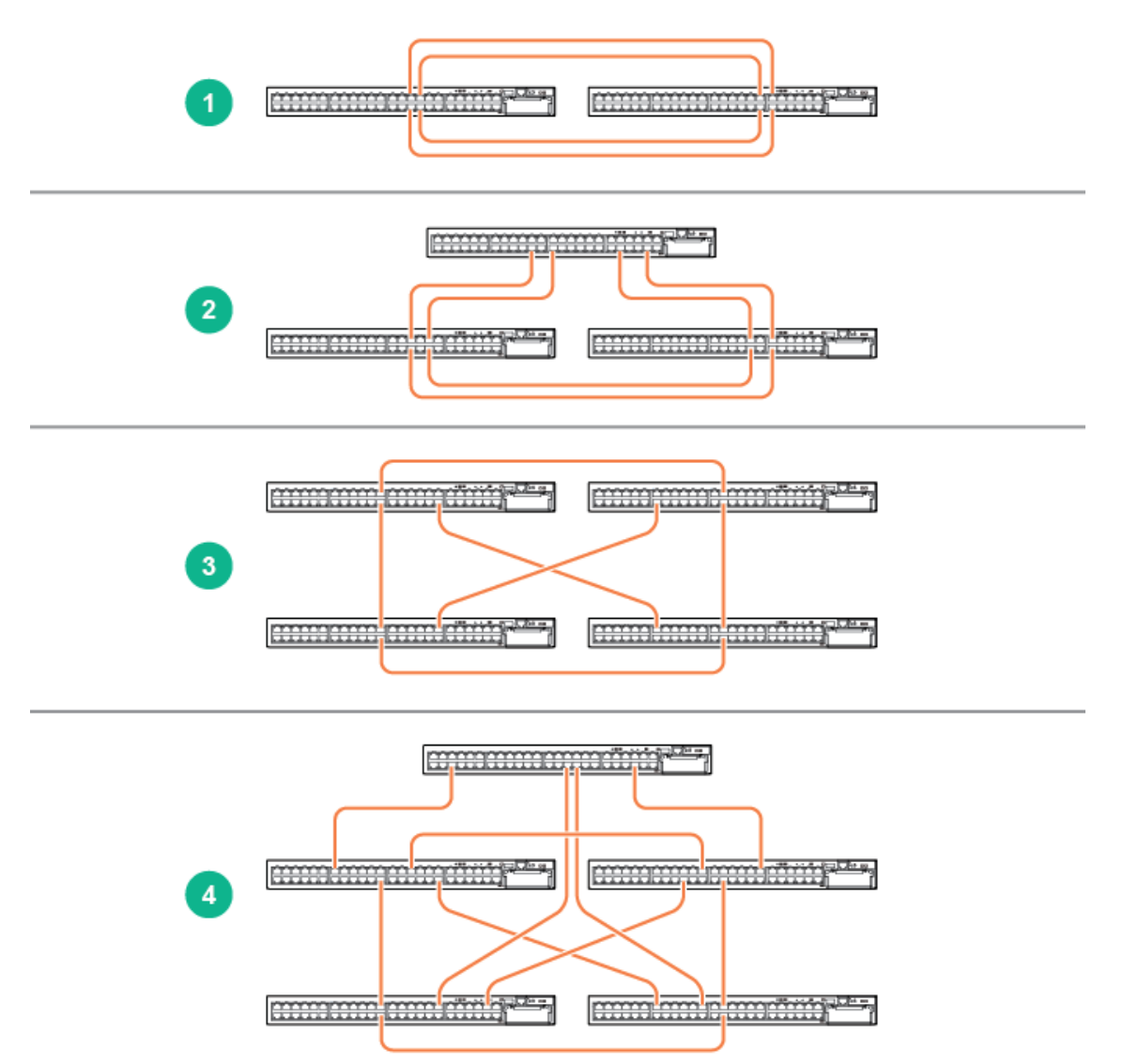

#### Table 22 Meshed Topologies Label and Description

| Label | Description   |
|-------|---------------|
| 1     | 2-switch mesh |
| 2     | 3-switch mesh |
| 3     | 4-switch mesh |
| 4     | 5-switch mesh |

Cable connection examples for stacked redundant and meshed topologies are illustrated in Figure 30 (page 53).

#### Figure 30 Cable Connection Examples for Redundant and Meshed Topologies

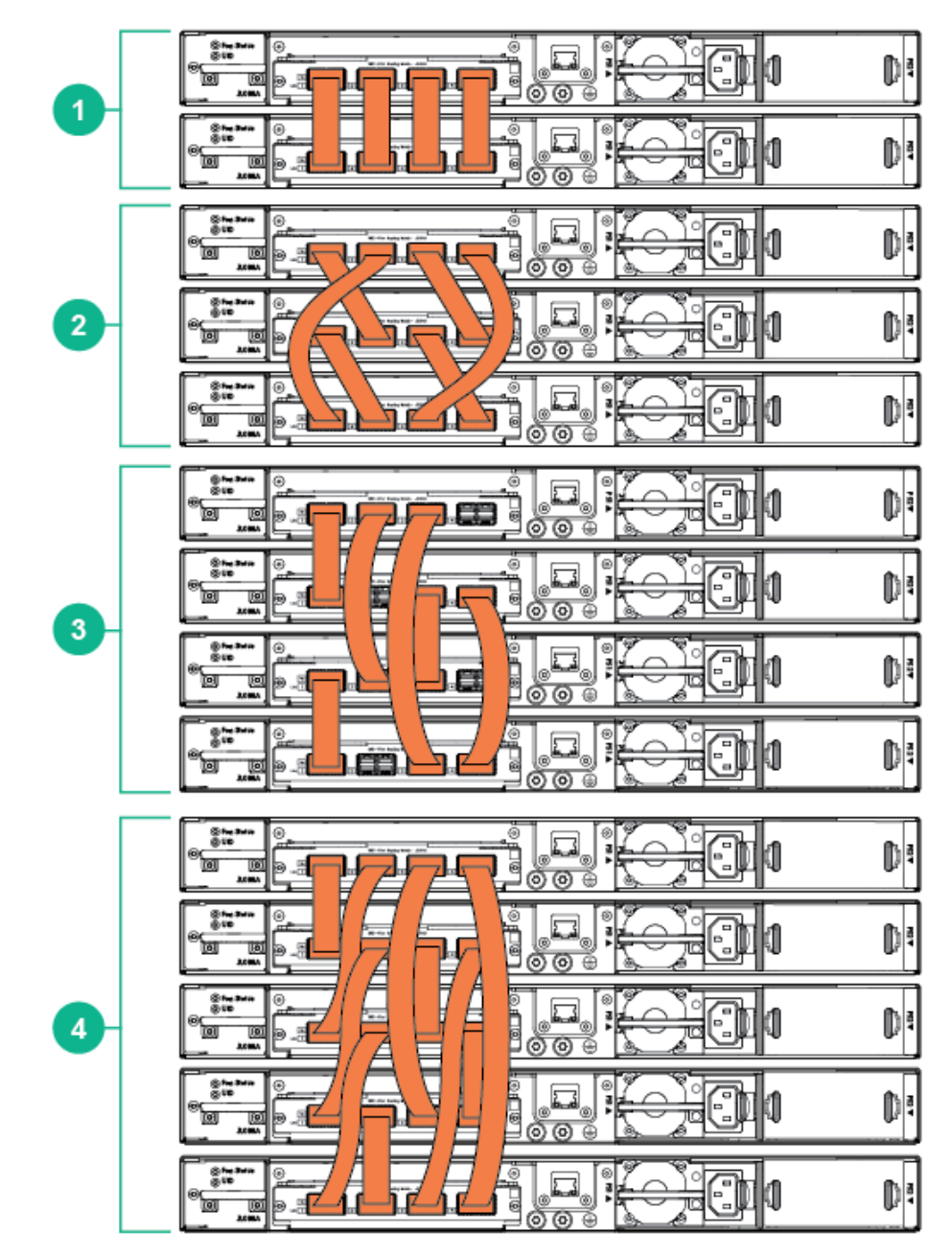

#### Table 23 Cable Connection for Redundant and Meshed Topologies Label and Description

| Label | Description   |
|-------|---------------|
| 1     | 2-switch mesh |
| 2     | 3-switch mesh |
| 3     | 4-switch mesh |
| 4     | 5-switch mesh |

# Sample Network Topologies

This section shows a few sample network topologies in which the switch is implemented. For more topology information, visit the product's website at <a href="http://www.hpe.com/networking/support">http://www.hpe.com/networking/support</a>.

The switch is designed to be used primarily as a desktop switch to which end nodes, printers and other peripherals, and servers are directly connected, as shown in the following illustration.

Notice that the end node devices are connected to the switch by straight-through or crossover twisted-pair cables. Either cable type can be used because of the "IEEE Auto MDI/MDI-X" features on the switch.

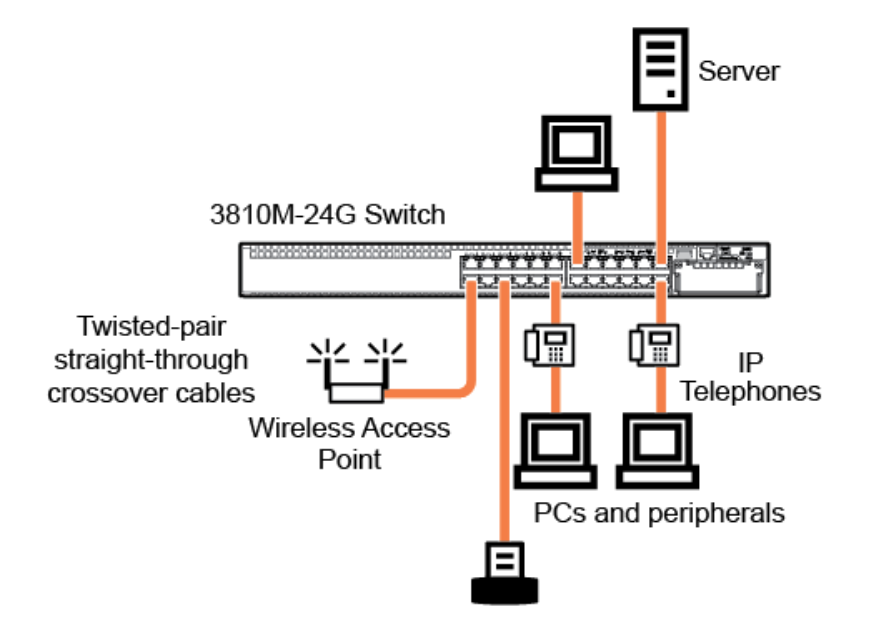

#### Figure 31 Example as a Desktop Switch Implementing PoE/PoE+

This illustration is an example of the switch being configured to supply PoE/PoE+ power to end devices such as IP telephones and wireless access points (WAPs).

As shown in Example as a Desktop Switch Implementing PoE/PoE+, the IP telephones can be connected in line, that is, between the switch and the end device, in this case a PC. The IP telephones in this illustration have two ports, one in and one out. Therefore the phone receives voice and power from the switch, and the PC can send and receive data through the phone to the switch.

The end node devices are connected to the switch by straight-through or crossover twisted-pair cables. Either cable type can be used because of the "IEEE Auto MDI/MDI-X" features on the switch.

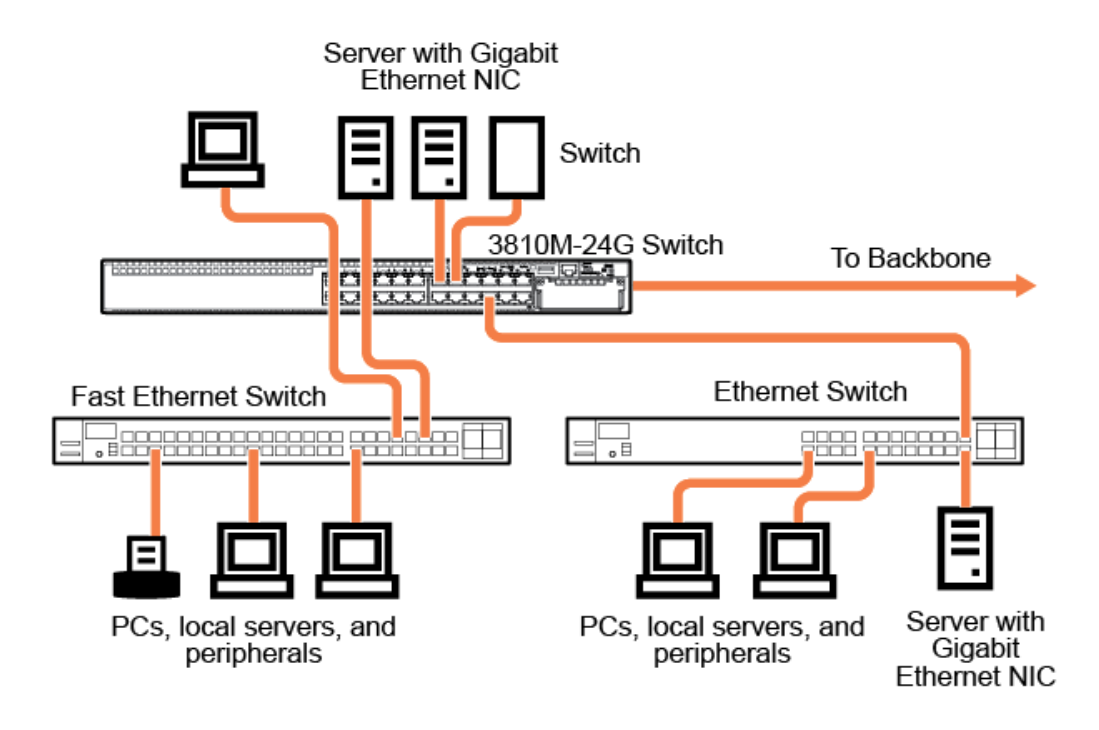

The Switch also works well as a segment switch. That is, with its high performance, it can be used for interconnecting network segments – simply connect the network hubs that form those segments to the switch, or you can also connect other switches.

In the illustration above, two "Fast" Ethernet hubs with PCs, printers, and local servers attached, are both connected to a Switch. The devices attached to the two hubs can now communicate with each other through the switch. They can also all communicate with the server that is connected to a 1000Base-T port on the switch.

Because the Switch has the "IEEE Auto MDI/MDI-X" features, the connections between the switch and the hubs, and between the switch and end nodes or servers can be through category 5 straight-through or crossover twisted-pair cable.

Category 3 or 4 cable can also be used if the connection is 10 Mbps only. In all cases, the device ports must be configured to auto negotiate the link characteristics for this feature to work.

The switch, in turn, can be connected to a network backbone through fiber-optic cabling connected to a Gigabit-SX, -LX, or -LH transceiver installed in the switch. Now, all the devices on these network segments can access other network resources that are connected elsewhere on the network backbone.

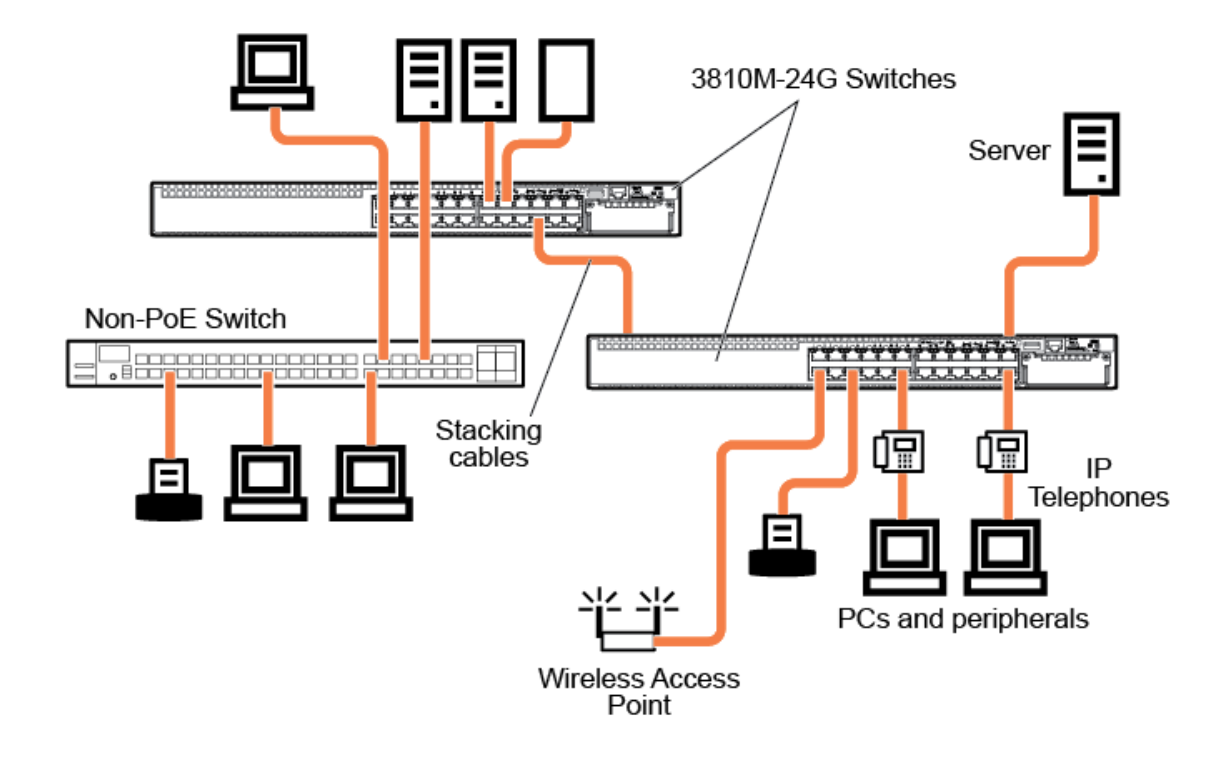

As shown in Example as a Segment Switch Implementing PoE/PoE+, the IP telephones have been inserted in between the 3810M-PoE+ switch and the PCs, and a WAP has been connected to the 3810M-PoE+ switch. Only devices directly connected to the PoE+ switches can receive PoE/PoE+ power. Devices connected to a non-PoE+ switch cannot receive PoE/PoE+ power.

Figure 34 Example of connecting to a Backbone Switch

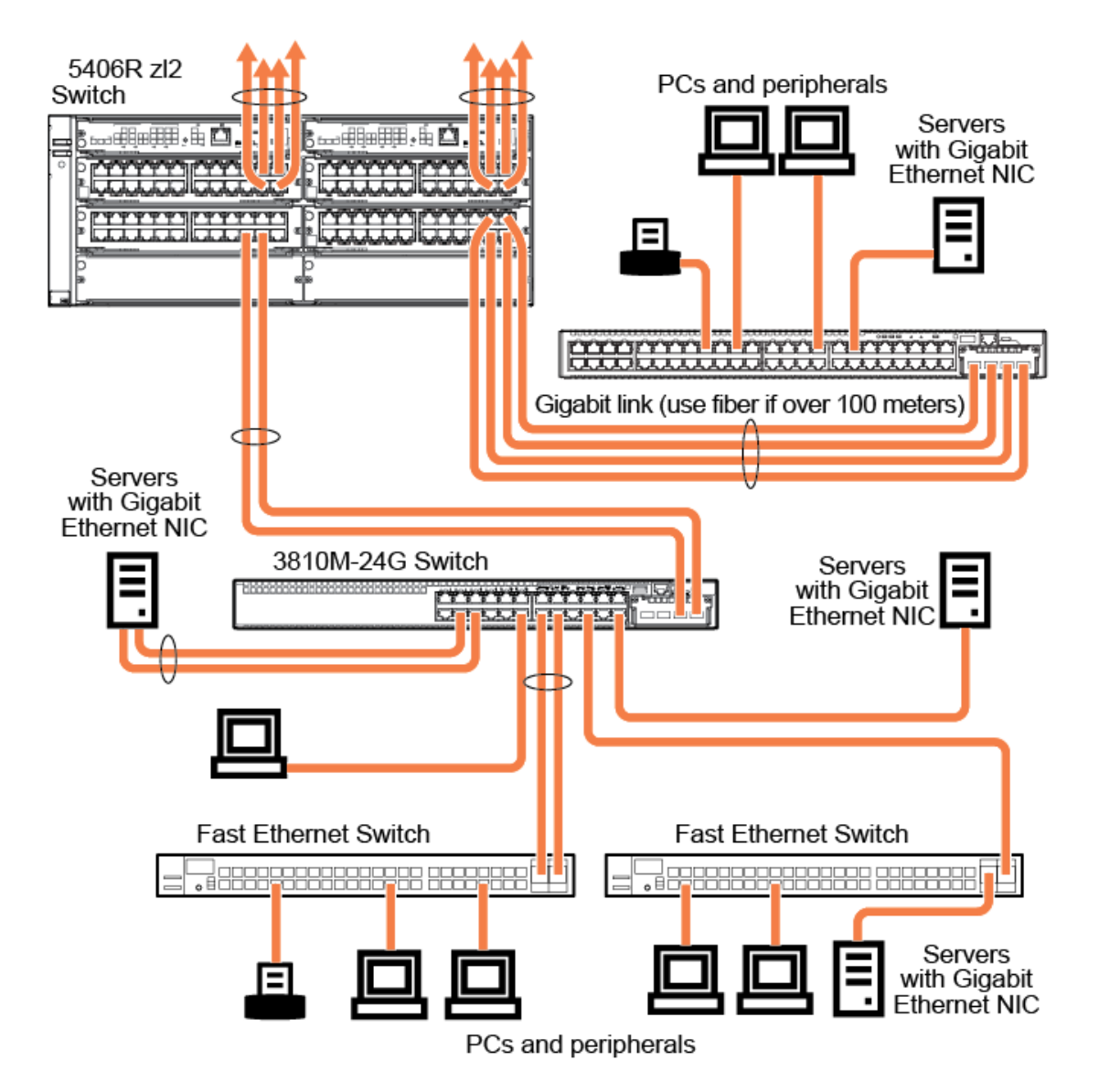

For example, you can use an Aruba 5406R zl Switch to interconnect each of your smaller switched workgroups to form a larger switched network. All the devices in this network can communicate with each other. For example, with 8port 1G/10GbE SFP+ v3 zl2 Modules and associated SFP/SFP+ transceivers in the Aruba 5406R zl switch, the entire switched topology can be connected to a campus backbone as shown in Example of connecting to a Backbone Switch.

**NOTE:** In the Backbone Switch illustration, the fiber-optic connection between the 3810M Switch and the 5406R zl Switch is by way of an Aruba 3810M 4SFP+ Module installed in the 3810M Switch, and connected to an 8port 1G/10GbE SFP+ v3 zl2 Module in the 5406R zl Switch. The appropriate SFP+ transceivers are installed into each module.

# 3 Getting Started With Switch Configuration

This chapter is intended as a guide for using the console Switch Setup screen to quickly assign an IP (Internet Protocol) address and subnet mask to the switch, set a Manager password, and, optionally, configure other basic features.

For more information on using the switch console and the other switch management interfaces: the web browser interface and the SNMP management tool, Aruba IMC, see the *Management and Configuration Guide*, which is on the Hewlett Packard Enterprise website at <u>http://www.hpe.com/networking/support</u>.

# **Recommended Minimal Configuration**

In the factory default configuration, the switch has no IP (Internet Protocol) address and subnet mask, and no passwords. In this state, it can be managed only through a direct console connection.

To manage the switch through a networked (in-band data port or out-of-band management port) connection, you must first configure the switch with an IP address and subnet mask compatible with your network.

Also, you should configure a Manager password to control access privileges from the console and web browser interface. Other parameters in the Switch Setup screen can be left at their default settings or you can configure them with new values.

You can configure many other switch features through the switch's console interface to:

- Optimize switch performance
- Enhance control of network traffic
- Improve network security
- Enable stacking

After you configure an IP address on the switch, you can manage these features more conveniently in any of the following ways:

- A remote Telnet session
- A web browser interface
- An SNMP network management station running a network management program, like IMC.

For a list of switch features available with and without an IP address, refer to "How IP Addressing Affects Switch Operation" in the *Management and Configuration Guide* on the Hewlett Packard Enterprise website.

For more information on IP addressing, refer to "IP Configuration" in the *Management and Configuration Guide*.

**NOTE:** By default, the switch is configured to acquire an IP address configuration from a DHCP or Bootp server. To use DHCP/Bootp instead of the manual configuration method described in "Minimal Configuration Through the Console Port Connection", see "DHCP/Bootp Operation" in the *Management and Configuration Guide* on the Hewlett Packard Enterprise website.

# Minimal Configuration Through the Console Port Connection

The quickest and easiest way to minimally configure the switch for networked management and password protection is to use the direct (out-of-band) connection through the console port to start a console session and access the Switch Setup screen.

1. Configure a management console as described in "Configuring the Management Console" (page 44).

- 2. Set up a console connection through the Console port by following the procedure described in Setting Up a Console Connection. The 3810M command-line prompt should be displayed on the console screen, typically with the switch model number; for example: **Aruba 3810M#**
- 3. At the prompt, enter the **setup** command to display the Switch Setup screen. The following illustration shows the Setup screen with the default settings.

#### Figure 35 Example CLI switch setup screen

| Aruba-Stack-3810M<br>======= TELNET - TF<br>Switch                                                                    | 14-Jan-2016 6:25:48<br>LNET MODE               |
|----------------------------------------------------------------------------------------------------|------------------------------------------------|
| System Name : Aruba-Stack-3810M<br>System Contact :<br>Manager Password : ***********************************         | Time Zone [0] : 0<br>Default Gateway :<br>SNTP |
| IP Config [Manual] : DHCP/Bootp<br>IP Address : 15.255.133.0<br>Subnet Mask : 255.255.248.0                           |                                                |
| Actions-> Cancel Edit Save                                                                                            | Неlp                                           |
| Enter System Name - up to 32 Characters.<br>Use arrow keys to change field selection<br>and (Enter) to go to Actions. | , <space> to toggle field choices,</space>     |

- 4. Use the **Tab** key to select the **Manager Password** field and enter a manager password.
- 5. Tab to the IP Config (DHCP/Bootp) field and use the Space bar to select the Manual option.
- 6. Tab to the **IP Address** field and enter the IP address that is compatible with your network.
- 7. Tab to the **Subnet Mask** field and enter the subnet mask for your network.
- 8. Press Enter, then S (for Save).

The following fields are displayed in the Setup screen. For more information on these fields, see the *Management and Configuration Guide*, which is on the Hewlett Packard Enterprise website at <a href="http://www.hpe.com/networking/support">http://www.hpe.com/networking/support</a>.

| Parameter                | Default  |                                                                                                    |
|--------------------------|----------|----------------------------------------------------------------------------------------------------|
| System<br>Name           | blank    | Optional; up to 32 characters, including spaces                                                                                     |
| System<br>Contact        | blank    | Optional; up to 48 characters, including spaces                                                                                     |
| Manager<br>Password      | blank    | Recommended; up to 64 characters (no blank spaces)                                                                                  |
| Logon<br>Default         | CLI      | The default setting selects the command line interface for console access. The alternative is the menu interface.                   |
| Time Zone                | 0 (none) | Optional; 1440 to -1440. The number of minutes your location is to the West (-) or East (+) of GMT.                                 |
| Community<br>Name        | public   | Default setting recommended.                                                                                                    |
| Spanning<br>Tree Enabled | No       | Default setting recommended unless STP is already running on your network or the switch will be used in complex network topologies. |
| Default<br>Gateway       | blank    | Optional; Enter the IP address of the next-hop gateway node if network traffic needs to be able to reach off-subnet destinations.   |
| Time Sync<br>Method      | None     | Optional; The protocol the switch uses to acquire a time signal. The options are SNTP and TimeP.                                    |

| Parameter                 | Default         |                                                                                                    |
|---------------------------|-----------------|----------------------------------------------------------------------------------------------------|
| TimeP Mode                | Disabled        | Optional; The method the switch uses to acquire the TimeP server address.                           |
| IP Config<br>(DHCP/Bootp) | DHCP/Bootp      | Set to Manual unless a DHCP/Bootp server is used on your network to configure IP addressing.        |
| IP Address                | xxx.xxx.xxx.xxx | Recommended; If you set IP Config to Manual, then enter an IP address compatible with your network. |

**NOTE:** The IP address and subnet mask assigned for the switch must be compatible with the IP addressing used in your network.

Subnet Mask xxx.xxx.xxx.xxx

Stacking Stacking is enabled by default, but if the switch was powered on for the first time and a stacking module is not installed, it becomes disabled and that configuration change is saved in the switch's running configuration. In that case, for the stacking feature to operate, stacking must first be enabled. From the config context in the CLI, enter the command stacking enable.

# Where to Go From Here: Networked Connections

After the Switch is configured with a Manager password, IP address, and subnet mask, you can manage the switch from a networked connection, such as:

- PC equipped with Telnet (see "Starting a Telnet Session" on Starting a Telnet Session).
- Web browser interface (see "Starting a Web Browser Session on Starting a Web Browser Session).
- SNMP-based network management station using a tool like IMC.

For more information on these management interfaces and all the features that you can configure on the switch, refer to the *Management and Configuration Guide* for your switch on the Hewlett Packard Enterprise website. The following types of networked connections are supported on a 3810M Switch:

• Out-of-band networked connection through the dedicated Management port

To use: Connect an RJ-45 network cable to the **Mgmt** port to manage a 3810M Switch through Telnet from a remote PC or UNIX workstation.

To use this port, the switch must have an IP address. IP settings can be configured through a Console port connection (see Minimal Configuration Through the Console Port Connection) or automatically from a DHCP/Bootp server.

A networked out-of-band connection through the **Mgmt** port allows you to manage data network switches from a physically and logically separate management network.

For more information, refer to the "Network Out-of-Band Management (OOBM)" appendix in the *Management and Configuration Guide* at <u>http://www.hpe.com/networking/support</u>.

• In-band networked connection through a data port on the switch

To use: Connect a PC or UNIX workstation with a VT-100 terminal emulator directly to a switch data port. Then access the switch via Telnet from the workstation

To use Telnet, the switch must have an IP address. IP settings can be configured through a Console port connection (see Minimal Configuration Through the Console Port Connection) or automatically from a DHCP/Bootp server.

For more information on in-band and out-of-band networked connections for switch management, refer to Using the IP Address for Remote Switch Management and the *Management and Configuration Guide* for your switch at <u>http://www.hpe.com/networking/support</u>.

**NOTE:** A 3810M switch can simultaneously support one out-of-band serial console session through the console port and up to six in-band Telnet/TCP (networked) sessions through the dedicated Management port or data ports on the switch.

# Using the IP Address for Remote Switch Management

The switch's IP address can be used to manage the switch from any PC on the same or on a different subnet as the switch. In a networked (in-band or out-of-band) connection, you can use a Telnet session or a standard web browser to manage the switch.

## Starting a Telnet Session

To access the switch through a Telnet session, follow these steps:

- 1. Make sure the switch is configured with an IP address and that the switch is reachable from the PC that is running the Telnet session (for example, by using a Ping command to the switch's IP address).
- 2. Start the Telnet program on a PC that is on the same subnet as the switch and connect to the switch's IP address.
- You will see the copyright page and the message "Press any key to continue". Press a key, and you will then see the switch console command (CLI) prompt, for example: Aruba 3810M#

Enter help or ? to see a list of commands that can be executed at the prompt. Entering any command followed by help provides more detailed context help information about the command. Entering any command followed by ? displays a list of options that are available at that point in the command entry.

## Starting a Web Browser Session

The 3810M Switch can be managed through a graphical interface that you can access from any PC or workstation on the network by running a web browser and typing in the switch's IP address

as the URL. No additional software installation is required to make this interface available; it is included in the switch's onboard software.

The following illustration shows a typical web browser interface screen.

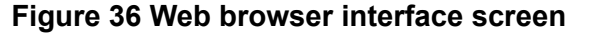

| iome > Status                                                    |                             |                   |                             |            |              |           |                       |                        |                         |                        | [Reb     |
|------------------------------------------------------------------|-----------------------------|-------------------|-----------------------------|------------|--------------|-----------|-----------------------|------------------------|-------------------------|------------------------|----------|
| Switch Status                                                    |                             |                   |                             |            |              | a         | Unit Information      |                        |                         |                        | d        |
|                                                                  |                             |                   |                             |            |              | Change 10 |                       |                        |                         |                        | Chang    |
| System Name: Aruba-Stack-3810M                                   |                             |                   |                             |            |              |           |                       | HP 3810M-24G-1-slot 5v | witch (JL071A)          |                        |          |
| tem Location                                                     | н.                          |                   |                             |            |              |           | IP Address:           | 15.255.133.0           |                         |                        |          |
| ystem Contact                                                    |                             |                   |                             |            |              |           | Base MAC Address:     | 94 57 a5 8c 56 62      |                         |                        |          |
| System Uptime:                                                   | 12 hours, 11 min            | nutes, 52 seconds |                             |            |              |           | Serial Number:        | 5G5ZGYT048             |                         |                        |          |
| System CPU Uti                                                   | 0%                          |                   |                             |            |              |           | Mgmt Server:          | http://h17007.www1.hp  | e.com/device_help       |                        |          |
| System Memory                                                    | 709357568 Bytes             |                   |                             |            |              |           | Version:              | KB.16.01.0001, ROM KB  | .16.01.0005             |                        |          |
|                                                                  |                             |                   |                             |            |              |           |                       |                        |                         |                        |          |
| asic VLAN Infor                                                  | mation                      |                   |                             |            |              | ? 🔺       | Alert Log             |                        |                         |                        |          |
| otal VLANs:                                                      | 1                           |                   |                             |            |              |           | Filter By : Date/Time | *                      |                         |                        |          |
| rimary VLAN                                                      |                             |                   |                             |            |              |           | Date & Time           | Status                 | Alect                   | Description            |          |
| 4                                                                | Nemi                        |                   | Status                      |            | IP Address   |           | Wed Jan 13 18:15:44 2 | 016 Info               | First time installation | Important installation | n inforr |
| -                                                                | DEFA                        | AULT VLAN         | Port-based                  |            | 15,255,133,0 |           |                       |                        |                         | for your switch        |          |
|                                                                  |                             |                   |                             |            |              |           |                       |                        |                         |                        |          |
|                                                                  |                             |                   |                             |            |              |           |                       |                        |                         |                        |          |
|                                                                  |                             |                   |                             |            |              |           |                       |                        |                         |                        |          |
| Device View                                                      |                             |                   |                             |            | ? 🔺          | 1         |                       |                        |                         |                        |          |
|                                                                  |                             |                   |                             |            |              |           |                       |                        |                         |                        |          |
|                                                                  |                             |                   |                             |            | ? *          |           |                       |                        |                         |                        |          |
| Port Status                                                      | •                           |                   |                             |            |              |           |                       |                        |                         |                        |          |
|                                                                  |                             |                   |                             |            |              |           |                       |                        |                         |                        |          |
| Fan<br>PS                                                        | i<br>Mamt                   |                   |                             |            |              |           |                       |                        |                         |                        |          |
|                                                                  |                             |                   |                             |            |              |           |                       |                        |                         |                        |          |
| S1 52                                                            | 3 53 54 0                   |                   |                             |            |              |           |                       |                        |                         |                        |          |
|                                                                  |                             |                   |                             |            |              |           |                       |                        |                         |                        |          |
| Details                                                          |                             |                   |                             |            |              | ?         |                       |                        |                         |                        |          |
| Deat Name                                                        | 1/1                         |                   | Tatala                      | Receive    | Transmit     |           |                       |                        |                         |                        |          |
| Enabled:                                                         | Up                          |                   | Bytes :                     | 334519669  | 2981285      |           |                       |                        |                         |                        |          |
| Type:                                                            | 100/1000T                   |                   | Unicast :                   | 341102     | 6746         |           |                       |                        |                         |                        |          |
|                                                                  |                             |                   | Bcast/Mcas                  | t: 1607129 | 1467         |           |                       |                        |                         |                        |          |
|                                                                  |                             |                   |                             |            |              |           |                       |                        |                         |                        |          |
|                                                                  |                             |                   |                             |            |              |           |                       |                        |                         |                        |          |
|                                                                  |                             |                   |                             |            |              |           |                       |                        |                         |                        |          |
|                                                                  |                             |                   | Errors:                     | Receive    | Transmit     |           |                       |                        |                         |                        |          |
| Utilization:                                                     | Receive                     | Transmit          | FCS:                        | 0          |              |           |                       |                        |                         |                        |          |
| Total                                                            | 457552                      | 429480            | Alignment:                  | 0          |              |           |                       |                        |                         |                        |          |
| (bps):                                                           |                             |                   |                             | 0          |              |           |                       |                        |                         |                        |          |
| (bps):<br>Unicast                                                | 4294967297                  | 0                 | Runts                       |            |              |           |                       |                        |                         |                        |          |
| (bps):<br>Unicast<br>(pps):<br>B/Mcast                           | 4294967297                  | 0                 | Giants:                     | 0          |              | _         |                       |                        |                         |                        |          |
| (bps):<br>Unicast<br>(pps):<br>B/Mcast<br>(pps):<br>Utilization9 | 4294967297<br>0<br>31 00.45 | 0 00.42           | Giants:<br>Total            | 0          |              |           |                       |                        |                         |                        |          |
| (bps):<br>Unicast<br>(pps):<br>B/Mcast<br>(pps):<br>Utilization9 | 4294967297<br>0<br>91 00.45 | 0 00.42           | Giants:<br>Total<br>Errors: | 0          |              |           |                       |                        |                         |                        |          |

For more information on using the web browser interface, see the *Management and Configuration Guide*, which is on the Hewlett Packard Enterprise website at <u>http://www.hpe.com/networking/support</u>.

An extensive help system is also available for the web browser interface. To access the help system, the subnet on which the switch is installed must have access to the Internet, or IMC needs to be installed on a network management station that is on the subnet.

# 4 Replacing Components

This chapter shows you how to remove and install the following components:

- Fan tray (see Replacing the Fan Tray)
- Power Supply (see Replacing the Power Supply)
- Stacking Module (see Replacing the Stacking Module)
- Flex Port Module (see Replacing the Flex Port Module)

▲ **CAUTION:** The 3810M switches and its components are sensitive to static discharge. Use an antistatic wrist strap and observe all static precautions when replacing components.

**CAUTION:** If a power supply must be removed and then reinstalled, wait at least 5 seconds before reinstallation. Otherwise, damage to the switch may occur. The power supply needs this time to bleed off any retained power.

#### Hot Swapping:

- The fan tray can be hot swapped. The switch does not need to be powered off to replace the fan tray. However, it needs to be done quickly before the switch shuts down (within 2 minutes).
- The stacking module is not hot swappable. The switch must be powered off before installing or replacing the module.

# Replacing the Fan Tray

The fan tray is hot swappable. Replacing the fan try can be done with the switch powered on. When a fan fails the Fan Status LED on the switch will blink simultaneously with the switch Fault LED. In this case, the entire fan tray needs to be replaced. Individual fans cannot be replaced.

To replace a fan tray:

- 1. Remove the new fan tray assembly from it's packaging.
- 2. Unscrew the retaining screw of the failed fan tray.
- 3. Holding the handle, pull the failed fan tray assembly straight out.
- 4. Insert the new fan tray assembly fully. The face plate of the fan tray will be flush with the back face of the switch.
- 5. Engage the retaining screw and tighten. Be sure to not over tighten the screw.

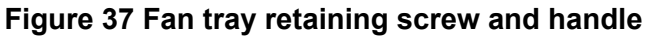

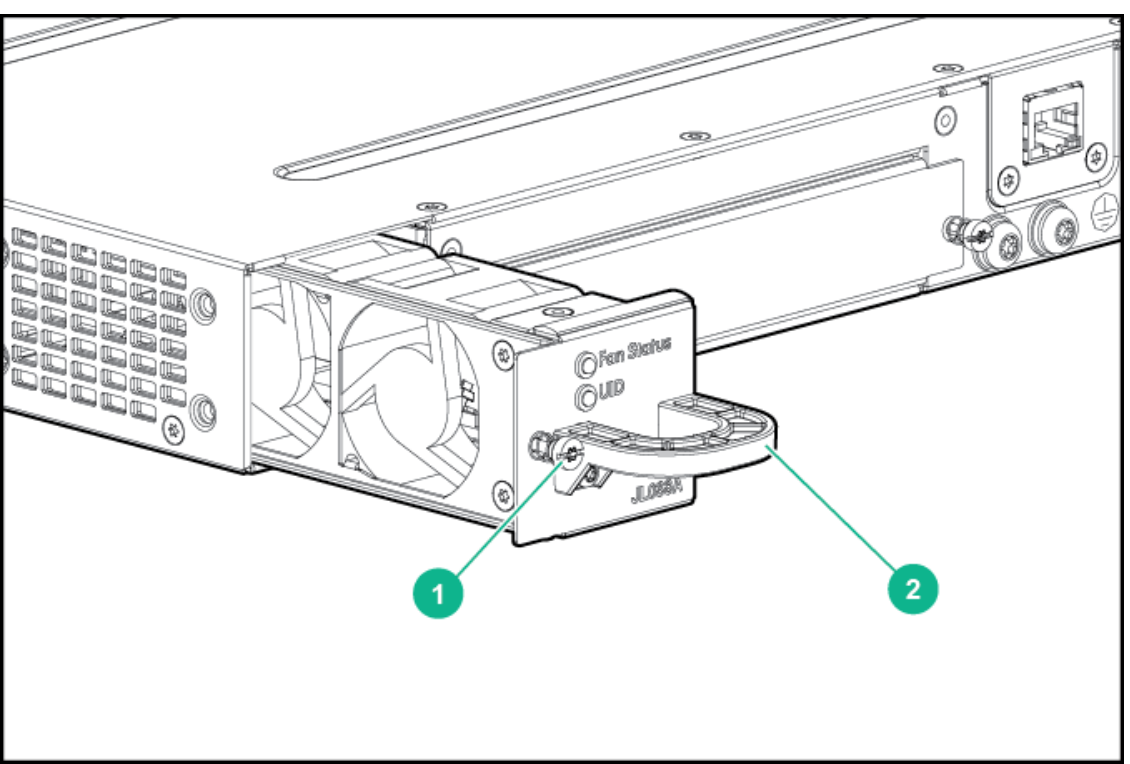

#### Table 24 Replacing Fan Tray Label and Description

| Label | Description     |  |  |  |  |  |
|-------|-----------------|--|--|--|--|--|
| 1     | Retaining Screw |  |  |  |  |  |
| 2     | Handle          |  |  |  |  |  |

# Replacing the Power Supply

If the 3810M switch is configured with redundant power supplies, the switch will not suffer any loss of traffic or performance if a power supply fails. Replace the failed component as soon as possible. The PS (Power Supply) LED will blink simultaneously with the switch Fault LED indicating a power supply has failed.

#### To remove an AC power supply:

- 1. Remove the AC power cable from the failed power supply's connector.
- 2. Grasping the handle of the failed power supply, release the locking mechanism by squeezing the latch handle while removing the failed power supply.

Figure 38 Replacing a failed power supply

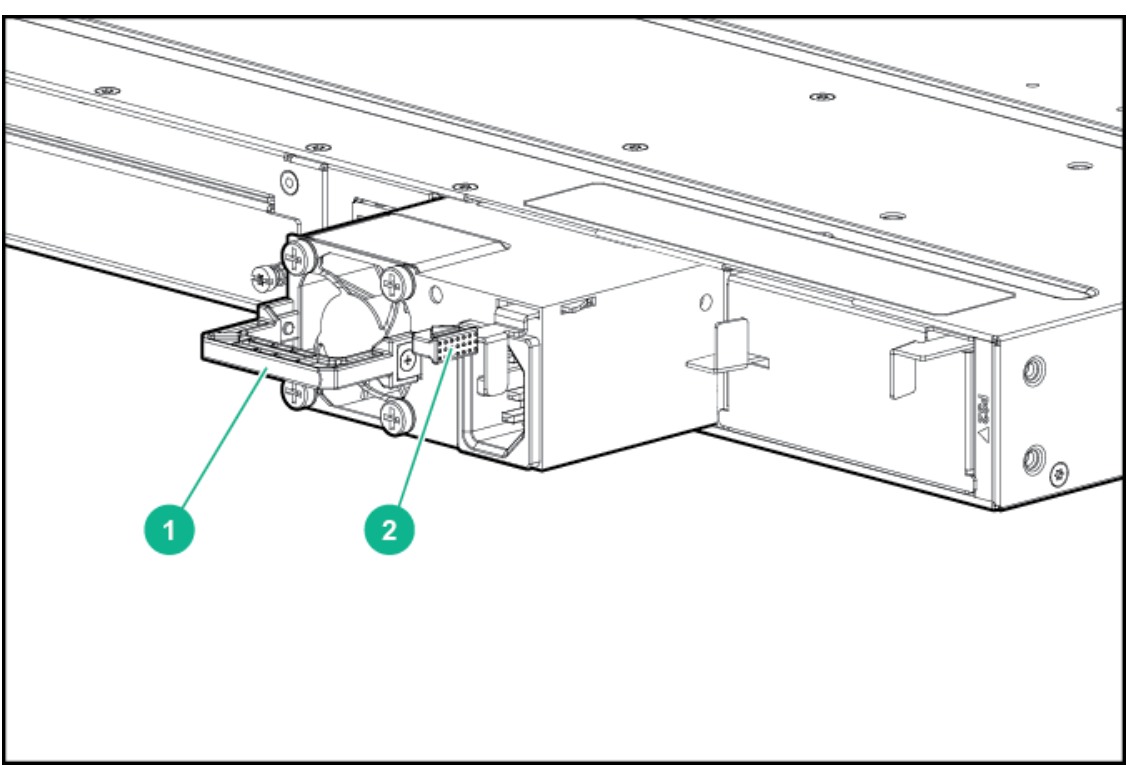

#### Table 25 Replacing Failed Power Supply Label and Description

| Label | Description    |  |  |  |  |  |
|-------|----------------|--|--|--|--|--|
| 1     | Handle         |  |  |  |  |  |
| 2     | Lock Mechanism |  |  |  |  |  |

3. Insert the new power supply. Slide it in all the way in until the locking mechanism locks.

# Replacing the Stacking Module

The 3810M Stacking Module is not hot swappable. The switch must be powered off before replacing the module.

To replace a stacking module:

- 1. Power off the switch for which the stacking module needs to be replaced.
- 2. Remove the new stacking module from it's packaging, being careful to not touch any of the circuitry on the board.
- 3. Disconnect the stacking cables from the failed module. You do not need to disconnect the cables from the switches at the other ends of the cables.
- 4. Unscrew the two retaining screws on the module.
- 5. Pull the two extractor handles toward you and outward until they stop and then pull the module straight out.
- 6. Insert the new stacking module fully into the slot as shown in Replace Stacking Module.. The face plate of the module will be flush with the back face of the switch.
- 7. Close the two extractor handles all the way until they stop.
- 8. Engage the retaining screws and tighten them. Be sure to not over tighten the screws.
- 9. Power on the switch and make sure the module passes its self test. See Stacking Module LED Behavior for the module LED behavior that indicates correct installation.

Figure 39 Replace Stacking Module.

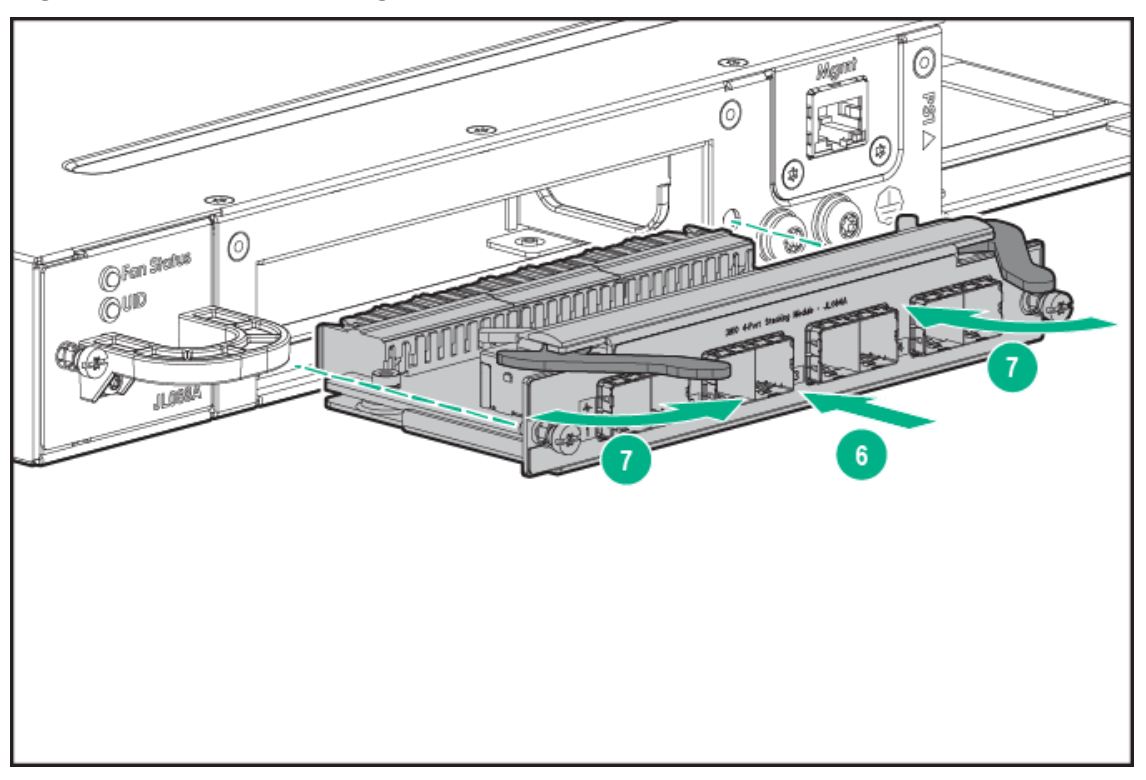

# Replacing the Flex Port Module

The 3810M Flex Port Module is not hot swappable.

#### To replace a Flex Port module:

- Execute flexible-module <A/B> remove, or in case of stacking, stacking <member Id> flexible-module <A/B> remove.
- 2. Remove the new Flex Port module from it's packaging, being careful to not touch any of the circuitry on the board.
- 3. Disconnect the cables and any installed transceivers from the failed module. You do not need to disconnect the cables from the switches at the other ends of the cables.
- 4. Unscrew the two retaining screws on the module.
- 5. Pull on the two retaining screws toward you to disengage the module and pull the module straight out.
- 6. Insert the new Flex Port module fully into the slot as shown in the Replace Flex Port module.. The face plate of the module will be flush with the front face of the switch.
- 7. Engage the retaining screws and tighten them. Be sure to not over tighten the screws.
- 8. Make sure the module passes its self test. See Flex Port LED Error Indicators for the module LED behavior that indicates correct installation.

Figure 40 Replace Flex Port module.

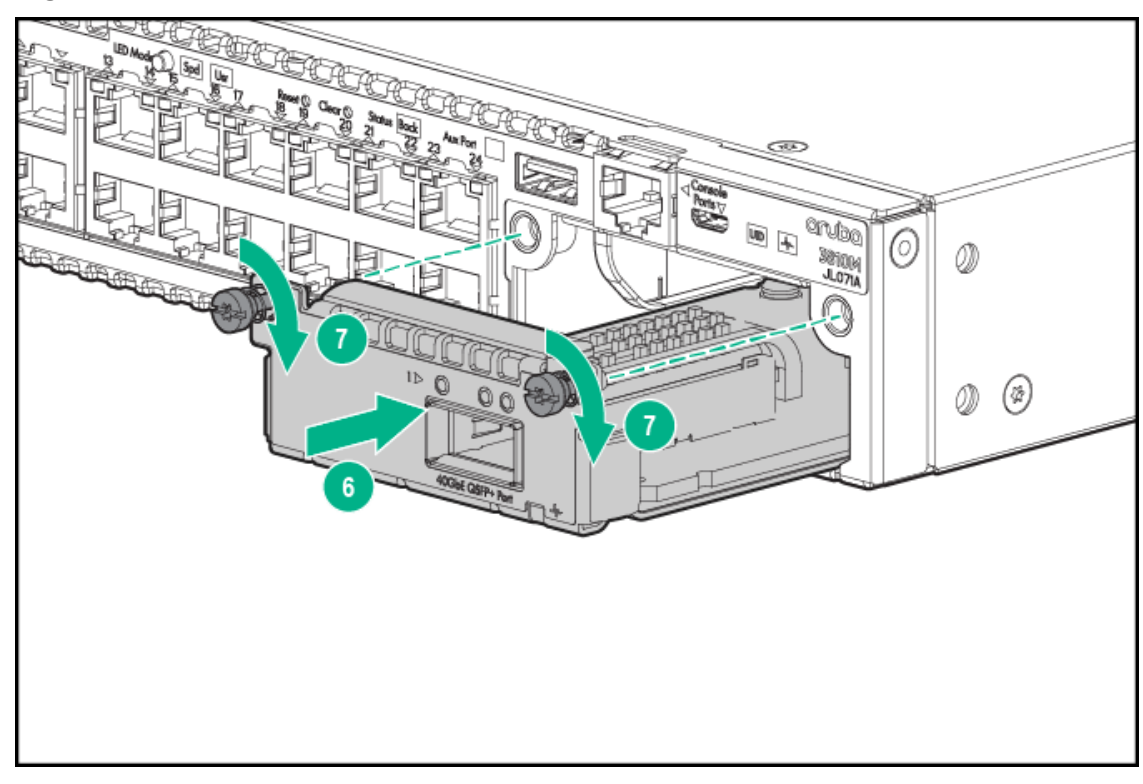

# 5 Troubleshooting

This chapter describes how to troubleshoot your switch. This document describes troubleshooting mostly from a hardware perspective. You can perform more in-depth troubleshooting on the switch using the software tools available with the switch, including the full-featured console interface, the built-in web browser interface, and IMC, the SNMP-based network management tool. For more information, see the chapter "Troubleshooting" in the 3810M *Management and Configuration Guide*, which is on the Hewlett Packard Enterprise website at <a href="http://www.hpe.com/networking/support">http://www.hpe.com/networking/support</a>. You may want to bookmark this Web page for easy access in the future.

This chapter describes the following:

- Basic Troubleshooting Tips (see "Basic Troubleshooting Tips" (page 68))
- Diagnosing with the LEDs (see "Diagnosing with the LEDs" (page 69))
- Proactive Networking Tools (see "Proactive Networking" (page 76))
- Hardware Diagnostic Tests (see "Hardware Diagnostic Tests" (page 77))
- Restoring the Factory Default Configuration (see "Restoring the Factory Default Configuration" (page 78))
- Downloading New Switch Software (see " Downloading New Switch Software" (page 79))
- Hewlett Packard Enterprise Customer Support Services (see "Hewlett Packard Enterprise Customer Support Services" (page 79))

# **Basic Troubleshooting Tips**

Most problems are caused by the following situations. Check for these items first when starting your troubleshooting:

- **Connecting to devices that have a fixed full-duplex configuration.** The RJ-45 ports are configured as "Auto". That is, when connecting to attached devices, the switch will operate in one of two ways to determine the link speed and the communication mode (half duplex or full duplex):
  - If the connected device is also configured to Auto, the switch will automatically negotiate both link speed and communication mode.
  - If the connected device has a fixed configuration, for example 100 Mbps, at half or full duplex, the switch will automatically sense the link speed, but will default to a communication mode of half duplex.

Because the switch behaves in this way (*in compliance with the IEEE 802.3 standard*), if a device connected to the switch has a fixed configuration at full duplex, the device will not connect correctly to the switch. The result will be high error rates and very inefficient communications between the switch and the device.

Make sure that all the devices connected to the switch are configured to auto negotiate, or are configured to speed and duplex settings matching those configured on the corresponding switch port.

- Faulty or loose cables. Look for loose or obviously faulty connections. If they appear to be OK, make sure the connections are snug. If that does not correct the problem, try a different cable.
- Non-standard cables. Non-standard and miswired cables may cause network collisions and other network problems, and can seriously impair network performance. Use a new correctly-wired cable or compare your cable to the cable in appendix B, "Cables and

Connectors" for pinouts and correct cable wiring. A category 5 or greater cable tester is a recommended tool for every 100Base-TX and 1000Base-T network installation.

• Check the port configuration. A port on your switch may not be operating as expected because it is administratively disabled in the configuration. It may also be placed into a "blocking" state by a protocol operating on the port (dynamic VLANs), or LACP (dynamic trunking). For example, the normal operation of the Spanning Tree, GVRP, LACP, and other features may put the port in a blocking state.

Use the switch console to determine the port's configuration and verify that there is not an improper or undesired configuration of any of the switch features that may be affecting the port. For more information, see *Management and Configuration Guide* for your switch at <a href="http://www.hpe.com/networking/support">http://www.hpe.com/networking/support</a>.

# Diagnosing with the LEDs

- Switch LED Error Indicators shows LED patterns on the switch that indicate switch problem conditions.
- Stacked Switch and Stacking Module LED Error Indicators shows LED patterns on the switches and on stacking modules in a stack that indicate stack-related problem conditions.
- 1. Check in the tables for the LED pattern you see on your switch and stacking module.
- 2. Refer to the corresponding diagnostic tip on the next few pages.

| Global<br>Status<br>LED | Chassis<br>Status |                         | Mode/Status |     | ED/IM | Port                      | Back side of chassis         |                   |                         |                           | See                       |      |
|-------------------------|-------------------|-------------------------|-------------|-----|-------|---------------------------|------------------------------|-------------------|-------------------------|---------------------------|---------------------------|------|
|                         | AUX<br>Port       | Back<br>LED             | Usr         | ΡοΕ | Spd   | F F / IIVI                | LED                          | PSU               | Fan<br>Status           | Stacking<br>Module        | Stacking<br>Port          | Tips |
| Off                     | *                 | Off                     | *           | *   | *     | *                         | *                            | *                 | *                       | *                         | *                         | 1    |
| Solid<br>Orange         | *                 | Solid<br>Green          | *           | *   | *     | *                         | *                            | *                 | *                       | *                         | *                         | 2    |
| Slow<br>Flash<br>Orange | *                 | Solid<br>Green          | *           | *   | *     | Slow<br>Flash<br>Orange** | Slow<br>Flash<br>Orange**    | Solid<br>Green    | Solid<br>Green          | Slow<br>Flash<br>Orange** | Slow<br>Flash<br>Orange** | 3    |
| Slow<br>Flash<br>Orange | *                 | Slow<br>Flash<br>Orange | *           | *   | *     | *                         | *                            | *                 | Slow<br>Flash<br>Orange | *                         | *                         | 4    |
| Slow<br>Flash<br>Orange | *                 | Solid<br>Green          | *           | *   | *     | *                         | Slow<br>Flash<br>Orange      | *                 | *                       | *                         | *                         | 5    |
| Solid<br>Green          | *                 | Solid<br>Green          | *           | *   | *     | *                         | Off                          | Solid<br>Green    | Solid<br>Green          | Solid<br>Green            | Solid<br>Green            | 6    |
| Solid<br>Green          | *                 | Solid<br>Green          | *           | *   | *     | *                         | HalfBright<br>Solid<br>Green | Solid<br>Green    | Solid<br>Green          | Solid<br>Green            | Solid<br>Green            | 7    |
| Slow<br>Flash<br>Orange | *                 | Slow<br>Flash<br>Orange | *           | *   | *     | *                         | *                            | Flashing<br>Green | Solid<br>Green          | *                         | *                         | 8    |
| Slow<br>Flash<br>Orange | *                 | Solid<br>Green          | *           | *   | *     | *                         | *                            | Solid<br>Green    | Solid<br>Green          | *                         | *                         | 9    |

#### Table 26 Switch LED Error Indicators

### Table 26 Switch LED Error Indicators (continued)

| Global<br>Status<br>LED | Chassis<br>Status |                         | Mode/Status |                         |     | ED/IM | Port                       | Back side of chassis |               |                    |                  | See  |
|-------------------------|-------------------|-------------------------|-------------|-------------------------|-----|-------|----------------------------|----------------------|---------------|--------------------|------------------|------|
|                         | AUX<br>Port       | Back<br>LED             | Usr         | PoE                     | Spd |       | LED                        | PSU                  | Fan<br>Status | Stacking<br>Module | Stacking<br>Port | Tips |
| Slow<br>Flash<br>Orange | *                 | *                       | *           | Slow<br>Flash<br>Orange | *   | *     | Slow<br>Flash<br>Orange*** | *                    | *             | *                  | *                | 10   |
| Slow<br>Flash<br>Orange | *                 | Slow<br>Flash<br>Orange | *           | *                       | *   | *     | *                          | Solid<br>Green***    | *             | *                  | *                | 11   |
| 1                       | X                 |                         | Y           | ~                       |     | ~     | X                          | ~                    | X             | ~                  |                  |      |

<sup>1</sup> \* This LED is not important for the diagnosis.

\*\*Provided the module is present

\*\*\*Mode select to PoE mode

\*\*\*\*The additional PSU is working properly.

### Diagnostic Tips:

| Тір | Problem                                                                                                    | Solution                                                                                                    |  |  |
|-----|----------------------------------------------------------------------------------------------------|----------------------------------------------------------------------------------------------------|--|--|
| 1   | The switch is not plugged into an active AC power<br>source, or the switch's power supply may have failed.<br>The switch will not power up if the top is off. | <ol> <li>Verify the power cord is plugged into an active power<br/>source and to the switch. Make sure these<br/>connections are snug.</li> <li>Try power cycling the switch by unplugging and<br/>plugging the power cord back in.</li> <li>If the Power LED is still not on, verify that the AC<br/>power source works by plugging another device into<br/>the outlet. Or try plugging the switch into a different<br/>outlet or try a different power cord.</li> </ol>                                                                                                    |  |  |
|     |                                                                                                    | If the power source and power cord are OK and this<br>condition persists, the switch power supply may have<br>failed. Call your Hewlett Packard Enterprise authorized<br>network reseller, or use the electronic support services<br>from Hewlett Packard Enterprise to get assistance. See<br>"Hewlett Packard Enterprise Customer Support<br>Services" (page 79).                                                                                                    |  |  |
| 2   | A switch hardware failure has occurred. All the LEDs will stay on indefinitely.                                                                               | Try power cycling the switch. If the fault indication reoccurs, the switch may have failed. Call your Hewlett Packard Enterprise authorized network reseller, or use the electronic support services from Hewlett Packard Enterprise to get assistance. See "Hewlett Packard Enterprise Customer Support Services" (page 79).                                                                                                    |  |  |
| 3   | The switch has experienced a software failure during self test.                                                                                               | <ol> <li>Try resetting the switch by pressing the Reset button<br/>on the front of the switch, or by power cycling the<br/>switch.</li> <li>If the fault indication reoccurs, attach a console to<br/>the switch (as indicated in chapter 2) and configure<br/>it to operate at 9600 baud. Then, reset the switch.<br/>Messages should appear on the console screen and<br/>in the console log identifying the error condition. You<br/>can view the console log at that point by selecting<br/>it from the console Main Menu.</li> <li>If necessary to resolve the problem, contact your<br/>Hewlett Packard Enterprise authorized network reseller,<br/>or use the electronic support services from Hewlett<br/>Packard Enterprise to get assistance. See "Hewlett</li> </ol> |  |  |

| Тір | Problem                                                                                               | Solution                                                                                                    |
|-----|----------------------------------------------------------------------------------------------------|----------------------------------------------------------------------------------------------------|
|     |                                                                                                    | Packard Enterprise Customer Support Services" (page 79).                                                                                                    |
| 4   | One or more of the switch cooling fans may have failed.                                               | Try disconnecting power from the switch and wait a few<br>moments. Then reconnect the power to the switch and<br>check the LEDs again. If the error indication reoccurs,<br>one or more of the fans has failed. The switch has four<br>fans and may continue to operate under this condition<br>if the ambient temperature does not exceed normal<br>room temperature, but for best operation, the fan tray<br>should be replaced. See Chapter 4 Replacing<br>Components for more information on how to replace<br>the fan tray. |
|     |                                                                                                    | Call your Hewlett Packard Enterprise authorized<br>network reseller, or use the electronic support services<br>from Hewlett Packard Enterprise to get assistance. See<br>"Hewlett Packard Enterprise Customer Support<br>Services" (page 79).                                                                                                    |
| 5   | The network port for which the LED is blinking has experienced a self test or initialization failure. | Try power cycling the switch. If the fault indication<br>reoccurs, the switch port may have failed. Call your<br>Hewlett Packard Enterprise authorized network reseller,<br>or use the electronic support services from Hewlett<br>Packard Enterprise to get assistance. See "Hewlett<br>Packard Enterprise Customer Support Services" (page<br>79).                                                                                                    |
|     |                                                                                                    | If the port is a pluggable SFP/SFP+ unit, verify it is one<br>of the pluggables supported by the switch. Unsupported<br>pluggables will be identified with this fault condition.<br>Caution: Use only supported genuine Hewlett Packard<br>Enterprise transceivers with your switch.                                                                                                    |
|     |                                                                                                    | To verify the port has failed, try removing and<br>reinstalling the SFP/SFP+. You can do that without<br>having to power off the switch. If the port fault indication<br>reoccurs, you will have to replace the SFP/SFP+ unit.                                                                                                    |
| 6   | The network connection is not working properly.                                                       | Try the following procedures:                                                                                                    |
|     |                                                                                                    | • For the indicated port, verify both ends of the cabling, at the switch and the connected device, are connected properly.                                                                                                    |
|     |                                                                                                    | • Verify the connected device and switch are both powered <i>on</i> and operating correctly.                                                                                                    |
|     |                                                                                                    | • Verify you have used the correct cable type for the connection:                                                                                                    |
|     |                                                                                                    | <ul> <li>For twisted-pair connections to the fixed 10/100<br/>or 10/100/1000 ports, if the port is configured to<br/>"Auto" (auto negotiate), either straight-through or<br/>crossover cables can be used because of the<br/>switch's "Aruba Auto-MDIX" feature and the Auto<br/>MDI/MDI-X feature of the 10/100/1000-T port.</li> </ul>                                                                                                    |

| Тір | Problem                                                                                                   | Solution                                                                                                    |
|-----|----------------------------------------------------------------------------------------------------|----------------------------------------------------------------------------------------------------|
|     |                                                                                                    | <b>NOTE:</b> If the switch port configuration is changed to one of the <b>fixed configuration</b> options (for example, 100 Mbps/Full Duplex), then the port operates as <b>MDI-X only</b> and you must use the correct type of cable for the connection. In general, for connecting an end node (MDI port) to the switch, use straight-through cable; for connecting to MDI-X ports on hubs, other switches, and routers, use crossover cable. |
|     |                                                                                                    | <ul> <li>For fiber-optic connections, verify the transmit<br/>port on the switch is connected to the receive<br/>port on the connected device, and the switch<br/>receive port is connected to the transmit port on<br/>the connected device.</li> </ul>                                                                                                    |
|     |                                                                                                    | • For 1000Base-T connections, verify that the network cabling complies with the IEEE 802.3ab standard. the cable should be installed according to the ANSI/TIA/EIA-568-A-5 specifications. Cable testing should comply with the stated limitations for Attenuation, Near-End Crosstalk, Far-End Crosstalk, Equal-Level Far-End Crosstalk (ELFEXT), Multiple Disturber ELFEXT, and Return Loss.                                                  |
|     |                                                                                                    | The cable verification process must include all patch cables from any end devices, including the switch, to any patch panels in the cabling path.                                                                                                    |
|     |                                                                                                    | <ul> <li>Verify the port has not been disabled through a switch configuration change.</li> </ul>                                                                                                    |
|     |                                                                                                    | You can use the console interface, or, if you have<br>configured an IP address on the switch, use the web<br>browser interface, or IMC network management<br>software to determine the state of the port and<br>re-enable the port if necessary.                                                                                                    |
|     |                                                                                                    | • Verify the switch port configuration matches the configuration of the attached device. For example, if the switch port is configured as "Auto", the port on the attached device also MUST be configured as "Auto". Depending on the port type, twisted-pair or fiber-optic, if the configurations don't match, the results could be a very unreliable connection, or no link at all.                                                          |
|     |                                                                                                    | • If the other procedures don't resolve the problem, try using a different port or a different cable.                                                                                                    |
| 7   | The port or remote link partner may be improperly configured, or the port may be in a "blocking" state by | • You must ensure that the device at the other end of the connection indicates a good link to the switch.                                                                                                    |
| Тір | Problem                                                                                                    | Solution                                                                                                    |
|-----|----------------------------------------------------------------------------------------------------|----------------------------------------------------------------------------------------------------|
|     | the normal operation of protocols, such as Spanning Tree, LACP, or GVRP features.                                                 | If it does not, the problem may be with the cabling<br>between the devices, the connectors on the cable,<br>or the configuration of the device on the remote end<br>of the cable.                                                                                                    |
|     |                                                                                                    | • Use the switch console to check the port's configuration to confirm whether the port is administratively disabled or placed in a "blocking" state by the normal operation of one or more protocols.                                                                                                    |
|     |                                                                                                    | <ul> <li>Check the Port Status using the show interfaces<br/>command to confirm whether the port is<br/>configured as "disabled".</li> </ul>                                                                                                    |
|     |                                                                                                    | <ul> <li>Review the switch configuration to confirm which<br/>protocols are operating on the port. Use the<br/>appropriate feature show commands to confirm<br/>whether the port is put into a "blocking" state.</li> </ul>                                                                                                    |
|     |                                                                                                    | • For software troubleshooting tips, see the chapter<br>"Troubleshooting" in the <i>Management and</i><br><i>Configuration Guide</i> for your switch at <u>http://</u><br><u>www.hpe.com/networking/support</u> .                                                                                                    |
| 8   | A redundant power supply has experienced a fault.                                                                                 | At least one power supply must be operating properly.<br>Check the power supply to make sure it is plugged in<br>to an active power source. If this is ok but the LEDs are<br>still blinking, the power supply may have failed. Unplug<br>the power supply, wait for 5 seconds for residual charge<br>to dissipate, and then plug the power supply. If the fault<br>light is still blinking, replace the power supply. |
| 9   | The switch has overheated.                                                                                                    | Check to ensure the fans are functioning correctly. See Environmental for more information.                                                                                                    |
| 10  | The port may have an internal hardware failure. The port may be denied PoE power. The port may be detecting an external PD fault. | Check the port for a hardware failure, this may require<br>a reboot of the switch. Check the port for correct PoE<br>configuration and allocation. Also check the external<br>PD for a fault.                                                                                                    |
| 11  | A redundant power supply is not connected to an active AC power source.                                                           | (At least one power supply must be operating properly.)<br>Connect the unplugged power supply to an AC power<br>source, using a supported power cord for your<br>country/region.                                                                                                    |

## Table 27 Stacked Switch and Stacking Module LED Error Indicators

| Global Statua        | Chassis Status       | assis Status Mode/Status |                                                                                     | Back side of         | See           |      |  |
|----------------------|----------------------|--------------------------|-------------------------------------------------------------------------------------|----------------------|---------------|------|--|
| LED                  | Back LED             | Usr                      | Port LED                                                                            | Stacking<br>Module   | Stacking Port | Tips |  |
| Solid Green          | Off                  | Solid Green              | Off                                                                                 | Solid Green          | Off           | 1    |  |
| Slow Flash<br>Orange | Slow Flash<br>Orange | Solid Green              | Slow Flash<br>Green -<br>Member<br>Fast flash<br>Green -<br>Commander<br>Slow Flash | Slow Flash<br>Orange | Off           | 2    |  |
|                      |                      |                          | Orange -<br>Member in<br>other fragment                                             |                      |               |      |  |

| Clobal Status        | Chassis Status       | Mode/Status | ode/Status                                                                                                    |                                                 | Back side of chassis                            |              |  |
|----------------------|----------------------|-------------|----------------------------------------------------------------------------------------------------|-------------------------------------------------|-------------------------------------------------|--------------|--|
| LED                  | Back LED             | Usr         | Port LED                                                                                                    | Stacking<br>Module                              | Stacking Port                                   | Diag<br>Tips |  |
| Slow Flash<br>Orange | Slow Flash<br>Orange | Solid Green | Slow Flash<br>Green -<br>Member<br>Fast flash<br>Green -<br>Commander<br>Solid Green -<br>Member with<br>good stacking<br>connection<br>Slow Flash<br>Orange -<br>Member with<br>poor stacking<br>connection | Slow Flash<br>Orange                            | Slow Flash<br>Orange                            | 3            |  |
| Slow Flash<br>Orange | Slow Flash<br>Orange | Solid Green | Off                                                                                                    | Slow Flash<br>Orange                            | Off                                             | 4            |  |
| Slow Flash<br>Orange | Slow Flash<br>Orange | Solid Green | Slow Flash<br>Green -<br>Member<br>Fast Flash<br>Green -<br>Commander<br>Slow Flash<br>Orange -<br>Member in<br>other fragment                                                                               | Slow Flash<br>Orange, if the<br>link is broken. | Slow Flash<br>Orange, if the<br>link is broken. | 5&6          |  |
| Solid Green          | Off                  | Solid Green | Slow Flash<br>Green -<br>Member<br>Fast Flash<br>Green -<br>Commander                                                                                                    | Solid Green                                     | Solid Green                                     | 7            |  |
| Solid Green          | Off                  | Solid Green | Slow Flash<br>Green -<br>Member<br>Fast Flash<br>Green -<br>Commander                                                                                                    | Solid Green                                     | Solid Green                                     | 8            |  |

## Table 27 Stacked Switch and Stacking Module LED Error Indicators (continued)

### Table 28 Diagnostic Tips for Stack Errors:

| Тір | Problem                             | Solution                                                                                                    |
|-----|-------------------------------------|----------------------------------------------------------------------------------------------------|
| 1   | Stacking is disabled on the switch. | 1. Connect a console cable to the switch and establish<br>a console session, as described in 10. (Optional)<br>Connect a Management console |
|     |                                     | 2. From the CLI config context, enter the command stacking enable.                                                                          |
|     |                                     | 3. Recheck the switch LEDs:                                                                                                    |
|     |                                     | Stacking Port LED back to Solid green.                                                                                                    |
|     |                                     | Port LED in user mode are all in green color.                                                                                               |

| <b>Table 28 Diagnostic</b> | <b>Tips for Stack Err</b> | ors: (continued) |
|----------------------------|---------------------------|------------------|
|----------------------------|---------------------------|------------------|

| Тір | Problem                                                                                                    | Solution                                                                                                    |
|-----|----------------------------------------------------------------------------------------------------|----------------------------------------------------------------------------------------------------|
|     |                                                                                                    | <ul> <li>NOTE:</li> <li>Slow green flash LED represent stacking member ID.</li> <li>Fast green flash LED represent commander member ID of that chassis.</li> <li>Other solid green LED represent other stacking members.</li> </ul>                                                                                                    |
| 2   | The Stacking Module was installed in the switch while<br>the switch was powered on. Hot install is not<br>supported.                                                                                                    | Reset or power cycle the switch to reboot it. After<br>rebooting, the module will be correctly recognized and<br>supported by the switch, and will be operational.<br>When installing or removing the Stacking Module, the<br>switch should be powered off.                                                                                                    |
| 3   | <ul> <li>One of these problems exists:</li> <li>The stacking cable connected to the stacking port<br/>on which the Link LED is blinking orange is not<br/>connected at the far end.</li> <li>A stacking link failure has occurred on a link that<br/>was functioning: <ul> <li>the switch at the other end of the stacking cable<br/>has been powered off</li> <li>The stacking feature is disabled on the switch<br/>at the other end of the stacking cable</li> <li>the stacking module or switch at the other end<br/>of the stacking link has failed</li> <li>the stacking cable is faulty</li> </ul> </li> <li>The stacking module on this switch has experienced<br/>a failure.</li> <li>Stacking Module LED might be blinking orange slowly.</li> </ul> | <ul> <li>Make sure that the stacking cable is fully connected at both ends of the link.</li> <li>If an equipment failure has occurred, see the LEDs on the device at the other end of the connection.</li> <li>If this error occurred on an operational stack, it could result in changes to the stack configuration including election of a new stack Commander, and possibly a new Standby. See the Stack Management chapter in the <i>3810M</i> Advance Traffic Management Guide for more information.</li> <li>If necessary to resolve the problem, contact your Hewlett Packard Enterprise authorized network reseller, or use the electronic support services from Hewlett Packard Enterprise to get assistance. See "Hewlett Packard Enterprise Customer Support Services" (page 79).</li> <li>1. Try resetting the switch by pressing the Reset button on the front of the switch, or by power cycling the switch.</li> <li>2. If the fault indication reoccurs, the stacking module</li> </ul> |
| 5   | A stack link failure has occurred in a chain topology                                                                                                    | may have to be replaced.<br>This error could result in changes to the stack<br>configuration including election of a new stack<br>Commander, and possibly a new Standby. See the<br>Stack Management chapter in the <i>3810M Advance</i><br><i>Traffic Management Guide</i> for more information.<br>If necessary to resolve the problem, contact your<br>Hewlett Packard Enterprise authorized network reseller,<br>or use the electronic support services from Hewlett<br>Packard Enterprise to get assistance. See "Hewlett<br>Packard Enterprise Customer Support Services" (page<br>79).<br>Repair the cause of the stack link failure and reconnect                                                                                                    |
| 5   | A stack link failure has occurred in a chain topology<br>and multiple stack fragments have been created. Each<br>fragment will elect a Commander, so there will be<br>multiple switches with the Cmd LED on.                                                                                                    | Repair the cause of the stack link failure and reconnect<br>the switches in their original topology so that the<br>switches can reform the original stack.                                                                                                    |
| 6   | A stack link failure has occurred in a chain topology<br>and multiple stack fragments have been created.<br>One of the fragments has been made inactive<br>according to the rules of the stack operation. All the<br>network ports on the switches in the inactive fragment                                                                                                    | Repair the cause of the stack link failure so that the switches can reform the original stack.                                                                                                    |

#### Table 28 Diagnostic Tips for Stack Errors: (continued)

| Тір | Problem                                                                                                    | Solution                                                                                                    |
|-----|----------------------------------------------------------------------------------------------------|----------------------------------------------------------------------------------------------------|
|     | are disabled. As a result, all the port LEDs in other than user mode are off for those switches.                                                                               |                                                                                                    |
| 7   | You have tried to merge two stacks that have different<br>Stack IDs – they were not previously part of the same<br>stack.<br>This is not allowed by the stack operation rules. | <ol> <li>Select one of the stacks as the one to retain.</li> <li>For the switches in the other stack, erase their stacking configuration by issuing the following config-level CLI command to each switch:<br/>Aruba Switch(config)# stacking factory-reset This erases the complete startup configuration for each switch, including the stacking configuration.</li> <li>Add the switches to the stack as described in the Stack Management chapter in the HPE ArubaOS-Switch Advanced Traffic Management Guide K/KA/KB.16.01.</li> </ol> |
| 8   | You have tried to add an eleventh switch to a stack.<br>A maximum of ten switches can be stacked together.                                                                     | Disconnect the eleventh switch from the stack.                                                                                                    |

#### Table 29 Flex Port LED Error Indicators

| Global Status        | Mode/Status |     |     | Flex Port Status     |                      |               |
|----------------------|-------------|-----|-----|----------------------|----------------------|---------------|
| LED                  | Usr         | SPD | ΡοΕ | Module<br>Status     | Port Status          | See Diag Tips |
| Slow Flash<br>Orange | Off         | Off | Off | Slow Flash<br>Orange | Slow Flash<br>Orange | 1             |
| Solid Green          | Off         | Off | Off | Solid Green          | Slow Flash<br>Orange | 2             |
| Slow Flash<br>Orange | Off         | Off | Off | Slow Flash<br>Orange | Off                  | 3             |
| Slow Flash<br>Orange | Off         | Off | Off | Slow Flash<br>Orange | Slow Flash<br>Orange | 4             |

#### Table 30 Diagnostic Tips for Flex Port Errors

| Тір | Problem                                                                                 | Solution                                                          |
|-----|-----------------------------------------------------------------------------------------|-------------------------------------------------------------------|
| 1   | Newly inserted Flex Port module does not match with the previous Flex Port module type. | Execute flexible-module <a b=""> remove</a>                       |
| 2   | Inserting the unsupported transceiver.                                                  | Check the transceiver against the switch peripheral support list. |
| 3   | Inserting the unsupported Flex Port module.                                             | Ensure the Flex Port module is genuine.                           |
| 4   | Flex Port module unable to boot up. Usually, it is self-test error.                     | See Replacing the Flex Port Module                                |

# **Proactive Networking**

The 3810M switches have built-in management capabilities that proactively help you manage your network, they include:

- finding and helping you fix the most common network error conditions (for example, faulty network cabling, and non-standard network topologies)
- informing you of the problem with clear, easy-to-understand messages
- recommending network configuration changes to enhance the performance of your network

The following interfaces provide tests, indicators, and an event log that can be used to monitor the switch and its network connections and to help you take advantage of these proactive networking features:

- IMC an SNMP-based network management tool that is included with your switch.
- A graphical web browser interface that you can use to manage your switch from a PC running a supported web browser, for example Microsoft Internet Explorer, and Netscape Communicator.
- A full-featured easy-to-use console interface that you can access by connecting a standard terminal or PC running a terminal emulator to the switch's console port. The cable to make that connection is provided with your switch. The console interface is also accessible through a Telnet connection.

For more information on using these software tools to diagnose and manage your switch, see the "Troubleshooting" chapter in the *Management and Configuration Guide* for your switch at <u>http://www.hpe.com/networking/support</u>.

# Hardware Diagnostic Tests

## Testing the Switch by Resetting It

If you believe the switch is not operating correctly, you can reset the switch to test its circuitry and operating code. To reset a switch, either:

- unplug and plug in the power cord (power cycling)
- press the Reset button on the front of the switch
- reboot the switch via the management console's **boot system** command.

Power cycling the switch and pressing the Reset button both cause the switch to perform its power-on self test, which almost always will resolve any temporary operational problems. These reset processes also cause any network traffic counters to be reset to zero, and cause the System Up Time timer to reset to zero.

#### Checking the Switch LEDs

See "Diagnosing With the LEDs" on "Diagnosing with the LEDs" (page 69) for information on interpreting the LED patterns and LED behaviors in chapter one.

#### **Checking Console Messages**

Useful diagnostic messages may be displayed on the console screen when the switch is reset. As described in chapter 2 under step 7, "Connect a Console to the Switch", connect a PC running a VT-100 terminal emulator program or a standard VT-100 terminal to the switch's Console Port and configure it to run at 9600 baud, and with the other terminal communication settings shown on "Configuring the Management Console" (page 44). Then, when you reset the switch, note the messages that are displayed. Additionally, you can check the switch event log, which can be accessed from the console using the show log command, or from the console Main Menu.

#### **Testing Twisted-Pair Cabling**

Network cables that fail to provide a link or provide an unreliable link between the switch and the connected network device may not be compatible with the IEEE 802.3 Type 10Base-T, 100Base-TX, or 1000Base-T standards. The twisted-pair cables attached to the Switch must be compatible with the appropriate standards. To verify your cable is compatible with these standards, use a qualified cable test device.

## Testing Switch-to-Device Network Communications

You can perform the following communication tests to verify the network is operating correctly between the switch and any connected device that can respond correctly to the communication test.

- Link Test -- a physical layer test that sends IEEE 802.2 test packets to any device identified by its MAC address.
- Ping Test -- a network layer test used on IP networks that sends test packets to any device identified by its IP address.

These tests can be performed through the switch console interface from a terminal connected to the switch or through a Telnet connection, or from the switch's web browser interface. For more information, see the *Management and Configuration Guide* for your switch at <u>http://www.hpe.com/networking/support</u>.

These tests can also be performed from an SNMP network management station running a program that can manage the switch, for example, IMC.

## Testing End-to-End Network Communications

Both the switch and the cabling can be tested by running an end-to-end communications test -- a test that sends known data from one network device to another through the switch. For example, if you have two PCs on the network that have LAN adapters between which you can run a link-level test or Ping test through the switch, you can use this test to verify that the entire communication path between the two PCs is functioning correctly. See your LAN adapter documentation for more information on running a link test or Ping test.

# Restoring the Factory Default Configuration

As part of your troubleshooting process on the switch, it may become necessary to return the switch configuration to the factory default settings. This process momentarily interrupts the switch operation, clears any passwords, clears the console event log, resets the network counters to zero, performs a complete self test, and reboots the switch into its factory default configuration including deleting the IP address, if one is configured.

**NOTE:** This process removes all switch configuration changes you have made from the factory default settings. This includes, for example, configuration of VLANs, Spanning Tree, trunks, and stacking. Returning the configuration of these features to their factory default settings (usually disabling them) may result in network connectivity issues.

If the switch has a valid configuration, and you are restoring the factory default settings for a reason other than configuration problems, you should save the switch configuration prior to performing the factory default reset. Then, after the reset and resolution of the original problem, you can restore the saved configuration to the switch. For information on saving and restoring the configuration, see the *Management and Configuration Guide* for your switch at <a href="http://www.hpe.com/networking/support">http://www.hpe.com/networking/support</a>.

You can restore the factory default configuration either on the switch itself, or through the switch console.

To execute the factory default reset on the switch, perform these steps:

- 1. Using pointed objects, simultaneously press both the Reset and Clear buttons on the front of the switch.
- 2. Continue to press the Clear button while releasing the Reset button.
- 3. When the Global Status LED begins to fast flash orange (after approximately 5 seconds), release the Clear button.

The switch will then complete its boot process and begin operating with its configuration restored to the factory default settings.

To restore the factory default configuration using the console, execute the **erase startup-config** command from the console command prompt.

For stacked switches, reset stacking configurations to factory defaults by executing the **stacking factory-reset** command.

# Downloading New Switch Software

Software Updates can be downloaded to the switch through several methods. See "Support and other resources" (page 94).

# Hewlett Packard Enterprise Customer Support Services

If you are still having trouble with your product, see "Support and other resources" (page 94).

# 6 Specifications

# Switch Specifications

# Physical

| Product                                                                                                    | Weight                | Width                                                       | Depth                                             | Height         |
|----------------------------------------------------------------------------------------------------|-----------------------|-------------------------------------------------------------|---------------------------------------------------|----------------|
| Aruba 3810M 24G 1-slot Switch<br>(JL071A)                                                                  | 6.5 kg (14.28 lb<br>) | 8 lb<br>7 lb)<br>84<br>842.5 mm (17.4 in)<br>8 lb)<br>9 lb) | 430 mm (17.0 in)<br>467 mm (18.4 in) <sup>1</sup> | 43 mm (1.7 in) |
| Aruba 3810M 48G 1-slot Switch<br>(JL072A)                                                                  | 6.7 kg (14.7 lb)      |                                                             |                                                   |                |
| Aruba 3810M 24G PoE+ 1-slot<br>Switch (JL073A)                                                             | 6.7 kg (14.84<br>lb)  |                                                             |                                                   |                |
| Aruba 3810M 48G PoE+ 1-slot<br>Switch (JL074A)                                                             | 7.0 kg (15.4 lb)      |                                                             |                                                   |                |
| Aruba 3810M 16SFP+ 2-slot Switch<br>(JL075A)                                                               | 6.7 kg (14.8 lb)      |                                                             |                                                   |                |
| Aruba 3810M 40G 8 HPE Smart Rate<br>PoE+ 1-slot Switch (JL076A)                                            | 7.0 kg (15.4 lb)      |                                                             |                                                   |                |
| <sup>1</sup> Includes fan tray and power supply handles, which extend from the back of the switch chassis. |                       |                                                             |                                                   |                |

# Electrical

| Electrical  | Aruba 3810M PoE+ Switches (JL073A, JL074A,<br>JL076A)                                        | Aruba 3810M Non-PoE+ Switches (JL071A,<br>JL072A, JL075A) |
|-------------|----------------------------------------------------------------------------------------------|-----------------------------------------------------------|
| AC voltage: | Per JL086A power supply:                                                                     | Per JL085A power supply:                                  |
| Maximum     | 100V-240V                                                                                    | 100 - 240 VAC                                             |
| current:    | 8A- 3.5A                                                                                     | 3A -1.2A                                                  |
| Frequency   | 50 -60 Hz                                                                                    | 50 - 60 Hz                                                |
| range.      | The switch automatically adjusts to any voltage between 100-240 VAC, and either 50 or 60 Hz. |                                                           |
|             | Per JL087A power supply:                                                                     |                                                           |
|             | 110V-240V                                                                                    |                                                           |
|             | 12A- 5A                                                                                      |                                                           |
|             | 50 -60 Hz                                                                                    |                                                           |
|             | The switch automatically adjusts to any voltage between 110-240 VAC, and either 50 or 60 Hz. |                                                           |

# Environmental

| Environmental                       | Aruba 3810M switches                     |
|-------------------------------------|------------------------------------------|
| Operating Temperature: <sup>1</sup> | 0°C to 45°C (32°F to 113°F)              |
| Relative Humidity:                  | 15% to 95% at 40°C (104°F) noncondensing |
| Non-Operating Temperature:          | -40°C to 70°C (-40°F to 158°F)           |
| Non-Operating Relative Humidity:    | 15% to 90% at 65°C (149°F)               |
| Maximum Operating Altitude:         | 3.0 km (10,000 ft)                       |
| Non-Operating Altitude:             | 4.6 km (15,000 ft)                       |

<sup>1</sup> If you are installing any transceivers the operating ambient temperature should not exceed 45°C (113°F).

# Acoustics

| Column Head                                              | Acoustics                                 |
|----------------------------------------------------------|-------------------------------------------|
| Aruba 3810M 24G 1-slot Switch (JL071A)                   | Sound Power (LWAd) 3.9 Bel                |
|                                                          | Sound Pressure (LpAm) (Bystander) 22.8 dB |
| Aruba 3810M 48G 1-slot Switch (JL072A)                   | Sound Power (LWAd) 3.8 Bel                |
|                                                          | Sound Pressure (LpAm) (Bystander) 21.8 dB |
| Aruba 3810M 24G PoE+ 1-slot Switch                       | Sound Power (LWAd) 4.8 Bel                |
| (JL073A) with JL086A 680W Power<br>Supply                | Sound Pressure (LpAm) (Bystander) 30.7 dB |
| Aruba 3810M 24G PoE+ 1-slot Switch                       | Sound Power (LWAd) 4.4 Bel                |
| (JL073A) with JL087A 1050W Power<br>Supply               | Sound Pressure (LpAm) (Bystander) 27.6 dB |
| Aruba 3810M 48G PoE+ 1-slot Switch                       | Sound Power (LWAd) 4.7 Bel                |
| (JL074A) with JL086A 680W Power<br>Supply                | Sound Pressure (LpAm) (Bystander) 29.4 dB |
| Aruba 3810M 48G PoE+ 1-slot Switch                       | Sound Power (LWAd) 4.2 Bel                |
| (JL074A) with JL087A 1050W Power<br>Supply               | Sound Pressure (LpAm) (Bystander) 26.0 dB |
| Aruba 3810M 16SFP+ 2-slot Switch                         | Sound Power (LWAd) 3.9 Bel                |
| (JL075A)                                                 | Sound Pressure (LpAm) (Bystander) 22.3 dB |
| Aruba 3810M 40G 8HPE Smart Rate PoE+                     | Sound Power (LWAd) 4.9 Bel                |
| 1-slot Switch (JL076A) with JL086A 680W<br>Power Supply  | Sound Pressure (LpAm) (Bystander) 31.5 dB |
| Aruba 3810M 40G 8HPE Smart Rate PoE+                     | Sound Power (LWAd) 4.5 Bel                |
| 1-slot Switch (JL076A) with JL087A<br>1050W Power Supply | Sound Pressure (LpAm) (Bystander) 27.9 dB |

# Safety

Complies with:

- EN 60950-1:2006 +A11:2009 +A1:2010 +A12:2011+A2:2013
- EN62368-1, Ed. 2
- IEC60950-1:2005 Ed.2; Am 1:2009+A2:2013
- IEC62368-1, Ed. 2

- IEC60825:2007 (Applies to products with lasers)
- UL60950-1, CSA 22.2 No 60950-1
- UL62368-1 Ed.2
- EN60850-1:2007 / IEC 60825-1: 2007 Class1
- Class 1 Laser Products / Laser Klasse 1

## **Connectivity Standards**

#### Table 31 Technology Standards and Safety Compliance

|                                    |                                                                                                    | Laser safety information                                                     |                                         |                                            |
|------------------------------------|----------------------------------------------------------------------------------------------------|------------------------------------------------------------------------------|-----------------------------------------|--------------------------------------------|
| Technology                         | Compatible with these IEEE standards                                                                        | EN/IEC standard compliance                                                   | SFP ("mini-GBIC")<br>Lasers             | SFP+Lasers                                 |
| 10-T100-TX1000-T10GBASE-T          | IEEE 802.3 10BASE-T<br>IEEE 802.3u<br>100BASE-TX<br>IEEE 802.3ab<br>1000BASE-T<br>IEEE 802.3an<br>10GBASE-T |                                                                              |                                         |                                            |
| 2.5G and 5G<br>Twisted-Pair Copper | HPE Smart Rate                                                                                              |                                                                              |                                         |                                            |
| 100-FX                             | IEEE 802.3u<br>100BASE-FX                                                                                   | EN/IEC 60825                                                                 | Class 1 Laser Product<br>Laser Klasse 1 |                                            |
| 100-BX                             | IEEE 802.3ahEN/IEC 60825Class 1 Laser Product100BASE-BX10Laser Klasse 1                                     |                                                                              |                                         |                                            |
| 1000-SX                            | IEEE 802.3z<br>1000BASE-SX                                                                                  | IEEE 802.3z EN/IEC 60825 Class 1 Laser Product<br>1000BASE-SX Laser Klasse 1 |                                         |                                            |
| 1000-LX                            | IEEE 802.3z<br>1000BASE-LX                                                                                  | EN/IEC 60825 Class 1 Laser Product<br>Laser Klasse 1                         |                                         |                                            |
| 1000-LH                            | (not an IEEE standard) EN/IEC 60825 Class 1 Laser Product<br>Laser Klasse 1                                 |                                                                              |                                         |                                            |
| 1000-ВХ                            | IEEE 802.3ah<br>1000BASE-BX10                                                                               | EN/IEC 60825                                                                 | Class 1 Laser Product<br>Laser Klasse 1 |                                            |
| 10-Gig Direct Attach               | (not an IEEE standard)                                                                                      |                                                                              |                                         |                                            |
| 10-Gig SR                          | IEEE 802.3ae<br>10GBASE-SR                                                                                  | EN/IEC 60825                                                                 |                                         | Class 1 Laser<br>Product<br>Laser Klasse 1 |
| 10-Gig LRM                         | IEEE 802.3aq<br>10GBASE-LRM                                                                                 | EN/IEC 60825                                                                 |                                         | Class 1 Laser<br>Product<br>Laser Klasse 1 |
| 10-Gig LR                          | IEEE 802.3ae<br>10GBASE-LR                                                                                  | EN/IEC 60825                                                                 |                                         | Class 1 Laser<br>Product<br>Laser Klasse 1 |

### Table 31 Technology Standards and Safety Compliance (continued)

|                      |                                      | Las                        | er safety information       |                                            |
|----------------------|--------------------------------------|----------------------------|-----------------------------|--------------------------------------------|
| Technology           | Compatible with these IEEE standards | EN/IEC standard compliance | SFP ("mini-GBIC")<br>Lasers | SFP+Lasers                                 |
| 10-Gig ER            | IEEE 802.3ae<br>10GBASE-ER           | EN/IEC 60825               |                             | Class 1 Laser<br>Product<br>Laser Klasse 1 |
| 40-Gig Direct Attach | (not an IEEE standard)               |                            |                             |                                            |
| 40-Gig SR4           | IEEE 802.3ba<br>40GBASE-SR4          | EN/IEC 60825               |                             | Class 1 Laser<br>Product<br>Laser Klasse 1 |
| 40-Gig eSR4          | IEEE 802.3ba<br>40GBASE-SR4          | En/IC 60825                |                             | Class 1 Laser<br>Product<br>Laser Klasse 1 |
| 40-Gig LR4           | IEEE 802.3ae<br>40GBASE-LR4          | EN/IC 60825                |                             | Class 1 Laser<br>Product<br>Laser Klasse 1 |

# **Stacking Module Specifications**

# Physical

| Product | Weight            | Width               | Depth              | Height             |
|---------|-------------------|---------------------|--------------------|--------------------|
| JL084A  | 0.26 kg (0.58 lb) | 148.59 mm (5.85 in) | 92.71 mm (3.65 in) | 40.39 mm (1.59 in) |

# Environmental

|                                         | Stacking Module                          |
|-----------------------------------------|------------------------------------------|
| Environmental<br>Operating Temperature: | 0°C to 45°C (32°F to 131°F)              |
| Relative Humidity:                      | 15% to 95% at 40°C (104°F) noncondensing |
| Non-Operating Temperature:              | -40°C to 70°C (-40°F to 158°F)           |
| Non-Operating Relative Humidity:        | 15% to 90% at 65°C (149°F)               |
| Maximum Operating Altitude:             | 3.0 km (10,000 ft)                       |
| Non-Operating Altitude:                 | 4.6 km (15,000 ft)                       |

# **Flex Port Specifications**

# Physical

| Product | Weight            | Width             | Depth              | Height            |
|---------|-------------------|-------------------|--------------------|-------------------|
| JL078A  | 0.15 kg (0.34 lb) | 74.2 mm (2.92 in) | 129.3 mm (5.09 in) | 27.7 mm (1.09 in) |
| JL079A  | 0.17 kg (0.38 lb) | 74.2 mm (2.92 in) | 129.3 mm (5.09 in) | 27.7 mm (1.09 in) |
| JL083A  | 0.17 kg (0.38 lb) | 74.2 mm (2.92 in) | 130.8 mm (5.15 in) | 27.7 mm (1.09 in) |

# Environmental

|                                         | Flex Port Module                         |
|-----------------------------------------|------------------------------------------|
| Environmental<br>Operating Temperature: | 0°C to 45°C (32°F to 131°F)              |
| Relative Humidity:                      | 15% to 95% at 40°C (104°F) noncondensing |
| Non-Operating Temperature:              | -40°C to 70°C (-40°F to 158°F)           |
| Non-Operating Relative Humidity:        | 15% to 90% at 65°C (149°F)               |
| Maximum Operating Altitude:             | 3.0 km (10,000 ft)                       |
| Non-Operating Altitude:                 | 4.6 km (15,000 ft)                       |

# 7 Cabling and Technology Information

This appendix includes switch connector information and network cable information for cables that should be used with the Hewlett Packard Enterprise switches.

**NOTE:** Incorrectly wired cabling is a common cause of problems for LAN communications. Hewlett Packard Enterprise recommends that you work with a qualified LAN cable installer for assistance with your cabling requirements.

# **Cabling Specifications**

#### **Table 32 Cabling Specifications**

| Twisted-pair copper | 10 Mbps Operation    | Category 3, 4 or 5, 100-ohm<br>unshielded twisted-pair (UTP) or<br>shielded twisted-pair (STP) cable,<br>complying with IEEE 802.3 10BASE-T<br>specifications.                                                                                                    |
|---------------------|----------------------|----------------------------------------------------------------------------------------------------|
|                     | 100 Mbps Operation   | Category 5, 100-ohm UTP or STP cable, complying with IEEE 802.3u 100BASE-TX specifications.                                                                                                    |
|                     | 1000 Mbps Operation  | Category 5, 100-ohm 4-pair UTP or<br>STP cable, complying with IEEE<br>802.3ab 1000BASE-T<br>specifications—Category 5e or better<br>is recommended. See Note on<br>1000BASE-T Cable Requirements<br>below.                                                                                                    |
|                     | 2.5 Gbps Operation   | Category 5e, 100-ohm-4-pair UTP or<br>STP cable, complying with IEEE<br>802.ab 1000BASE-T specifications.<br>See "Note on HP Smart Rate 2.5 Gb/s<br>Cable Requirements" below.                                                                                                    |
|                     | 5 Gbps Operation     | Category 5e or better, 100-ohm-4-pair<br>UTP or STP cable. Category 6 or<br>better is recommended. See "Note on<br>HP Smart Rate 5Gb/s Cable<br>Requirements" below.                                                                                                    |
|                     | 10 Gbps Operation    | Category 6 or 6A, 100-ohm 4-pair UTP<br>cable, or Category 6A or 7, 100-ohm<br>4-pair STP cable, complying with IEEE<br>802.3an 10GBASE-T specifications.<br>See Note on 10GBASE-T Cable<br>Requirements below, and see<br>Technology Distance Specifications<br>for distances supported with each<br>cable type. |
| Twinaxial copper    | Direct attach cables | One-piece devices consisting of a cable with SFP+ connectors permanently attached to each end, complying with SFF 8431 SFP+ specifications.                                                                                                    |
| Multimode fiber     |                      | 62.5/125 μm or 50/125 μm<br>(core/cladding) diameter, low metal<br>content, graded index fiber-optic<br>cables, complying with the ITU-T<br>G.651 and ISO/IEC 793-2 Type A1b<br>or A1a standards respectively. <sup>1</sup>                                                                                       |

#### Table 32 Cabling Specifications (continued)

| Single mode fiber                                                                        | 9/125 μm (core/cladding) diameter, low<br>metal content fiber-optic cables,<br>complying with the ITU-T G.652 and<br>ISO/IEC 793-2 Type B1 standards. |
|------------------------------------------------------------------------------------------|----------------------------------------------------------------------------------------------------|
| <sup>1</sup> A mode conditioning patch cord may<br>Conditioning Patch Cord" (page 88)" f | be needed for some Gigabit-LX and 10-Gigabit LRM installations. See "Mode or more information                                                         |

# Note on 1000BASE-T Cable Requirements

The Category 5 networking cables that work for 100BASE-TX connections should also work for 1000BASE-T, as long as all four-pairs are connected. But, for the most robust connections, you should use cabling that complies with the Category 5e specifications, as described in Addendum 5 to the TIA-568-A standard (ANSI/TIA/EIA-568-A-5).

Because of the increased speed provided by 1000BASE-T (Gigabit-T), network cable quality is more important than for either 10BASE-T or 100BASE-TX. Cabling plants being used to carry 1000BASE-T networking must comply with the IEEE 802.3ab standards. In particular, the cabling must pass tests for Attenuation, Near-End Crosstalk (NEXT), and Far-End Crosstalk (FEXT). Additionally, unlike the cables for 100BASE-TX, the 1000BASE-T cables must pass tests for Equal-Level Far-End Crosstalk (ELFEXT) and Return Loss.

When testing your cabling, be sure to include the patch cables that connect the switch and other end devices to the patch panels on your site. The patch cables are frequently overlooked when testing cable and they must also comply with the cabling standards.

### Note on HP Smart Rate 2.5 Gb/s Cable Requirements

The 2.5 Gb/s Smart Rate operates on cable installations that are designed to support 1000BASE-T operation. The cabling installation must meet the 1000BASE-T link segment characteristics described in IEEE 802.3-2012 and additionally the Category 5e or Class D limits described in the ANSI/TIA/EIA 568-C.2 and ISO/IEC 11801 standards, respectively.

## Note on HP Smart Rate 5Gb/s Cable Requirements

The 5 Gb/s Smart Rate operates on the majority of Category 5e and Category 6 cable installations. Category 5e or Class D installations must meet the ANSI/TIA/EIA 568-C.2 or ISO/IEC 11801 transmission parameter limits extended to 200MHz. Category 6 or Class E installations must meet their respective transmission parameter limits as described in ANSI/TIA/EIA 568-C.2 or ISO/IEC 11801.

Also, to transmission performance, 5 Gb/s Smart Rate can be sensitive to alien noise from other cables in close proximity or background noise from the environment. Therefore, cabling must additionally be tested for Alien Near-End Crosstalk (ANEXT) and Alien Equal-Level-Far-End Crosstalk (AELFEXT). Depending on the cabling installation, the magnitude of alien crosstalk may further limit the maximum supported cabling distance.

It is recommended that cable dressing be done carefully and in compliance with recommendations in the TIA TSB-155-A and ISO/IEC TR-24750.

## Note on 10GBASE-T Cable Requirements

The Category 6 networking cables that work for 1000BASE-T connections may work for 10GBASE-T, as long as the distance is less than 55m and the cable installation has been tested for compliance to IEEE requirements. But, for the most robust connections, you should use cabling that complies with the Category 6A or Category 7 specifications, as described in the TIA-568-C (ANSI/TIA-568-C.2) and ISO/IEC 11801 standards. 10GBASE-T is a sophisticated technology that relies upon high quality cable installations. It is sensitive to Alien Near End Crosstalk (ANEXT) which can arrive upon the cable due to cables placed in close proximity to

the data cables. It is recommended that cable dressing be done carefully and in compliance with recommendations in the TIA TSB-155A.

Like 1000BASE-T, 10GBASE-T requires testing of all the crosstalk and return loss parameters described above, and also ANEXT.

In addition to ANEXT, 10GBASE-T is more sensitive to external electrical noise in the environment. It is recommended that radio transmitters and other sources of high frequency continuous wave radio frequency be kept away from LAN cables.

When testing your cabling, be sure to include the patch cables that connect the switch and other end devices to the patch panels on your site. The patch cables are frequently overlooked when testing cable and they must also comply with the cabling standards. For 10GBASE-T, Category 6 patch cables are sensitive to movement once link has been established, and could cause link to drop if moved. Therefore, Hewlett Packard Enterprise recommends using Category 6A patch cables, or using cable management options to tie down (dress) the Category 6 patch cables so they cannot move.

For Conducted and Radiated Immunity in accordance with EN55024, the Aruba 3810M switches are limited to Performance Criteria A with shielded cables (CAT6/6A).

# **Technology Distance Specifications**

| Technology               | Supported cable type                 | Multimode fibermodal bandwidth                       | Supported distances                                                                                                    |
|--------------------------|--------------------------------------|------------------------------------------------------|----------------------------------------------------------------------------------------------------|
| 100-FX                   | multimode fiber                      | any                                                  | up to 2,000 meters                                                                                                    |
| 100-BX                   | single mode fiber                    | N/A                                                  | 0.5 - 10,000 meters                                                                                                    |
| 1000-T                   | twisted-pair copper                  | N/A                                                  | up to 100 meters                                                                                                    |
| 2.5Gb/s HP<br>Smart Rate | twisted-pair copper                  | N/A                                                  | up to 100 meters                                                                                                    |
| 5Gb/s HP<br>Smart Rate   | twisted-pair copper                  | N/A                                                  | Cat 5e - up to 100 meters <sup>1</sup><br>Cat 6 - up to 100 meters <sup>2</sup><br>Cat 6A - up to 100 meters                                                                                                    |
| 10GBASE-T                | twisted-pair copper                  | N/A                                                  | Cat 6 unshielded - up to 55 meters <sup>3</sup><br>Cat 6 shielded - up to 100 meters <sup>3</sup><br>Cat 6A unshielded - up to 100 meters<br>Cat 6A shielded - up to 100 meters<br>Cat 7 shielded - up to 100 meters |
| 1000-SX                  | multimode fiber                      | 160 MHz*km<br>200 MHz*km<br>400 MHz*km<br>500 MHz*km | 2 - 220 meters<br>2 - 275 meters<br>2 - 500 meters<br>2 - 550 meters                                                                                                    |
| 1000-LX                  | multimode fiber<br>single mode fiber | 400 MHz*km<br>500 MHz*km<br>N/A                      | 2 - 550 meters<br>2 - 550 meters<br>2 - 10,000 meters                                                                                                    |
| 1000-LH                  | single mode fiber                    | N/A                                                  | 10 - 70,000 meters <sup>4</sup>                                                                                                    |
| 1000-BX                  | single mode fiber                    | N/A                                                  | 0.5 - 10,000 meters                                                                                                    |
| 10-Gig Direct<br>Attach  | twinaxial copper                     | N/A                                                  | (various lengths offered)                                                                                                    |

#### **Table 33 Technology Distance Specifications**

| Technology  | Supported cable type | Multimode fibermodal bandwidth | Supported distances |
|-------------|----------------------|--------------------------------|---------------------|
| 10-Gig SR   | multimode fiber      | 160 MHz*km                     | 2 - 26 meters       |
|             |                      | 200 MHz*km                     | 2 - 33 meters       |
|             |                      | 400 MHz*km                     | 2 - 66 meters       |
|             |                      | 500 MHz*km                     | 2 - 82 meters       |
|             |                      | 2000 MHz*km                    | 2 - 300 meters      |
| 10-Gig LRM  | multimode fiber      | 400 MHz*km                     | 0.5 - 100 meters    |
|             |                      | 500 MHz*km                     | 0.5 - 220 meters    |
| 10-Gig LR   | single mode fiber    | N/A                            | 2 - 10,000 meters   |
| 10-Gig ER   | single mode fiber    | N/A                            | 2 - 40,000 meters   |
| 40-Gig SR4  | single mode fiber    | 2000 MHz*km                    | 2 - 100 meters      |
|             |                      | 4700 MHz*km                    | 2 - 150 meters      |
| 40-Gig ESR4 | multimode fiber      | 2000 MHz*km                    | 2 - 300 meters      |
|             |                      | 4700 MHz*km                    | 2 - 400 meters      |
| 40-Gig LR4  | single mode fiber    | N/A                            | 2 - 10,000 meters   |

Table 33 Technology Distance Specifications (continued)

<sup>1</sup> Cat 5e cabling requires testing to 200 MHz operation and additionally for ANEXT and AELFEXT. The maximum supported distances may be reduced depending on alien crosstalk levels. The support for untested cable installations is best-effort.

<sup>2</sup> Cat 6 cabling requires testing for ANEXT and AELFEXT. The maximum supported distances may be reduced depending on alien crosstalk levels.

<sup>3</sup> Cat 6 cabling requires TIA TSB-155A testing for 500 MHz operation and ANEXT.

<sup>4</sup> For distances less than 20km, a 10dB attenuator must be used. For distances between 20km and 40km, a 5dB attenuator must be used. Attenuators can be purchased from most cable vendors.

# Mode Conditioning Patch Cord

The following information applies to installations in which multimode fiber-optic cables are connected to a Gigabit-LX port or a 10-Gigabit LRM port. Multimode cable has a design characteristic called "Differential Mode Delay", which requires the transmission signals be "conditioned" to compensate for the cable design and thus prevent resulting transmission errors.

Under certain circumstances, depending on the cable used and the lengths of the cable runs, an external Mode Conditioning Patch Cord may need to be installed between the Gigait-LX or 10-Gigabit LRM transmitting device and the multimode network cable to provide the transmission conditioning. If you experience a high number of transmission errors on those ports, usually CRC or FCS errors, you may need to install one of these patch cords between the fiber-optic port in your switch and your multimode fiber-optic network cabling, at both ends of the network link.

The patch cord consists of a short length of single mode fiber cable coupled to graded-index multimode fiber cable on the transmit side, and only multimode cable on the receive side. The section of single mode fiber is connected in such a way that it minimizes the effects of the differential mode delay in the multimode cable.

**NOTE:** Most of the time, if you are using good quality graded-index multimode fiber cable that adheres to the standards listed in Cabling Specifications, there should not be a need to use mode conditioning patch cords in your network. This is especially true if the fiber runs in your network are relatively short.

For 10-Gigabit LRM using OM3 cable (50  $\mu$ m multimode @ 1500/500 MHz\*km), a mode conditioning patch cord is not required. Other multimode cables may require mode conditioning patch cords to achieve the LRM maximum distances.

# Installing the Patch Cord

As shown in the illustration below, connect the patch cord to the Hewlett Packard Enterprise transceiver with the section of single mode fiber plugged in to the Tx (transmit) port. Then, connect the other end of the patch cord to your network cabling patch panel, or directly to the network multimode fiber.

If you connect the patch cord directly to the network cabling, you may need to install a female-to-female adapter to allow the cables to be connected together.

#### Figure 41 Connecting a Mode Conditioning Patch Cord for Gigabit-LX

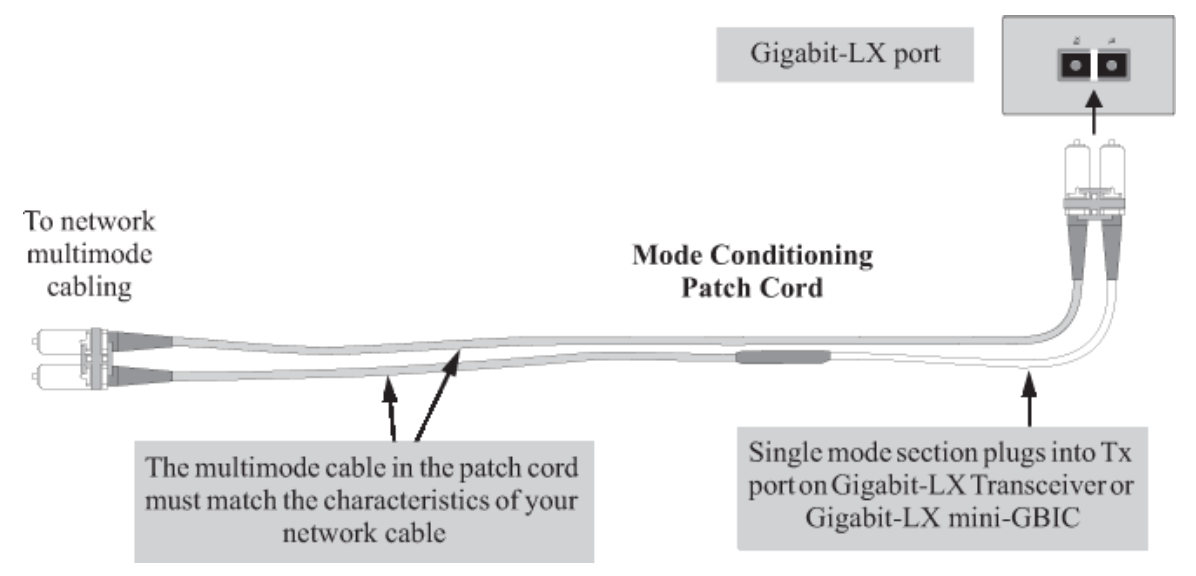

Make sure you purchase a patch cord that has appropriate connectors on each end, and has multimode fibers that match the characteristics of the multimode fiber in your network. Most important, the core diameter of the multimode patch cord must match the core diameter of the multimode cable infrastructure (either 50 or 62.5 microns).

# Twisted-Pair Cable/Connector Pin-Outs

### Auto-MDIX Feature:

The 10/100/1000-T ports support the IEEE 802.3ab standard, which includes the "Auto MDI/MDI-X" feature. In the default configuration, "Auto", the ports on the Switch 3810M all automatically detect the type of port on the connected device and operate as either an MDI or MDI-X port, whichever is appropriate. So for any connection, a straight-through twisted-pair cable can be used -- you no longer have to use crossover cables, although crossover cables can also be used for any of the connections.

If you connect a 3810M switch twisted-pair port to another switch or hub, which typically have MDI-X ports, the 3810M port automatically operates as an MDI port. If you connect it to an end node, such as a server or PC, which typically have MDI ports, the 3810M switch port operates as an MDI-X port. In all cases, you can use standard straight-through cables or crossover cables.

If you happen to use a correctly wired crossover cable, though, the switch will still be able to automatically detect the MDI/MDI-X operation and link correctly to the connected device.

## Other Wiring Rules:

- All twisted-pair wires used for 10 Mbps, and 100 Mbps operation must be twisted through the entire length of the cable. The wiring sequence must conform to EIA/TIA 568-B (not USOC). See "Pin Assignments" later in this appendix for a listing of the signals used on each pin.
- For 1000Base-T connections, all four pairs of wires in the cable must be available for data transmission. See Note on 1000BASE-T Cable Requirements for more information on 1000Base-T cabling.
- For 10 Mbps connections to the ports, you can use Category 3, 4, or 5 unshielded twisted-pair cable, as supported by the IEEE 802.3 Type 10Base-T standard.
- For 100 Mbps connections to the ports, use 100-ohm Category 5 UTP or STP cable only, as supported by the IEEE 802.3u Type 100Base-TX standard.
- For 1000 Mbps connections, 100-ohm Category 5e or better cabling is recommended.

## Straight-Through Twisted-Pair Cable for 10 Mbps or 100 Mbps Network Connections

Because of the Aruba Auto-MDIX operation of the 10/100 ports on the switch, for all network connections, to PCs, servers or other end nodes, or to hubs or other switches, you can use straight-through cables.

If any of these ports are given a fixed configuration, for example 100 Mbps/Full Duplex, the ports operate as MDI-X ports, and straight-through cables must be then used for connections to PC NICs and other MDI ports.

Cable Diagram

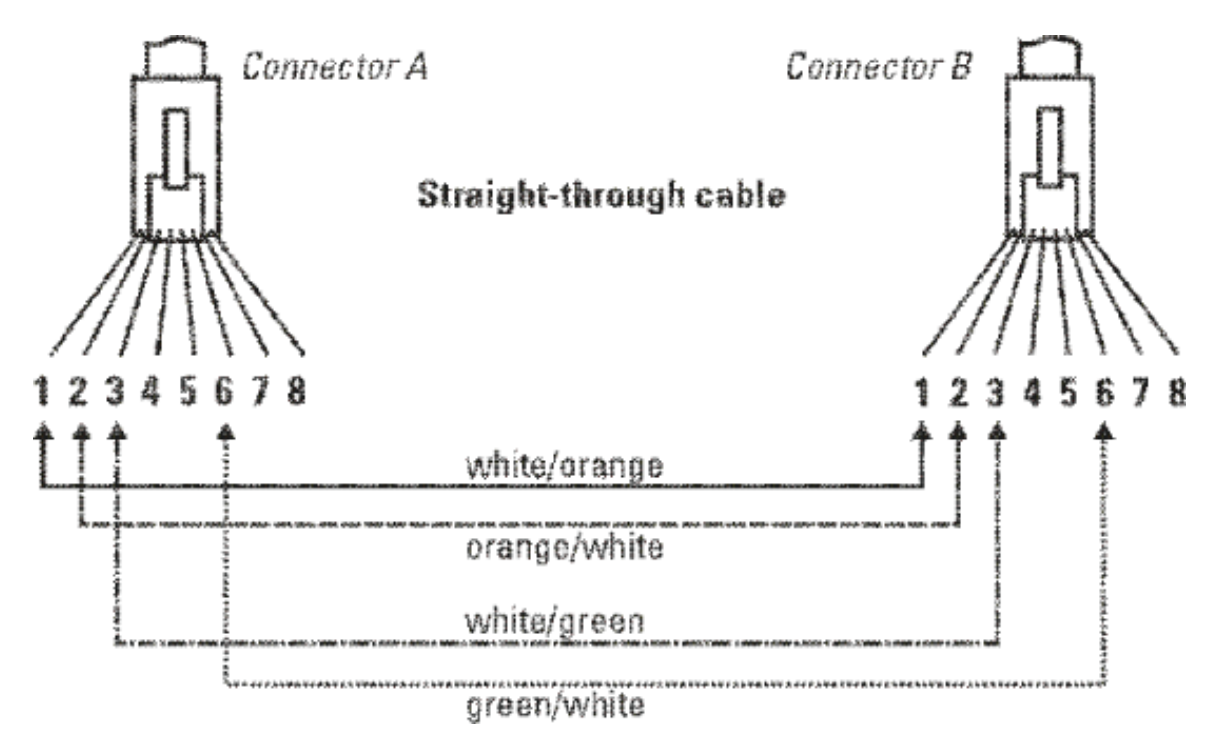

**NOTE:** Pins 1 and 2 on connector "A" must be wired as a twisted pair to pins 1 and 2 on connector "B".

Pins 3 and 6 on connector "A" must be wired as a twisted pair to pins 3 and 6 on connector "B". Pins 4, 5, 7, and 8 are not used in this application, although they may be wired in the cable.

#### Pin Assignments

| Switch End (MDI- | X)   | (    | Computer, Transceiver, or Other End |
|------------------|------|------|-------------------------------------|
| Signal           | Pins | Pins | Signal                              |
| receive +        | 1 📲  | • 1  | transmit +                          |
| receive -        | 2    | 2    | transmit -                          |
| transmit +       | 3    | 3    | receive +                           |
| transmit -       | 6    | 6    | receive -                           |

# Crossover Twisted-Pair Cable for 10 Mbps or 100 Mbps Network Connection

The Auto-MDIX operation of the 10/100 ports on the switch also allows you to use crossover cables for all network connections, to PCs, servers or other end nodes, or to hubs or other switches.

If any of these ports are given a fixed configuration, for example 100 Mbps/Full Duplex, the ports operate as MDI-X ports, and crossover cables must be then used for connections to hubs or switches or other MDI-X network devices.

#### Cable Diagram

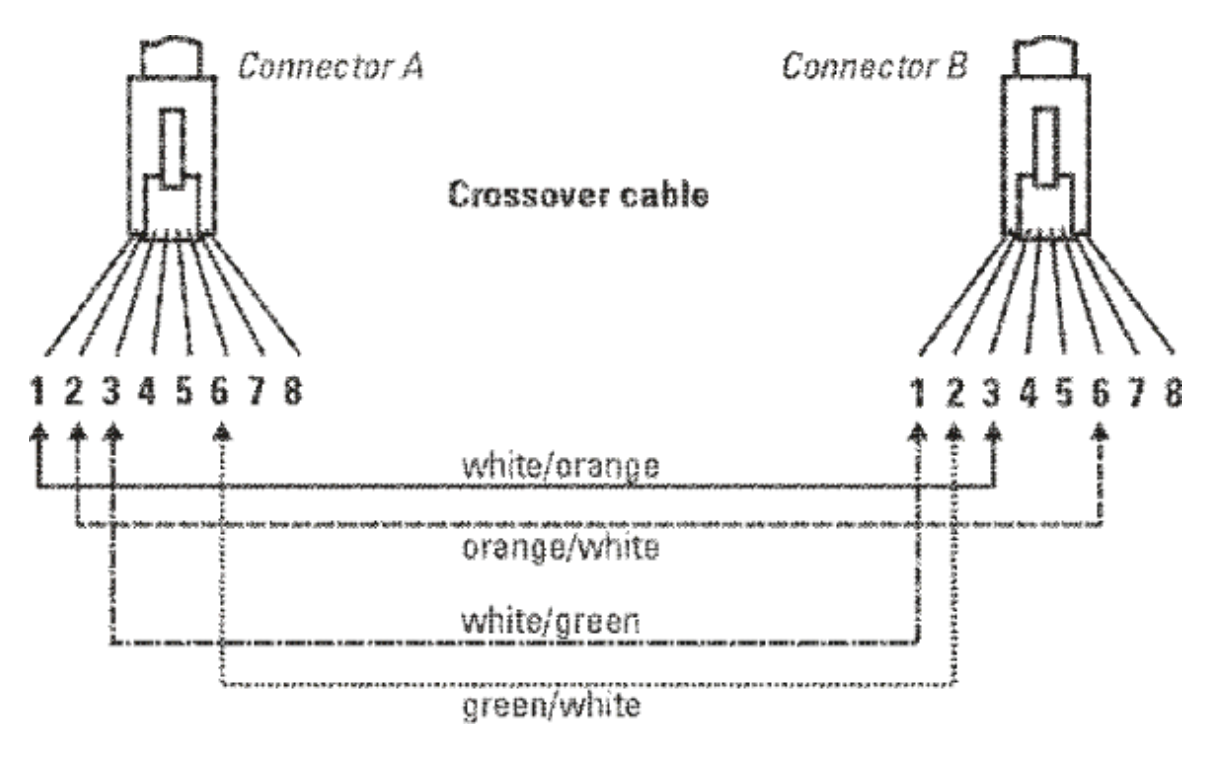

**NOTE:** Pins 1 and 2 on connector "A" must be wired as a twisted pair to pins 3 and 6 on connector "B".Pins 3 and 6 on connector "A" must be wired as a twisted pair to pins 1 and 2 on connector "B".Pins 4, 5, 7, and 8 are not used in this application, although they may be wired in the cable.

### **Pin Assignments**

| Switch End (MDI-X) |      | Hub or Switch Port, or Other MDI-X Port End |            |
|--------------------|------|---------------------------------------------|------------|
| Signal             | Pins | Pins                                        | Signal     |
| receive +          | 1 +  | 6                                           | transmit - |
| receive -          | 2    | 3                                           | transmit + |
| transmit +         | 3    | 2                                           | receive -  |
| transmit -         | 6    | 1                                           | receive +  |

Straight-Through Twisted-Pair Cable for 1000 Mbps Network Connections

1000Base-T connections require that all four pairs or wires be connected.

Cable Diagram

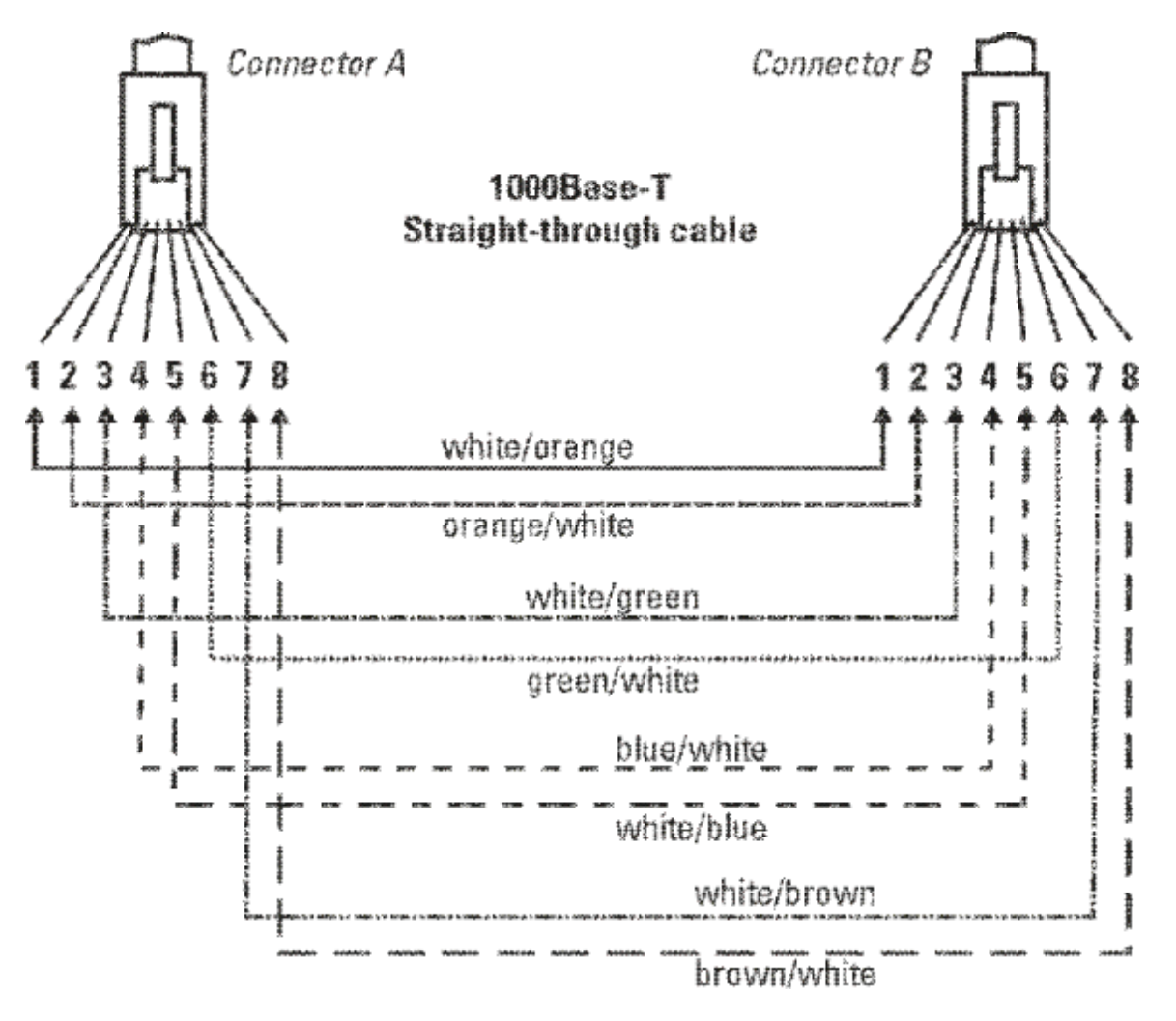

**NOTE:** Pins 1 and 2 on connector "A" must be wired as a twisted pair to pins 1 and 2 on connector "B".

Pins 3 and 6 on connector "A" must be wired as a twisted pair to pins 3 and 6 on connector "B". Pins 4 and 5 on connector "A" must be wired as a twisted pair to pins 4 and 5 on connector "B". Pins 7 and 8 on connector "A" must be wired as a twisted pair to pins 7 and 8 on connector "B".

## Pin Assignments

For 1000Base-T operation, all four pairs of wires are used for both transmit and receive.

# 8 Support and other resources

# Accessing Hewlett Packard Enterprise Support

- For live assistance, go to the Contact Hewlett Packard Enterprise Worldwide Support website: <u>www.hpe.com/assistance</u>
- To access documentation and support services, go to the HP Support Center Hewlett Packard Enterprise Support Center website:

www.hpe.com/support/hpesc

### Information to collect

- Technical support registration number (if applicable)
- Product name, model or version, and serial number
- Operating system name and version
- Firmware version
- Error messages
- Product-specific reports and logs
- Add-on products or components
- Third-party products or components

Hewlett Packard Enterprise offers support 24 hours a day, seven days a week through the use of a number of automated electronic services. Hewlett Packard Enterprise provides up-to-date customer care, support and warranty information at <u>http://www.hpe.com/networking/support</u>.

Additionally, your Hewlett Packard Enterprise authorized network reseller can provide you with assistance, both with services that they offer and with services offered by Hewlett Packard Enterprise.

# Before Calling Support

To make most efficient use of the support process, you must retrieve the following information before calling your authorized network reseller or Hewlett Packard Enterprise Support.

|   | Information Item                                                                                                    | Information Location                                    |
|---|----------------------------------------------------------------------------------------------------|---------------------------------------------------------|
| • | Product identification, including mini-GBICs                                                                                                    | The front of the switch and on labels on the mini-GBICs |
| • | Details about the switch's status including the software (OS) version, a copy of the switch configuration, a copy of the switch Event Log, and a copy of the switch status and counters information | Switch console: show tech command                       |
| • | Copy of your network topology map, including network addresses assigned to the relevant devices                                                                                                    | Your network records                                    |

# Accessing updates

- Some software products provide a mechanism for accessing software updates through the product interface. Review your product documentation to identify the recommended software update method.
- To download product updates, go to either of the following:
  - HP Support Center Hewlett Packard Enterprise Support Center's **Subscription Service/Support Alerts** page:

www.hpe.com/support/e-updates

- Software Depot website: <u>www.hpe.com/support/softwaredepot</u>
- To view and update your entitlements, and to link your contracts, Care Packs, and warranties with your profile, go to the HP Support Center Hewlett Packard Enterprise **More Information on Access to HP Support Materials** page:

www.hpe.com/support/AccessToSupportMaterials

- () **IMPORTANT:** Access to some updates might require product entitlement when accessed through the HP Support Center Hewlett Packard Enterprise Support Center. You must have a Hewlett Packard Enterprise Passport set up with relevant entitlements.
  - Software updates can be downloaded to the switch through several methods. Switch software updates are available at <a href="http://www.hpe.com/networking/support">http://www.hpe.com/networking/support</a>.
  - For more information, see the *Management and Configuration Guide* for your switch on the Hewlett Packard Enterprise website.

# Websites

| Website                                                       | Link                             |
|---------------------------------------------------------------|----------------------------------|
| My Networking Support lookup tool                             | www.hpe.com/networking/support   |
| Hewlett Packard Enterprise Information Library                | www.hpe.com/info/enterprise/docs |
| HP Support Center – Hewlett Packard Enterprise Support Center | www.hpe.com/support/hpesc        |
| Contact Hewlett Packard Enterprise Worldwide                  | www.hpe.com/assistance           |

| Website                                                                         | Link                                       |
|---------------------------------------------------------------------------------|--------------------------------------------|
| Hewlett Packard Enterprise Support Center's Subscription Service/Support Alerts | www.hpe.com/support/e-updates              |
| Software Depot                                                                  | www.hpe.com/support/softwaredepot          |
| Customer Self Repair                                                            | www.hpe.com/support/selfrepair             |
| Insight Remote Support                                                          | www.hpe.com/info/insightremotesupport/docs |
| Serviceguard Solutions for HP-UX                                                | www.hpe.com/info/hpux-serviceguard-docs    |
| Single Point of Connectivity Knowledge (SPOCK) Storage compatibility matrix     | www.hpe.com/storage/spock                  |
| Storage white papers and analyst reports                                        | www.hpe.com/storage/whitepapers            |

# Customer self repair

Hewlett Packard Enterprise customer self repair (CSR) programs allow you to repair your product. If a CSR part needs to be replaced, it will be shipped directly to you so that you can install it at your convenience. Some parts do not qualify for CSR. Your Hewlett Packard Enterprise authorized service provider will determine whether a repair can be accomplished by CSR.

For more information about CSR, contact your local service provider or go to the CSR website:

www.hpe.com/support/selfrepair

# Remote support

Remote support is available with supported devices as part of your warranty, Care Pack Service, or contractual support agreement. It provides intelligent event diagnosis, and automatic, secure submission of hardware event notifications to Hewlett Packard Enterprise, which will initiate a fast and accurate resolution based on your product's service level. Hewlett Packard Enterprise strongly recommends that you register your device for remote support.

For more information and device support details, go to the following website:

www.hpe.com/info/insightremotesupport/docs

# Documentation feedback

Hewlett Packard Enterprise is committed to providing documentation that meets your needs. To help us improve the documentation, send any errors, suggestions, or comments to Documentation Feedback (**docsfeedback@hpe.com**). When submitting your feedback, include the document title, part number, edition, and publication date located on the front cover of the document. For online help content, include the product name, product version, help edition, and publication date located on the legal notices page.

# A Warranty and regulatory information

For important safety, environmental, and regulatory information, see *Safety and Compliance Information for Server, Storage, Power, Networking, and Rack Products*, available at <u>www.hpe.com/support/Safety-Compliance-EnterpriseProducts</u>.

# Warranty information

**HPE Networking Products** 

www.hpe.com/support/Networking-Warranties

# **Regulatory information**

Belarus Kazakhstan Russia marking

# EHC

Manufacturer and Local Representative Information

Manufacturer information:

• Hewlett Packard Enterprise, 3000 Hanover Street, Palo Alto, CA 94304 U.S.

Local representative information Russian:

Russia:

ООО «Хьюлетт Паккард Энтерпрайз», Российская Федерация, 125171, г. Москва, Ленинградское шоссе, 16А, стр.3, Телефон/факс: +7 495 797 35 00

Belarus:

ИООО «Хьюлетт-Паккард Бел», Республика Беларусь, 220030, г. Минск, ул. Интернациональная, 36-1, Телефон/факс: +375 17 392 28 20

Kazakhstan:

ТОО «Хьюлетт-Паккард (К)», Республика Казахстан, 050040, г. Алматы, Бостандыкский район, проспект Аль-Фараби, 77/7, Телефон/факс: +77273553552

Local representative information Kazakh:

Russia:

ЖШС "Хьюлетт Паккард Энтерпрайз" Ресей Федерациясы, 125171, Мәскеу, Ленинград тас жолы, 16А блок 3, Телефон/факс: +7 495 797 35 00

Belarus:

«HEWLETT-PACKARD Bel» ЖШС, Беларусь Республикасы, 220030, Минск қ., Интернациональная көшесі, 36/1, Телефон/факс: +375 17 392 28 20

Kazakhstan:

ЖШС «Хьюлетт-Паккард (К)», Қазақстан Республикасы, 050040, Алматы к., Бостандык ауданы, Әл-Фараби даңғылы, 77/7, Телефон/факс: +7 727 355 35 52

#### Manufacturing date:

The manufacturing date is included in the product serial number, CCYMPPPZZZ (HP serial number format for this product). The manufacturing date is indicated by YM in the serial number, where:

- Y indicates the year counting from within each new decade, with 2010 as the starting point.
- M is the month when the unit was manufactured.

For example, 3A would indicate 3 for 2013 and A for the month of November. Following this convention, 2010 is indicated by 0, 2011 by 1, 2012 by 2, 2013 by 3, and so forth. Months start at 1 for January, 2 for February, up to 9 for September. 0 (zero) is used for October, A for November, and B for December.

#### Turkey RoHS material content declaration

Türkiye Cumhuriyeti: EEE Yönetmeliğine Uygundur

Ukraine RoHS material content declaration

Обладнання відповідає вимогам Технічного регламенту щодо обмеження використання деяких небезпечних речовин в електричному та електронному обладнанні, затвердженого постановою Кабінету Міністрів України від 3 грудня 2008 № 1057

# Index

Symbols 10/100Base-TX ports location on switch, 7 1000Base-BX, 10, 87 1000Base-BX ^ B-3 fiber-optic cable specifications, 10, 87 1000Base-LH, 10, 87 1000Base-LH ^ B-3 fiber-optic cable specifications, 10, 87

## A

AC power connector location on back of switch, 20 accessing updates, 95 Auto-MDIX feature description, 89 feature operation, 90, 92

## В

back of switch description, 20 module slot, 21 basic switch configuration switch setup screen, 58 basic troubleshooting tips, 68 Belarus Kazakhstan Russia EAC marking, 97 blinking LEDs error indications, 69 buttons clear button, 19 port LED view select button, 18 reset button, 19

## С

cabinet mounting the switch in, 37 cables connecting cables to switch ports, 46 infrastructure requirements, 31 cables, twisted pair Auto-MDIX feature, 89 category 3, 4, 5, 90 connector pin-outs, 89 cross-over cable pin-out, 91 MDI-X to MDI connections, 90, 92 MDI-X to MDI-X connections, 91 pin-outs, 91 straight-through cable pin-out, 91 switch-to-computer connection, 90, 92 switch-to-switch or hub connection, 91 wiring rules, 90 cabling infrastructure, 31 chain stacking topology, 48 Clear button

deleting passwords, 19 location on switch, 7 restoring factory default configuration, 20, 78 clear button description, 19 location on switch, 19 configuration full duplex only for mini-GBICs, 41 IP address, manually, 58 restoring factory defaults, 20, 78 switch setup screen, 58 connecting the switch to a power source, 42 console checking messages during troubleshooting, 77 features, 44 in-band connection, 61 out-of-band connection, 44 switch setup screen, 58 telnet access, 61 terminal configuration, 44 console port location on switch, 7 contacting Hewlett Packard Enterprise, 94 cross-over cable pin-out, 91 customer self repair, 96

#### D

deleting passwords, 19 description back of switch, 20 front of switch, 7 LEDs, 11 diagnostic tests, 77 diagnostic tests ^ 5-12 checking the console messages, 77 checking the LEDs, 77 end-to-end connectivity, 78 testing the switch only, 77 testing twisted-pair cabling, 77 documentation providing feedback on, 96 downloading new switch software, 79

### Е

EAC marking Belarus Kazakhstan Russia, 97 electrical specifications, switch, 80 environmental specifications, switch, 81 EuroAsian Economic Commission (EAC), 97

### F

factory default configuration, restoring, 20, 78 fans replacing fan trays, 63 features console, 44 switch, 6 fiber-optic cables 1000Base-BX, 10, 87 1000Base-LH, 10, 87 front of switch, 7 front of switch ^ 1-2 10/100Base-TX ports, 7 clear button, 19 description, 7 LEDs, 13 network ports, 6, 9 port LED view select button and LEDs, 18 reset button, 19 full-duplex operation of transceivers, 41

#### G

Global Status LED location on switch, 7 showing error conditions, 34 Global Status LED ^ 1-8 blinking definition, 15

#### Η

horizontal surface mounting switch on, 40 hot swapping, 63

### I

in-band console access types of, 61 included parts, 28 installation connecting the switch to a power source, 42 horizontal surface mounting, 40 network cable requirements, 31 precautions, 31 rack or cabinet mounting, 37 site preparation, 31 stacking module, 34 summary of steps, 29 installation stacking cable, 41

## L

LED stacking module, 35 LEDs behavior during switch boot, 34 blinking definition, 15 checking during troubleshooting, 77 error indications, 69 location on switch, 7 on switch, 13 link test, 78

### Μ

MDI-X to MDI network cable, 90, 92 MDI-X to MDI-X network cable, 91 mesh stacking topology, 51 module install or remove, 34 module slot, 21 mounting the switch in a rack or cabinet, 37 on a horizontal surface, 40

#### Ν

network cables Auto-MDIX feature, 89 required types, 31 twisted pair, wiring rules, 90 twisted-pair connector pin-outs, 89 network devices connecting to the switch, 46 network ports connecting to, 46 location on switch, 6, 9 types of, 6, 9

### 0

out-of-band direct connection through console port, 44 networked connection through management port, 61 out-of-band console access, 61

#### Ρ

parts, included with the switch, 28 passwords, deleting, 19 pin-outs twisted-pair cables, 89 Ping test, 78 PoE/PoE+ operation, 43 Port LED View indicator LEDs, 18 select button, 18 selecting the display, 18 port LEDs normal operation, 34 ports Auto-MDIX feature, 89 connecting to, 46 console, 44 network connections, 46 Power LED ^ 1-8 location on switch, 7 power source connecting the switch to, 42 power supplies, 21 Power-over-Ethernet PoE, 43 precautions mounting the switch, 31 power requirements, 31 preparing the installation site, 31 Proactive Network tools diagnostics with, 76

#### R

rack mounting precautions, 31 mounting the switch in. 37 redundant power, 43 regulatory information, 97 Turkey RoHS material content declaration, 98 Ukraine RoHS material content declaration, 98 remote support. 96 replacing hardware fans. 63 Reset button location on switch, 7 restoring factory default configuration, 78 reset button description, 19 location on switch, 19 resetting the switch factory default reset, 78 location of reset button, 19 troubleshooting procedure, 77 ring stacking topology, 50

### S

safety specifications. 81 second power supply, 43 segment switch sample topology, 55 selecting the Port LED View display, 18 slots for mini-GBICs location on switch. 7 specifications electrical, 80 environmental, 81 safety, 81 stacking information, 47 topologies, 47 stacking cable install or remove, 41 straight-through cable pin-out, 91 summary of switch installation, 29 support Hewlett Packard Enterprise, 94 switch connecting to a power source, 42 downloading new software, 79 electrical specifications, 80 environmental specifications, 81 features. 6 front panel description, 7 included parts, 28 LED descriptions, 13 mounting in a rack or cabinet, 37 mounting on horizontal surface, 40 switch boot

LED behavior during, 34 switch operation verifying after installation, 32 switch setup screen, 58

#### Т

telnet access to the console, 61 terminal configuration, 44 Test LED ^ 1-8 behavior during factory default reset, 78 behavior during switch boot, 34 testing checking the console messages, 77 checking the LEDs, 77 diagnostic tests, 77 end-to-end communications, 78 link test, 78 Ping test, 78 switch operation, 77 switch-to-device communications, 78 twisted-pair cabling, 77 tips for troubleshooting, 68 topologies samples of, 53 stacking, 47 Transceivers full-duplex operation, 41 trassceiver slot, location on switch, 7 troubleshooting, 68 troubleshooting ^ 5-1 basic tips, 68 checking the console messages, 77 checking the LEDs, 77 common network problems, 68 diagnostic tests, 77 link test, 78 Ping test, 78 Proactive Network tools, 76 restoring factory default configuration, 78 testing connections to other devices, 78 testing end-to-end communications, 78 testing the switch, 77 testing the twisted-pair cables, 77 Turkey RoHS material content declaration, 98 twisted-pair cable cross-over cable pin-out, 91 pin-outs, 89, 91 straight-through cable pin-out, 91 switch-to-computer connection, 90, 92 switch-to-switch or hub connection, 91 testing, 77 twisted-pair ports Auto-MDIX feature, 89

#### U

Ukraine RoHS material content declaration, 98 updates accessing, 95

#### W

warranty information, 97 HPE Enterprise servers, 97 HPE Networking products, 97 HPE ProLiant and x86 Servers and Options, 97 HPE Storage products, 97 websites, 95 customer self repair, 96 wiring rules for twisted-pair cables, 90